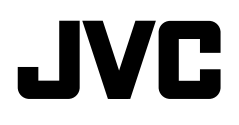

# คำแนะนำ JVCKENWOOD Corporation

จอมอนิเตอร์พร้อมตัวรับสัญญาณดีวีดี

 KW-V640BT (ภูมิภาคที่ 3 - พื้นที่รหัสภูมิภาคที่ 3 สำหรับ DVD)

 KW-V640BTM (ภูมิภาคที่ 2 - พื้นที่รหัสภูมิภาคที่ 2 สำหรับ DVD)

จอมอนิเตอร์พร้อมตัวรับสัญญาณ

 KW-M540BT
 (สำหรับออสเตรเลียและนิวซีแลนด์)

 KW-M540BT
 (สำหรับเอเซียตะวันออกเฉียงใด้)

 KW-M540BTM
 (สำหรับเอเซียตะวันออกเฉียงใด้)

# หมายเหตุสำคัญ

เพื่อการใช้งานที่ถูกต้อง โปรดอ่านกู่มือเล่มนี้อย่างละเอียดก่อนใช้งานผลิตภัณฑ์ การอ่านและปฏิบัติตาม คำเตือน และ ข้อกวรระวัง ในกู่มือเล่มนี้ถือเป็นสิ่งที่ สำคัญมาก

โปรดเก็บคู่มือไว้ในที่ปลอดภัยและหยิบใช้ได้สะดวกในครั้งต่อไป

# 🛕 คำเตือน

เพื่อป้องกันอุบัติเหตุและความเสียหาย

- อย่าติดตั้งเครื่องหรือต่อสายไฟในตำแหน่งที่:
- อาจก็คขวางการทำงานของพวงมาลัยและคันเกียร์
- อาจกีดขวางการทำงานของอุปกรณ์ป้องกันความปลอดภัย เช่น แอร์แบค
- อาจบดบังสายตา
- ไม่ควรเพิ่มระดับเสียงดังเกินไป เพราะจะทำให้ไม่ได้ยินเสียงจากภายนอก ซึ่งอาจเกิดอันตรายขณะขับรถได้
- อย่าใช้เครื่องขณะขับขี่ ถ้างำเป็นต้องใช้เครื่องขณะขับขี่ ขอให้ดูทางข้าง หน้าให้ดี
- ควรหยุครถก่อนการใช้การทำงานที่ยุ่งยากซับซ้อน
- ผู้ขับขี่ต้องไม่มองจอภาพขณะขับขี่

ไทย

# 🛕 ข้อควรระวัง

#### เพื่อดูแลอุปกรณ์

 หากงอดรถทิ้งไว้ในที่ที่มีอากา<del>ส</del>ร้อนหรือหนาวเป็นเวลานาน ควรรองนกว่า อุณหภูมิภายในรถกลับสู่ระดับปกติก่อนเริ่มใช้งานเครื่อง

#### เพื่อดูแลจอภาพ

- หน้้างอในเครื่องเล่นชุดนี้ถูกผลิตขึ้นมาด้วยความเที่ยงครงสูง อย่างไรก็ตาม อาจจะมีจุดบนหน้างอเกิดขึ้นได้บ้าง นี่เป็นสิ่งที่หลีกเลี่ยงไม่ได้และไม่ถือ เป็นข้อบกพร่อง
- อย่าวางจอมอนิเตอร์ไว้ให้โคนแสงแคคโดยตรง
- ห้ามใช้งานหน้าจอสัมผัสโดยใช้ปากกาลูกลื่นหรืออุปกรณ์อื่นๆ ที่มีปลาย แหลม

กดปุ่มบนแผงหน้าจอสัมผัส โดยตรง (หากสวมถุงมืออยู่แล้วจะต้องถอดออก เสียก่อน)

- เมื่ออุณหภูมิเย็นหรือร้อนจัด...
- เกิดการเปลี่ยนแปลงทางเกมีภายใน อันเป็นผลให้เกรื่องผิดปกติ
- ภาพอาจปรากฏไม่ชัดเจนหรืออาจเคลื่อนไหวข้า ภาพอาจไม่ตรงกับเสียง หรือคุณภาพของภาพอาจถดถอยลงในสภาวะแวคล้อมเช่นนี้
- ที่การตั้งค่าระดับเสียง
- อุปกรณ์ดิจิตอลก่อเสียงรบกวนน้อยมากเมื่อเทียบกับแหล่งอื่นๆ ลดระดับ เสียงก่อนที่จะเล่นแหล่งสัญญาณดิจิตอลเหล่านี้เพื่อหลีกเลี่ยงกวามเสียหาย ต่อลำโพงเพราะการปรับเพิ่มเสียงทันทีทันใด

#### สำหรับรุ่น KW-V640BT/KW-V640BTM:

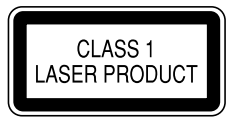

#### การทำเครื่องหมายที่ผลิตภัณฑ์ด้วยเลเซอร์

ฉลากแนบอยู่กับโครง/เคสเครื่องพร้อมระบุว่าส่วนประกอบใช้แสงเลเซอร์ ประเภท Class I ซึ่งหมายความว่าเครื่องใช้แสงเลเซอร์ในกลุ่มที่อ่อนกว่า จึงไม่ เป็นอันครายเนื่องจากการแห่รังสีออกไปภายนอกดัวเครื่อง

| หมายเหตุสำคัญ |  |
|---------------|--|
|               |  |
|               |  |
|               |  |
|               |  |
|               |  |
|               |  |
|               |  |
|               |  |
|               |  |
|               |  |
|               |  |
|               |  |
|               |  |
|               |  |
|               |  |
|               |  |
|               |  |
|               |  |
|               |  |
|               |  |
|               |  |
|               |  |
|               |  |
|               |  |
|               |  |
|               |  |
|               |  |
|               |  |
|               |  |
|               |  |
|               |  |
|               |  |

# เกี่ยวกับคู่มือนี้

จอแสดงผล และแผงจอภาพที่แสดงในกู่มือนี้เป็นตัวอย่างที่ใช้อธิบาย การทำงานให้ชัดเจน ด้วยเหตุนี้ จึงอาจแตกต่างจากจอแสดงผลหรือแผง จอภาพที่ใช้งานจริง

ภาพประกอบของรุ่น KW-V640BT ภูมิภาคที่ 3 ใช้เพื่อการอธิบายเป็น หลัก

คู่มือนี้ส่วนใหญ่จะอธิบายการทำงานโดยใช้ปุ่มบนแผงจอภาพและปุ่มที่ แผงสัมผัส สำหรับการใช้งานโดยใช้วิโมทคอนโทรถโปรดดูหน้า 39

< > ใช้แสดงถึงหน้าจอ/เมนู/การใช้งาน/การตั้งก่าที่ปรับเปลี่ยนได้บน แผงสัมผัส

[] แสดงปุ่มบนแผงสัมผัส

ภาษาในการแสดงผล: ใช้ภาษาอังกฤษเพื่ออธิบายการใช้งาน คุณสามารถ เลือกภาษาในการแสดงผลจากเมนู **<SETUP>** (หน้า 36)

# สารบัญ

| ชื่อส่วนประกอบต่าง ๆ และการใช้งาน | 3  |
|-----------------------------------|----|
| การทำงานเบื้องต้น                 |    |
| การเปิดเครื่อง                    |    |
| การปิดเครื่อง                     |    |
| การปิดแหล่งสัญญาณ AV              | 3  |
| การปรับระคับเสียง                 | 3  |
| การถคเสียง                        | 3  |
| การปิดหน้าจอ                      | 3  |
| การเริ่มใช้งาน                    | 4  |
| การตั้งค่าเบื้องต้น               | 4  |
| การตั้งค่ารหัสความปลอคภัย         | 4  |
| ค่าปฏิทิน/นาฬิกา                  | 5  |
| หน้าจอและการทำงานต่าง ๆ           | 5  |
| การใช้งานหน้าจอสัมผัส             | 5  |
| หน้าจอหลัก                        | 6  |
| หน้าจอการควบคุมแหล่งสัญญาณ        | 7  |
| หน้าจอรายชื่อ/การตั้งค่า          | 9  |
| ดิสก์                             | 10 |
| วิดีโอ                            | 11 |
| USB                               | 13 |
| iPod/iPhone                       | 14 |
| แอป—WebLink™                      | 15 |
| จูนเนอร์                          | 16 |
| Spotify                           | 19 |
| อปกรณ์ภายนอกอื่นๆ                 |    |
| าล้องมองหลัง                      |    |
| AV-IN                             |    |
| การรับชมโทรทัศน์                  | 21 |
| การใช้อุปกรณ์นำทางภายนอก          |    |
|                                   |    |

| Bluetooth <sup>®</sup>                   |
|------------------------------------------|
| ข้อมูล23                                 |
| การเตรียมการ23                           |
| การเชื่อมต่อ23                           |
| โทรศัพท์มือถือระบบ Bluetooth26           |
| เครื่องเล่นเสียง Bluetooth               |
| การตั้งค่าโทรศัพท์เคลื่อนที่ Bluetooth   |
| การตั้งค่า                               |
| การตั้งค่าเสียง                          |
| การตั้งค่า AV                            |
| ค่าการแสดงผล                             |
| การตั้งค่าส่วนติดต่อผู้ใช้               |
| การตั้งค่ากล้อง                          |
| การตั้งค่าระบบแบบพิเศษ                   |
| การตั้งค่า Bluetooth                     |
| การตั้งค่าความปลอดภัย                    |
| การตั้งค่านำทาง                          |
| รีโมทคอนโทรล                             |
| การเตรียมการ                             |
| การทำงานเบื้องต้น                        |
| การค้นหารายการ โดยตรง40                  |
| การติดตั้งและเชื่อมต่อ41                 |
| ก่อนการติดตั้ง                           |
| การติดตั้งเครื่อง42                      |
| การต่อสาย                                |
| การเชื่อมต่ออุปกรณ์ภายนอก44              |
| เอกสารอ้างอิง                            |
| การดูแลรักษา44                           |
| ข้อมูลเพิ่มเติม                          |
| การแก้ไขปัญหาเบื้องต้น48                 |
| ข้อมูลจำเพาะ                             |
| -<br>เครื่องหมายการค้าและสิทธิ์การใช้งาน |

# ชื่อส่วนประกอบต่าง ๆ และ การใช้งาน

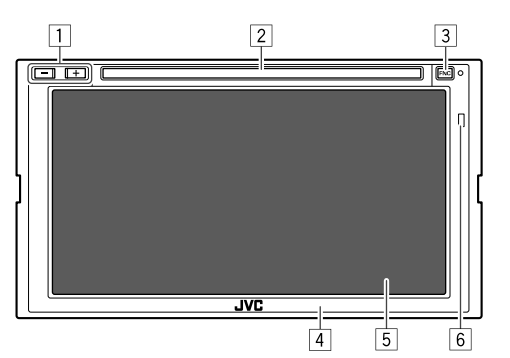

- ปุ่มปรับระดับเสียง +/-
- 2 ช่องถาดใส่แผ่นดิสก์\*1
- 3 ปุ่ม FNC
  - (กด) การเปิดเครื่อง
  - (กด) แสดงเมนูชอร์ตลัทขณะเปิดการทำงาน
  - (กดค้างไว้) เปิดใช้การโทรออกด้วยเสียง
- 4 แผงมอนิเตอร์
- 5 หน้าจอ (แผงสัมผัส)
- 6 เซ็นเซอร์รีโมท\*2
- \*1 สำหรับ KW-V640BT/KW-V640BTM เท่านั้น
- \*2 อย่าให้รีโมทเซ็นเซอร์โดนแสงจ้า (แสงแดดหรือแสงจากหลอดไฟ โดยตรง)

# การทำงานเบื้องต้น

### การเปิดเครื่อง

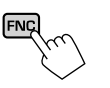

# การปิดเครื่อง

 แสดงหน้าจอแหล่งสัญญาณ/เลือกตัวเลือก จากหน้าจอหลัก ให้กดกำสั่งตามนี้:

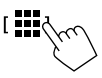

2 ปิดเครื่อง
 [ Power Off

### การปิดแหล่งสัญญาณ AV

 แสดงหน้าจอแหล่งสัญญาณ/เลือกตัวเลือก จากหน้างอหลัก ให้กดคำสั่งตามนี้:

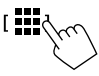

2 ปิดแหล่งสัญญาณ AV

[AV Off

### การปรับระดับเสียง

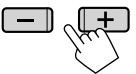

กุณสามารถปรับระดับเสียง (00 ถึง 40) โดยกด + เพื่อเพิ่มและกด – เพื่อลด ระดับเสียง

กด + ด้างเพื่อเพิ่มระดับเสียงต่อเนื่องไปที่ระดับ 15

### การลดเสียง

จากหน้าจอควบคุมแหล่งสัญญาณ กดเลือกคำสั่งตามนี้:

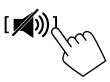

ไฟสัญญาณ ATT ติดสว่าง

การยกเลิกการลดเสียง: กดที่ [ 🐋 ) อีกครั้ง

### การปิดหน้าจอ

1 แสดงเมนูลัดสำหรับป้อบอัพ

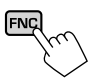

2 ปิดหน้าจอ

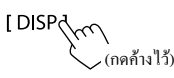

เปิดหน้าจอ: กด FNC ที่แผงมอนิเตอร์หรือแตะหน้าจอ

# การเริ่มใช้งาน

# การตั้งค่าเบื้องต้น

เมื่อเปิดเครื่องเป็นครั้งแรก หน้าจอ <Initial SETUP> จะปรากฏขึ้น ดำเเนินการตั้งค่าเริ่มต้น

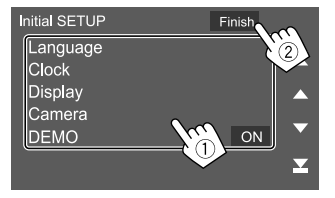

เช่น หน้าจอตั้งค่าเริ่มต้นสำหรับ KW-V640BT ภูมิภาคที่ 3

เมื่อเสร็จเรียบร้อยแล้ว ข้อความเดือนจะปรากฏขึ้น แตะ [Agree] เพื่อแสดง หน้าจอหลัก

#### [Language]\*1

เลือกภาษาข้อความที่ใช้สำหรับข้อมูลบนหน้าจอ แตะ [Language Select] แล้ว เลือกภาษา

・ American English (en)/British English (en)\*2/Nederlands (nl)/ Français (fr)/Deutsch (de)/Italiano (it)/Español (es)/(ar) レーシーン Eλληνικά (el)/Português (pt)/Čeština (cs)/Polski (pl)/Magyar (hu)/ Русский (ru)/引いいれいれいで、 第體中文 (zh)/(ローン)/ビーマーン Bahasa Indonesia (id)\*3

[Clock] (หน้า 5) ตั้งก่าปฏิทินและเวลานาฬิกา ทำการตั้งก่าสำหรับ [Clock], [Time Zone] หรือ [Clock Adjust]

[Display] (หน้า 35) ทำการตั้งค่าเพื่อปรับหน้าจอ

[Camera] (หน้า 37) ปรับการตั้งค่าให้แสดงรูปภาพจากกล้องมองหลังที่เชื่อมต่ออยู่

#### [DEMO]

- ON (เริ่มต้น): เปิดการสาธิตจอแสดงผล
- OFF: ปีดการสาธิตจอแสดงผล
- \*1 ข้อความ "Please Power Off" จะปรากฏขึ้นเมื่อการตั้งค่ามีการ เปลี่ยนแปลง ปิดเครื่องและเปิดใหม่เพื่อให้การเปลี่ยนแปลงมีผลบังคับ ใช้
- \*2 เลือกตั้งแต่แรกเริ่มสำหรับ KW-V640BT ภูมิภาค 3 ยกเว้นรุ่นสำหรับ อิน โดนีเซีย/KW-V640BTM ภูมิภาค 2/KW-M540BT/KW-M540BTM
- \*3 เลือกตั้งแต่แรกเริ่มสำหรับ KW-V640BT ภูมิภาค 3 รุ่นสำหรับ อิน โดนีเซีย

# การตั้งค่ารหัสความปลอดภัย

คุณสามารถตั้งรหัสความปลอดภัย (เลือกตัวเลขสี่หลักตามที่ต้องการ) เพื่อ ป้องกันการโจรกรรมอุปกรณ์รับสัญญาณ เมื่อตั้งรหัสความปลอดภัยแล้ว คุณ ต้องป้อนรหัสความปลอดภัยเมื่อเปิดเครื่องเพื่อต่อแบดเตอรี่อีกครั้ง

 แสดงหน้าจอ <Security Code Set> จากหน้าจอหลัก ให้กดกำสั่งตามนี้:

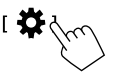

จากหน้าจอ <SETUP> ให้กดคำสั่งตามนี้:

 $[Security] \rightarrow [Security Code Set]$ 

ป้อนตัวเลขสี่หลัก (1) แล้วยืนยันรายการ (2)

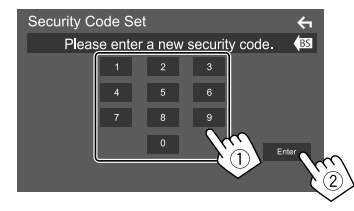

- ถ้างรายการถ่าสุดโดยแตะ [BS]
- ยกเลิกการตั้งค่า โดยแตะ [ 🗲 ]
- 3 ป้อนตัวเลขสี่หลักตามที่ได้ป้อนไว้ในขั้นตอนที่ 2 แล้วแตะ [Enter] อีกครั้งเพื่อยืนยันรหัสความปลอดภัย

# การเริ่มใช้งาน

การเปลี่ยนรหัสความปลอดภัย: แตะ [Security Code Change] บนหน้าจอ <Security> ในขั้นตอนที่ 1 แล้วทำซ้ำขั้นตอนที่ 2 และ 3

การล้างรหัสความปลอดภัย: แตะ [Security Code Cancellation] บนหน้าจอ <Security> ในขั้นตอนที่ 1 แล้วทำซ้ำขั้นตอนที่ 2

### ค่าปฏิทิน/นาพิกา

 แสดงหน้าจอ <User Interface> จากหน้าจอหลัก ให้กดคำสั่งตามนี้:

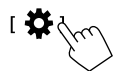

จากหน้าจอ <SETUP> กดเลือก [User Interface]

### 2 ตั้งค่าวันที่และนาพิกา

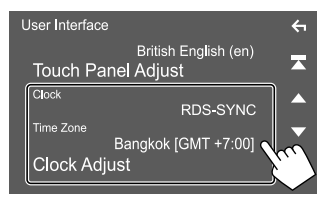

#### [Clock]

เลือกวิชีการสำหรับตั้งค่าวันที่และนาฬิกา

- RDS-SYNC (เริ่มต้น): ซึ่งก์นาฬิกาด้วยระบบข้อมูลวิทยุ FM
- Manual: ตั้งค่าวันที่และนาฬิกาด้วยตนเอง

#### [Time Zone]\*

เลือกเขตเวลาที่เหมาะสมสำหรับพื้นที่ของคุณ

#### [Clock Adjust]\*

ตั้งก่าวันที่และนาฬิกาด้วยตนเองเมื่อตั้งก่า [Clock] เป็น [Manual] แตะ [▲]/[▼] เพื่อปรับวันที่ (ปี/เดือน/วัน) ตามด้วยนาฬิกา (ชั่วโมง/นาที) แตะ [Set] เพื่อสิ้นสุดการตั้งก่า

\* ใช้ได้เมื่อตั้งก่า [Clock] เป็น [Manual]

# หน้าจอและการทำงานต่าง ๆ

กุณสามารถแสดงหรือแก้ไขหน้าจออื่น ๆ ได้ทุกเมื่อเพื่อแสดงข้อมูล ปรับแหล่ง สัญญาณ AV ปรับค่า ฯลฯ

### การใช้งานหน้าจอสัมผัส

คำเนินการจากหน้าจอโดยคุณจะต้องกดสัมผัส กคก้าง ตวัดหรือกวาดนิ้วเพื่อ เลือกรายการ แสดงหน้าจอเมนูก่าปรับตั้ง หรือเปลี่ยนหน้าเอกสาร ฯลฯ

#### กดเลือก

กดเถือกหน้าจออข่างเบามือเพื่อเถือกรายการบน หน้าจอ

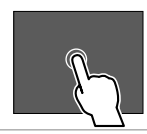

**กดก้าง** กดที่หน้าจอก้างไว้จนกว่าจอแสดงผลจะเปลี่ขนแปลง หรือมีข้อความปรากฏขึ้น

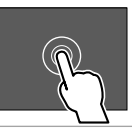

ตวัดนิ้ว เลื่อนนิ้วไปทางซ้ายหรือขวาที่หน้าจอเพื่อเปลี่ยนหน้า

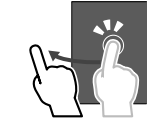

กวาดนิ้ว เลื่อนนิ้วขึ้นหรือลงเพื่อไล่รายการหน้าจอ

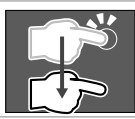

### หน้าจอหลัก

ขณะเปิดทำงานเป็นครั้งแรก หน้าจอหลักจะปรากฏขึ้น

- คุณสามารถปรับแต่งหน้าจอหลัก
- ถ้ำต้องการแสดงหน้างอหลักงากหน้างออื่น กด FNC บนแผงมอนิเตอร์ แล้ว แตะ [Home] ที่เมนูลัดสำหรับป๊อบอัพ

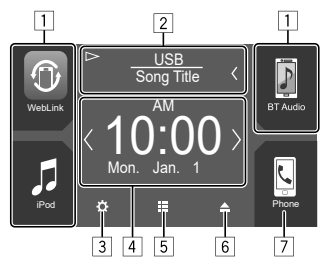

เช่น หน้าจอหลักสำหรับ KW-V640BT ภูมิภาค 3

การกดปุ่มดำเนินการจะทำให้เกิดผลลัพธ์ดังต่อไปนี้

1 แป้นทางลัดแหล่งข้อมูลการเล่น

2 ข้อมูลของแหล่งข้อมูลปัจจุบัน

- แตะเพื่อแสดงหน้าจอการควบคุมแหล่งข้อมูลการเล่นปัจจุบัน
- กดเลือก [<] เพื่อไล่รายการข้อความหากแสดงไม่ครบถ้วนทั้งหมด</li>
- 3 แสดงหน้าจอ <setup>
- 4 วิดเจ็ต (Widget)
  - คุณสามารถเปลี่ยนวิคเจ็คได้โดยแตะ [**〈**]/[**〉**]
  - แตะวิคเจ็ตเพื่อแสดงหน้าจอรายละเอียด
- 5 แสดงแหล่งสัญญาณและตัวเลือกการเปิดเล่นทั้งหมด

6 ดีดแผ่นดิสก์ออกจากเครื่อง\*

7 แสดงหน้าจอการควบคุมโทรศัพท์

\* สำหรับ KW-V640BT/KW-V640BTM เท่านั้น

## 📕 แหล่งสัญญาณและตัวเลือกการเปิดเล่นที่มี

กดเลือก 5 เพื่อแสดงแหล่งสัญญาณ/หน้าจอเลือกตัวเลือก

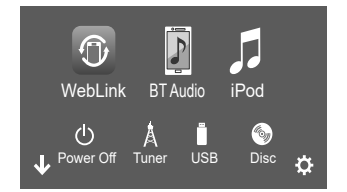

เช่น หน้าจอเลือกแหล่งสัญญาณ/ตัวเลือกสำหรับ KW-V640BT ภูมิภาคที่ 3

#### การกคปุ่มคำเนินการจะทำให้เกิดผลลัพธ์ดังต่อไปนี้

| [WebLink]   | สลับไปที่แอพพลิเคชั่น WebLink™              |
|-------------|---------------------------------------------|
| [BT Audio]  | เล่นเครื่องเล่นเพลงระบบ Bluetooth           |
| [iPod]      | เล่น iPod/iPhone                            |
| [Power Off] | ปิดเครื่อง                                  |
| [Tuner]     | สลับไปที่การกระจายเสียงวิทยุ                |
| [USB]       | เล่นไฟล์บนอุปกรณ์ USB                       |
| [Disc]*     | เล่นแผ่นดิสก์                               |
| [AV-IN]     | เปลี่ยนเป็นองค์ประกอบภายนอกที่เชื่อมต่อกับข |
|             | ปลายสาย AV-IN                               |
| [Spotify]   | สลับไปที่แอพพลิเคชั่น Spotify               |

| Audio]     | แสดงหน้าจอการปรับเสียง      |
|------------|-----------------------------|
| AV Off]    | ปิดแหล่งสัญญาณ AV           |
| <b>‡</b> 1 | แสดงหน้าจอ < <b>SETUP</b> > |

**การเปลี่ยนหน้า:** กดเลือก [**〈**]/[**〉**] หน้าปัจจุบันจะมีด้วบ่งชี้หน้าที่ด้านล่าง ของหน้าจอ

การกลับสู่หน้าจอหลัก: แตะ [↓] ที่หน้าจอแหล่งสัญญาณ/การเลือกตัวเลือก

\* สำหรับ KW-V640BT/KW-V640BTM เท่านั้น

### การปรับแต่งหน้าจอเลือกแหล่งสัญญาณ/ตัว เลือก

กุณสามารถจัดเรียงราชการสำหรับจัดแสดงบนหน้าจอเถือกแหล่งสัญญาณ/ ดัวเถือกได้

### 1 เลือกรายการที่จะย้าย

แตะรายการที่ต้องการย้ายค้างไว้จนมีกรอบปรากฏล้อมรอบไอคอน

2 ลากรายการที่เลือกไปยังตำแหน่งที่ต้องการเคลื่อนย้าย

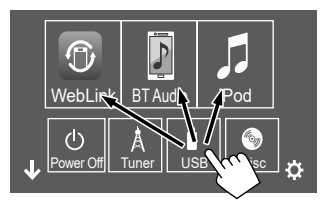

เช่น หน้าจอเลือกแหล่งสัญญาณ/ตัวเลือกสำหรับ KW-V640BT ภูมิภาคที่ 3

6

#### เกี่ยวกับแป้นทางลัดแหล่งข้อมูลการเล่นบนหน้าจอหลัก

รายการสามรายการที่แสดงที่ด้านบนของหน้าจอแหล่งสัญญาณ/การเสือกตัว เสือกพร้อมกับไอคอนขนาดใหญ่จะแสดงที่หน้าจอหลักด้วย เป็นแป้นทางลัด แหล่งข้อมูลการเล่น คุณสามารถตั้งก่าแป้นแหล่งข้อมูลที่ใช้งานบ่อยและเข้าใช้ งานแหล่งข้อมูลนั้นจากหน้าจอหลักได้อย่างรวดเร็ว

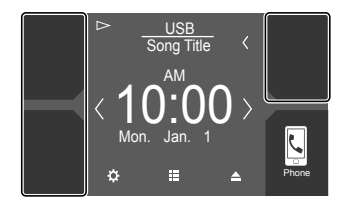

## หน้าจอการควบคุมแหล่งสัญญาณ

คุณสามารถเปิดเล่นจากหน้าจอควบคุมแหล่งสัญญาณระหว่างการเปิดเล่น

- ปุ่มการทำงานและข้อมูลจะปรากฏขึ้นตามแหล่งสัญญาณ/ประเภทดิสก์ที่ เลือก/ไฟล์ที่กำลังเปิดเล่น
- หากปุ่มการทำงานไม่ปรากฏบนหน้าจอ ให้แตะบนหน้าจอเพื่อแสดงปุ่ม

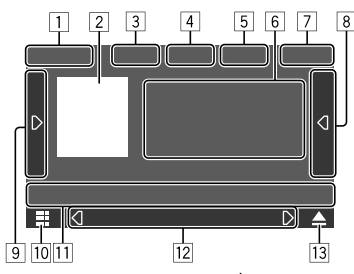

เช่น หน้าจอแหล่งสัญญาณการเปิดเล่นเสียงทั่วไปสำหรับ KW-V640BT ภูมิภาค 3

- แหล่งสัญญาณการเปิดเล่นหรือประเภทสื่อ
- 2 ภาพ/อาร์ตเวิร์ก (ปรากฏขึ้นถ้าไฟล์มีข้อมูลอาร์ตเวิร์กยกเว้นการเล่นดิสก์)
- สำหรับวิดีโอ: ช่อนปุ่มดำเนินการบนหน้าจอขณะเล่นวิดีโอ
   แดะหน้าจอเพื่อแสดงปุ่มดำเนินการอีกครั้ง
  - สำหรับเสียง: ฟอร์แมต
- 4 แป้นโหมดเล่นซ้ำ/เล่นสุ่ม\*1
- 5 ข้อมูลเกี่ยวกับอุปกรณ์ที่เชื่อมต่อ
  - สำหรับอุปกรณ์ Bluetooth: ความแรงสัญญาณและระคับแบตเตอรี่ (เฉพาะในกรณีที่ได้ข้อมูลจากอุปกรณ์)
- 6 ข้อมูลแทร็ค/ไฟล์/เพลง/วิดีโอ
  - กดเลือก [<] เพื่อไล่รายการข้อความหากแสดงไม่ครบถ้วนทั้งหมด</li>
- 7 การแสดงนาฬิกา

- 8 แสดงรายการแทร็ค/ไฟล์/สถานี/ช่อง
- 9 แสดง/ซ่อนปุ่มการทำงานอื่น ๆ\*1
- 10 แสดงหน้าจอแหล่งสัญญาณ/การเลือกตัวเลือก
- 11 ปุ่มการทำงาน\*1
- 12 หน้าจอรอง
  - แต่ละครั้งที่แตะ [ **( ]**)/[ **( )**] รายการที่แสดงบนหน้าจอรองจะเปลี่ยนไป ดังค่อไปนี้:
  - ไฟแสดงสถานะ: แสดงสถานะแหล่งข้อมูลปัจจุบัน ไฟแสดงสถานะทั่วไปมีดังนี้:
  - —ATT: ลดเสียง
  - —LOUD: ความดังเสียงทำงาน
  - —IN: ใส่ดิสก์ \*2
  - -MUSIC/VIDEO: เล่น ไฟล์เพลง/วิดี โอ
  - ปุ่มลัด: เปลี่ยนแหล่งข้อมูลจากที่ได้กำหนดไว้บนหน้าจอหลัก
- \*1 ดูในหัวข้อ "ปุ่มการทำงานทั่วไปที่หน้าจอควบคุมแหล่งสัญญาณ" จาก หน้า 8
- \*2 สำหรับ KW-V640BT/KW-V640BTM เท่านั้น

#### ป่มการทำงานทั่วไปที่หน้าจอควบคุมแหล่งสัญญาณ

- ลักษณะของปุ่มการทำงานอาจแตกต่างออกไป แต่ปุ่มการทำงานใกล้เคียงกัน จะมีลักษณะการทำงานใกล้เคียงกัน
- ปุ่มการทำงานที่มีจะแตกต่างกันไปตามแหล่งสัญญาณที่เลือกหรืออุปกรณ์ ที่เชื่อมต่อ

การกดป่มดำเนินการจะทำให้เกิดผลลัพธ์ดังต่อไปนี้:

| เลือกโหมดการเล่นซ้ำ          |
|------------------------------|
| <ul> <li></li></ul>          |
| • 🔎 🖿: เล่นซ้ำทั้งโฟลเดอร์   |
| • 💭 ALL: เล่นซ้ำทั้งหมด      |
| • QCAP: เล่นซ้ำแชปเตอร์      |
| • 🗘 TIT: เล่นซ้ำไตเดิล       |
| • 📿 (สีเทา): ปีด             |
| เลือก โหมดการเล่นแบบสุ่ม     |
| • 🗶 🖿 : เล่น โฟลเคอร์แบบสุ่ม |
| • 🔀 ALL: เล่นสุ่มทั้งหมด     |
| • 🗶 (สีเทา): ปีด             |
|                              |

9 (D) แสคงปุ่มการทำงานอื่น ๆ ที่มีติดกับที่แสดงในข้อ [1] ช่อนหน้าต่างโดยกดที่ [ I **(()** I I **)** I ค้นหาแบบเดินหน้า/ข้อนกลับระหว่างการเปิดเล่น เปิดเล่นแบบช้า []] หยดเล่น แสดงหน้าจอการตั้งก่าของแหล่งสัญญาณเปิดเล่นใน [SETUP] ปัจจบัน [MENU CTRL] แสดงหน้าจอการควบคุมเมนูวิดีโอ (หน้า 12) เลือกโฟลเดอร์ เปลี่ยนช่องส่งสัญญาณเสียงออกของ VCD [Audio] 11 [🔊] กด/เรียกคืบเสียง 1**Q**1 แสดงรายการ โฟลเดอร์/รายการแทร็ก/เมนูเสียง/เมนู วิดีโอ (กดเลือก) เลือกรายการ (แชปเตอร์/โฟลเดอร์/แทร็ค/ ไฟล์เสียง/ไฟล์วิดีโอ) (กดค้างไว้) ค้นหาย้อนกลับ/เดินหน้า (กดค้างไว้) เปิดเล่นแบบช้าระหว่างหยุดเปิดเล่น วิดีโอชั่วคราว เริ่ม/หยุดการเล่นชั่วคราว (► III)

∗ เกี่ยวกับโหมดการเปิดเล่น∙

— โหมดการเปิดเล่นที่มีจะแตกต่างกันไปตามแหล่งสัญญาณ ประเภท ดิสก์/ไฟล์ อปกรณ์ที่เชื่อมต่อ ฯลฯ

– คุณไม่สามารถเปิดโหมดเล่นซ้ำหรือเล่นสุ่มได้พร้อมกัน

#### การควบคุมการเล่นด้วยการแตะ

คณสามารถควบคมการเล่น โดยเคลื่อนไหวนิ้วมือบนแผงสัมผัสได้ดังนี้ ้ (สำหรับแหล่งสัญญาณบางแห่ง จะใช้การสั่งงานด้วยการเคลื่อนไหวไม่ได้) การเลื่อนนิ้วมือขึ้น/ลง: การทำงานเหมือนกันกับการกดปุ่ม [-]/[+]

- การเลื่อนนิ้วมือไปทางซ้าย/ทางขวา: การทำงานเหมือนกันกับการกดปุ่ม

#### 

การเลื่อนนิ้วมือตามเข็มนาฬิกาหรือทวนเข็มนาฬิกา: เพิ่ม/ลดระดับเสียง

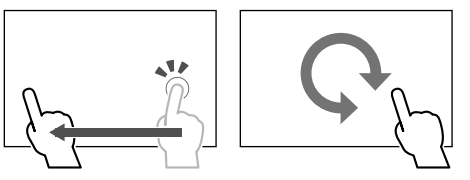

## 📕 การใช้เมนลัดสำหรับป้อบอัพ

ขณะแสดงหน้าจอควบคุมแหล่งสัญญาณ คุณสามารถข้ามไปยังหน้าจออื่นโดย กคที่ปุ่มที่เมนชอร์ตคัทป๊อปอัพ

#### 1 แสดงเมนูลัดสำหรับป้อบอัพ

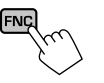

### 2 เลือกรายการที่จะข้าม

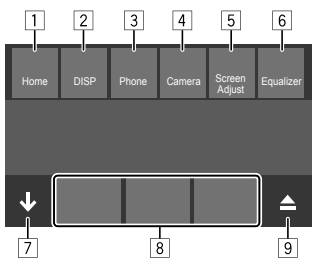

เช่น หน้าจอเมนูลัคสำหรับป๊อบอัพสำหรับ KW-V640BT ภูมิภาค 3

1 แสดงหน้าจอหลัก

- 2 เปลี่ยนหน้าจอ (กคเลือก)
  - หน้าจอที่เปลี่ยน ไปขึ้นอยู่กับการตั้งก่า <DISP Key> (หน้า 37) ปีคการแสดงผล (กคล้างไว้)
- 3 แสดงหน้าจอการควบคุมโทรศัพท์ (หน้า 27)
- แสดงภาพจากกล้องมองหลังที่ต่ออยู่
- 5 แสดงหน้าจอการปรับรูปภาพ (หน้า 12)
- 6 แสดงหน้าจอ <Graphic Equalizer> (หน้า 31)
- 7 ปีคเมนูลัคสำหรับป้อบอัพ
- 8 เปลี่ยนแหล่งสัญญาณการเล่น
  - แป้นทางลัดแหล่งข้อมูลการเล่นที่แสดงบนหน้าจอหลักจะปรากฏ ที่เมนูลัด
- 9 ▲ (สำหรับ KW-V640BT/KW-V640BTM): ดีดแผ่นดิสก์ออกจาก เครื่อง

(สำหรับ KW-M540BT/KW-M540BTM): แสดงหน้าจอการ ควบคุมโทรศัพท์

## 🔳 การใช้หน้าจอสัมผัสระหว่างการเปิดเล่น

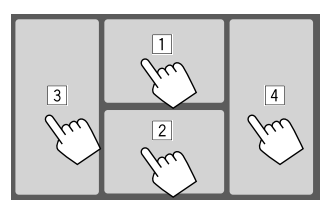

- การกดที่พื้นที่เหล่านี้จะเป็นการสั่งการดังนี้:
- แสดงเมนูการควบคุมวิดีโอขณะเล่นวิดีโอ
- 2 แสดงหน้าจอการควบคุมแหล่งสัญญาณ
- 3 ไปยังบท/แทร็คก่อนหน้า\*
- 4 ไปยังบท/แทร็คถัดไป\*
- \* ไม่สามารถใช้ได้สำหรับวิดีโอจากอุปกรณ์ภายนอก (AV-IN)

# หน้าจอรายชื่อ/การตั้งค่า

ต่อไปนี้เป็นปุ่มการทำงานทั่วไปที่จะปรากฏขึ้นที่หน้าจอรายชื่อ/การตั้งค่า

- ลักษณะของปุ่มการทำงานอาจแตกต่างออกไป แต่ปุ่มการทำงานใกล้เคียงกัน จะมีลักษณะการทำงานใกล้เคียงกัน
- ปุ่มการทำงานที่มีจะแตกต่างกันไปตามหน้าจอการตั้งค่า ปุ่มการทำงานเหล่า นี้บางส่วนเท่านั้นที่จะปรากฏในทุกหน้าจอ

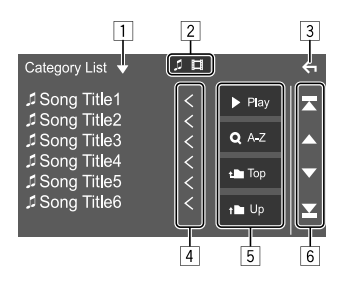

การกดปุ่มดำเนินการจะทำให้เกิดผลลัพธ์ดังต่อไปนี้

- 1 แสดงหน้าจอเลือกประเภทรายการ
- 🙎 เลือกประเภทไฟล์ ([ 🎵 ]: เสียง/[ 🔲 ]: วิดีโอ)
- 3 ออกจากหน้าจอปัจจุบัน หรือกลับไปที่หน้าจอก่อนหน้า
- ไล่รายการข้อความหากข้อความปรากฏเพียงบางส่วน
- 5 ปุ่มเล่น/ค้นหา
  - ▶ Play]: เปิดเล่นแทร็คทั้งหมดใน โฟลเดอร์ที่มีแทร็คปัจจุบัน
  - [Q A-Z]: เข้าสู่ส่วนการค้นหาด้วอักษร เพื่อแสดงรายการตามลำดับ ด้วอักษร เมื่อแป้นกดปรากฏขึ้น ให้กดที่อักษรด้วแรกที่คุณต้องการ ค้นหา
  - [ 1 Top]: กลับไปที่โฟลเดอร์ราก
  - [ 🕇 🖿 Up]: กลับไปที่เลเยอร์ที่เหนือกว่า
- 6 เปลี่ยนหน้าเอกสารเพื่อแสดงรายการเพิ่มเติม
  - [▲]/[▼]: ไล่รายการในหน้าเอกสาร
  - []]/[]]: ข้ามไปที่ด้านบนหรือด้านล่างของหน้า

- หากแผ่นดิสก์ไม่มีเมนูบนแผ่นดิสก์ไดๆ เครื่องจะเล่นแทร็คในนั้นทั้งหมด ซ้ำๆ จนกว่าจะเปลี่ยนซอร์สหรือดันแผ่นออก
- ดูประเภทดิสก์ ไฟล์หรือข้อมูลอื่น ๆ ที่เปิดเล่นได้ได้จากหน้า 44 และ 45
- หาก "Q" ปรากฏขึ้นบนจอภาพ แสดงว่าเครื่องไม่ขอมรับการทำงานที่ คุณพยายามทำ
- บางครั้งแม้จะไม่มี " 🛇 " บนจอภาพ แต่ก็ไม่สามารถใช้งานได้
- ขณะเปิดเล่นดิสก์เข้ารหัสแบบหลายช่องสัญญาณ สัญญาณแบบหลายช่อง สัญญาณจะถูกดาวน์มิกซ์

### การใส่แผ่นดิสก์

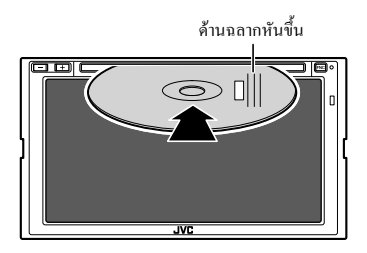

แหล่งสัญญาณเปลี่ยนเป็น "DISC" และการเล่นจะเริ่มค้นขึ้น • ไฟสัขญาญ IN จะสว่างขึ้นเมื่อใส่แผ่นดิสก์

### การเอาดิสก์ออก

ที่หน้าจอหลัก หน้าจอการกวบคุมแหล่งข้อมูล หรือเมนูลัดสำหรับป๊อบอัพ ให้ แตะตามนี้:

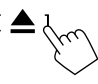

- ในการนำแผ่นดิสก์ออก ให้ดึงออกตามแนวนอน
- คุณสามารถดันแผ่นดิสก์ออกขณะเปิดเล่นแหล่งสัญญาณ AV อื่น
- หากไม่ได้นำแผ่นที่ดีดออกภายใน 15 วินาที แผ่นจะถูกดึงกลับเข้าช่องโหลด อีกครั้งโดยอัดโนมัติเพื่อป้องกันไม่ให้ฝุ่นจับ

### การเปิดเล่น

### 🔳 ข้อมูลการเปิดเล่นเสียง และการทำงานของปุ่ม

- ดูข้อมูลการเปิดเล่นได้จากหัวข้อ "หน้าจอการควบคุมแหล่งสัญญาณ" ใน หน้า 7
- ดูการทำงานของปุ่มกดจากแผงสัมผัสได้จากหัวข้อ "ปุ่มการทำงานทั่วไปที่ หน้าจอควบคุมแหล่งสัญญาณ" ในหน้า 8

## 📕 การเลือกโฟลเดอร์/แทร็คในรายการ

### 1 แสดงรายการโฟลเดอร์/แทร็ค

จากหน้าจอควบคุมแหล่งสัญญาณ กคเลือกคำสั่งตามนี้:

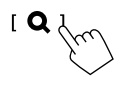

### 2 เลือกรายการในโฟลเดอร์ที่เลือก

 ดูรายละเอียดการดำเนินการเกี่ยวกับรายการดังกล่าวโดยดูรายละเอียด จากหน้า 9

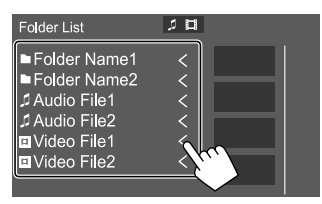

เลือกรายการในแต่ละเลเยอร์จนถึงไฟล์ที่ต้องการและเลือกไฟล์ดังกล่าว

## การตั้งค่าสำหรับการเล่นแผ่นดิสก์

 ราชการทั้งหมดสำหรับหน้าจอ <DVD SETUP> จะแตกต่างกันไปตาม ประเภทดิสก์/ไฟล์ที่เปิดเล่นอยู่

#### 1 แสดงหน้าจอ <DVD SETUP>

จากหน้าจอควบคุมแหล่งสัญญาณ กดเลือกคำสั่งตามนี้:

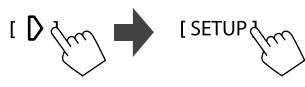

### 2 ทำการตั้งค่า

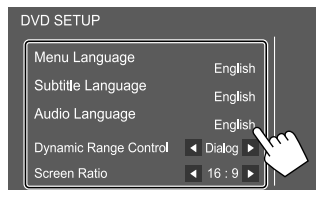

#### [Menu Language]\*

เลือกภาษาเมนูแผ่นดิสก์เริ่มต้น (เริ่มต้น: English)

#### [Subtitle Language]\*

เลือกภาษาคำบรรยายเริ่มต้นหรือเอาคำบรรยายออก (OFF)

(เริ่มต้น: English)

#### [Audio Language]\*

เลือกภาษาเสียงเริ่มต้น (เริ่มต้น: English)

#### <Dynamic Range Control>

กุณสามารถเปลี่ยนไคนามิคเรนจ์ขณะเปิดเล่นดิสก์เข้ารหัสเสียง Dolby Audio

- Wide: เพลิดเพลินกับเสียงอันทรงพลังที่ระดับความดังค่ำด้วยไดนามิค เรนง์ที่สมบูรณ์
- Normal: ลดไดนามิคเรนจ์เล็กน้อย
- Dialog (เริ่มต้น): สร้างสัญญาณไดอะล็อกสำหรับภาพยนตร์ให้คมชัด มากขึ้น

#### <Screen Ratio>

เลือกประเภทของมอนิเตอร์ที่จะคูภาพจอกว้างบนจอมอนิเตอร์ภายนอก

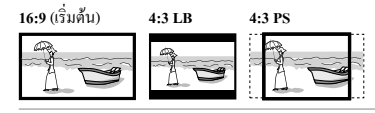

\* คุณสามารถเปลี่ยนการตั้งค่าเหล่านี้ได้เมื่อใส่แผ่น DVD เท่านั้น เลือก ภาษาบนหน้าต่าง และแตะ [Close] เพื่อสิ้นสุด

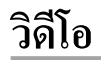

### การเปิดเล่น

### ข้อมูลการเปิดเล่นวิดีโอที่หน้าจอควบคุมแหล่ง สัญญาณ

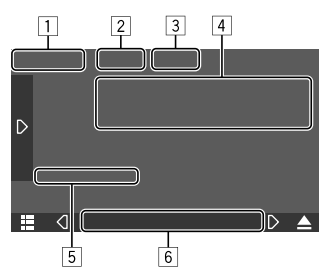

เช่น หน้าจอควบคุมแหล่งสัญญาณเปิดเล่นวิดีโอสำหรับ KW-V640BT ภูมิภาคที่ 3

- 1 ประเภทสื่อ
- 2 ซ่อนปุ่มดำเนินการบนหน้าจอ
  - แตะหน้าจอเพื่อแสดงปุ่มดำเนินการอีกครั้ง
- 3 แป้นโหมดเล่นซ้ำ/เล่นสุ่ม
- 4 ข้อมูลรายการเล่นปัจจุบัน/รูปแบบเสียง
- 5 สถานะการเล่น/เวลาในการเล่น
- 6 ไฟแสดงสถานะ
  - IN: ติดสว่างเมื่อใส่ดิสก์
  - VIDEO: ติดสว่างเมื่อเล่นวิดีโอ

### 📕 ส่วนการควบคุมเมนูวิดีโอ

(สำหรับ KW-V640BT/KW-V640BTM เท่านั้น)

คุณสามารถแสดงส่วนการควบคุมเมนูวีดีโอได้ระหว่างเปิดเล่นวิดีโอ

- ปุ่มการทำงานที่มีจะแตกต่างกันไปตามประเภทดิสก์และประเภทไฟล์ที่เลือก
- แสดงหน้างอการควบคุมเมนูวิดีโอ งากหน้างอควบคุมแหล่งสัญญาณ กดเลือกคำสั่งตามนี้:

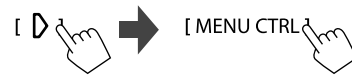

2 ดำเนินการใช้งานวิดีโอ

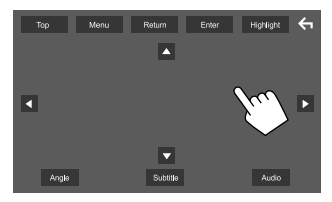

เช่น หน้าจอการควบคุมเมนูวิดีโอสำหรับ KW-V640BT ภูมิภาค 3

| การกดปุ่มดำเนินการ | จะทำให้เกิดผลลัพธ์ดังต่อไปนี้                                                                                                    |
|--------------------|----------------------------------------------------------------------------------------------------|
| [Top]              | แสดงเมนูลำดับบนสุด (DVD)                                                                                                    |
| [Menu]             | แสดงเมนูบนแผ่นดิสก์ (DVD)                                                                                                    |
| [Return]           | กลับสู่หน้าจอก่อนหน้า                                                                                                    |
| [Enter]            | ยืนยันการเลือก                                                                                                    |
| [Highlight]        | สลับแหล่งสัญญาณไปยังโหมดเลือกเมนูดิส์โดยตรง<br>แตะรายการเป้าหมายที่ด้องการเลือก<br>• หน้าจอเมนูจะหายไปเมื่อไม่มีการดำเนินการใด ๆ<br>เป็นเวลา 5 วินาที |
| [←]                | กลับไปที่หน้าจอเปิดเล่น                                                                                                    |
| [Angle]            | เลือกมุมมอง                                                                                                    |
| [Subtitle]         | เลือกประเภทคำบรรขาข                                                                                                    |
| [Audio]            | เลือกประเภทเสียง                                                                                                    |
|                    | เลือกรายการ                                                                                                    |

### 📕 การปรับภาพ

1 แสดงเมนูลัดสำหรับป้อบอัพ

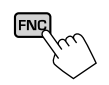

 แสดงหน้าจอการปรับรูปภาพ ที่เมนูลัดสำหรับป๊อบอัพ ให้แตะดังนี้:

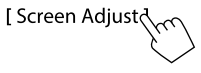

3 ปรับภาพ

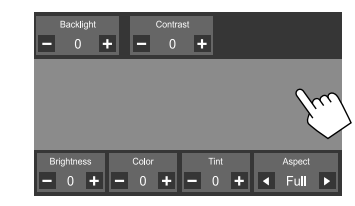

| <backlight></backlight>   | ปรับความสว่างของไฟพื้นหลัง (–4 ถึง +4)                                         |
|---------------------------|--------------------------------------------------------------------------------|
| <contrast></contrast>     | ปรับความคมชัด (-4 ถึง +4)                                                      |
| <brightness></brightness> | ปรับความสว่าง (–4 ถึง +4)                                                      |
| <color>*1</color>         | ปรับสี (-4 ถึง +4)                                                             |
| <tint>*2</tint>           | ปรับระดับสี (-4 ถึง +4)                                                        |
| <aspect></aspect>         | เลือกสัดส่วนภาพ<br>• Full: เปลี่ยนสัดส่วนภาพวิดีไอและแสดงบน<br>หน้าจอแบบเด็มจอ |
|                           | • Normal: แสดงภาพวิดีโอในสัดส่วน 4:3                                           |
|                           | • Auto*3:                                                                      |
|                           | 0 V I A C AAY AA V I                                                           |

- สำหรับแผ่นดิสก์: วิดีโอทีมีสัดส่วน 16:9
   จะแสดงด้วยสัดส่วนของการตั้งก่า <Ful>
   วิดีโอที่มีสัดส่วน 4:3 จะแสดงด้วยสัดส่วน ของการตั้งก่า <Normal>
   สำหรับ USB: แสดงภาพวิดีโอแบบเต็ม
- ๓ เทรบ USB: แต่พรก เพรพ เอแบบเพม จอในแนวตั้งหรือแนวนอน โดยไม่เปลี่ยน สัดส่วน
- รายการที่ปรับได้จะแตกต่างกันไปตามแหล่งสัญญาณในปัจจุบัน
- คุณสามารถใช้ฟังก์ชั่นนี้ได้เฉพาะในกรณีที่คุณขึ้นเบรกมือ
- \*1 ปรับได้เฉพาะระหว่างเปิดเล่น
- \*2 สามารถใช้ได้เมื่อ "AV-IN" หรือหน้าจอกล้องแสดงผลปรากฏขึ้น
- \*3 เลือกได้เฉพาะเมื่อเล่นวิดีโอจากดิสก์หรืออุปกรณ์ USB

# USB

คุณสามารถเชื่อมต่อสื่อประเภทจัดเก็บข้อมูลขนาดใหญ่ USB เช่น หน่วยความ จำ USB, เครื่องเล่นเพลงดิจิตอล, ฯลฯ เข้ากับเครื่อง

- ดูประเภทไฟล์หรือข้อมูลอื่น ๆ ที่เปิดเล่นได้ได้จากหน้า 44 และ 47
- คุณ ไม่สามารถเชื่อมค่อ PC หรือ HDD แบบพกพากับขั้วค่อสัญญาณเข้า USB ได้
- คุณไม่สามารถเชื่อมต่ออุปกรณ์ USB ผ่านฮับ USB

### การเชื่อมต่ออุปกรณ์ USB

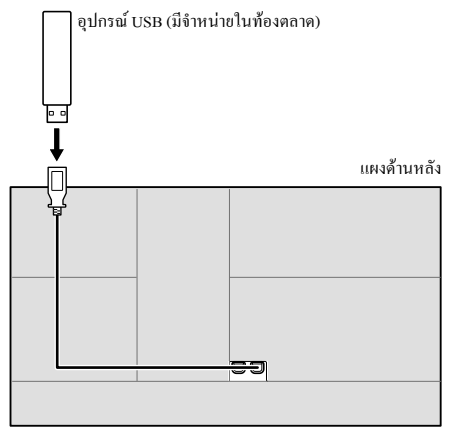

 สำหรับ KW-M540BT/KW-M540BTM เท่านั้น: เครื่องนี้มีขั้วต่อสัญญาณเข้า USB สองช่อง คุณสามารถต่ออุปกรณ์ USB ได้สองชุด

### การเปิดเล่น

### 🔳 ข้อมูลการเปิดเล่นและการทำงานของปุ่ม

- ดูข้อมูลการเปิดเล่นได้จากหัวข้อ "หน้าจอการควบกุมแหล่งสัญญาณ" ใน หน้า 7
- ดูการทำงานของปุ่มกดจากแผงสัมผัสได้จากหัวข้อ "ปุ่มการทำงานทั่วไปที่ หน้าจอควบคุมแหล่งสัญญาณ" ในหน้า 8
- จะเล่นซ้ำแทร็กทั้งหมดในอุปกรณ์ USB จนกว่าคุณจะเปลี่ยนแหล่งสัญญาณ หรือตัดการเชื่อมต่อกับอุปกรณ์ USB

## 🔲 การเลือกโฟลเดอร์/แทร็คในรายการ

 แสดงรายการโฟลเดอรั่/แทร็ค จากหน้าจอควบคุมแหล่งสัญญาณ กดเลือกคำสั่งตามนี้:

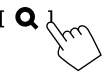

2 เลือกชนิดของรายการ

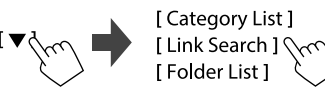

### 3 เลือกแทร็คที่ต้องการ

- ทำซ้ำขั้นตอนดังกล่าวจนกว่าจะเลือกแทรึกที่ต้องการ
- ดูรายละเอียดการดำเนินการเกี่ยวกับรายการดังกล่าวโดยดูรายละเอียด จากหน้า 9

#### จาก <Category List>:

- 🕕 เลือกประเภทไฟล์ ([ 🎵 ]: เสียง/[ 🛄 ]: วิดีโอ)
- (2) เลือกหมวดหมู่ จากนั้นเลือกรายการในหมวดหมู่ที่เลือก

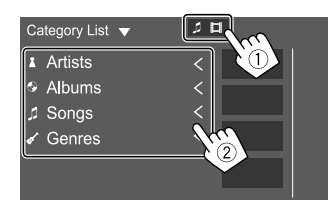

#### จาก <Link Search>:

- 🕕 เลือกประเภทไฟล์ ([ 🎵 ]: เสียง/[ 🛄 ]: วิดีโอ)
- (2) เลือกประเภทหมายเหตุกำกับเพื่อแสดงรายการข้อูลที่มีหมายเหตุกำกับ เดียวกับแทร์ก/ไฟล์ที่เปิดเล่นอยู่ จากนั้นเลือกรายการ

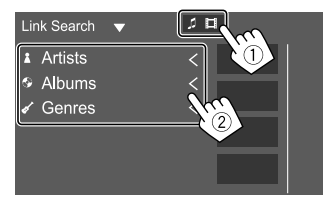

#### จาก <Folder List>: เลือกไฟลเดอร์ จากนั้นรายการในไฟลเดอร์ที่เลือก

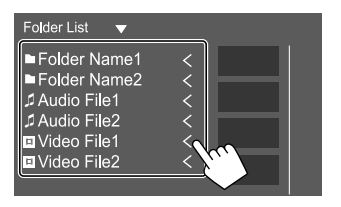

# iPod/iPhone

### การเชื่อมต่อ iPod/iPhone

- ดูประเภทไฟล์หรือข้อมูลอื่น ๆ ที่เปิดเล่นได้สำหรับ iPod/iPhone ได้จาก หน้า 47
- คุณไม่สามารถรับชมวิดีโอได้

#### การเชื่อมต่อแบบมีสาย

0

iPod/iPhone (มีจำหน่ายในท้องตลาด)

ใช้สายสัญญาณเสียง USB สำหรับ iPod/iPhone:
 KS-U62 (อุปกรณ์เสริม)

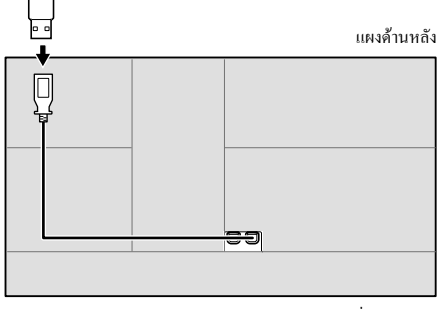

 สำหรับ KW-M540BT/KW-M540BTM: คุณ ไม่สามารถเชื่อมต่อ iPod/ iPhone ได้พร้อมกันทั้งสองเครื่อง

#### การเชื่อมต่อ Bluetooth

เข้าคู่ iPod/iPhone กับอุปกรณ์นี้ผ่านระบบ Bluetooth (หน้า 23)

### การเปิดเล่น

### 🔳 ข้อมูลการเปิดเล่นและการทำงานของปุ่ม

- ดูข้อมูลการเปิดเล่นได้จากหัวข้อ "หน้าจอการควบคุมแหล่งสัญญาณ" ใน หน้า 7
- ดูการทำงานของปุ่มกดจากแผงสัมผัสได้จากหัวข้อ "ปุ่มการทำงานทั่วไปที่ หน้าจอควบคุมแหล่งสัญญาณ" ในหน้า 8

### 🔳 การเลือกไฟล์เสียงจากเมนู

#### 1 แสดงรายการดังกล่าว

จากหน้าจอควบคุมแหล่งสัญญาณ กคเลือกคำสั่งตามนี้:

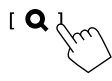

#### 2 เลือกชนิดของรายการ

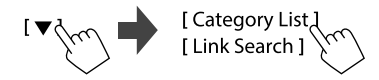

#### iPod/iPhone

### 3 เลือกแทร็คที่ต้องการ

- ทำซ้ำขั้นตอนดังกล่าวจนกว่าจะเลือกแทร็กที่ต้องการ
- ดูรายละเอียดการคำเนินการเกี่ยวกับรายการดังกล่าวโดยดูรายละเอียด จากหน้า 9

#### จาก <Category List>:

เลือกหมวดหมู่ จากนั้นเลือกรายการในหมวดหมู่ที่เลือก

หมวดหมู่ที่ใช้ได้แตกต่างกัน ทั้งนี้ ขึ้นกับประเภท iPod/iPhone ของกุณ

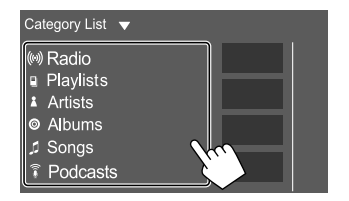

#### จาก <Link Search>:

เลือกประเภทหมายเหตุกำกับเพื่อแสดงรายการข้อูลที่มีหมายเหตุกำกับเดีย วกับแทร์ก/ไฟล์ที่เปิดเล่นอยู่ จากนั้นเลือกรายการ

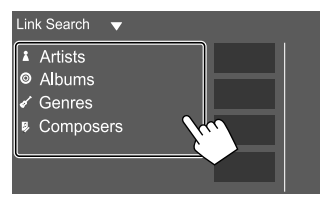

# แอป—WebLink™

กุณสามารถแสดงและควบคุมแอปบนเครื่องได้ในขณะที่เชื่อมต่อสมาร์ทโฟน ที่ขั้วต่อสัญญาณเข้า USB

การเตรียมการ: ต้องแน่ใจว่าได้ต่อกราวด์ PRK SW (หน้า 43)

# แอปที่ใช้งานได้

คุณสามารถใช้แอปต่อไปนี้บนเครื่องนี้ได้ ติดตั้งแอป WebLink™ ลงในสมา ร์ทโฟนล่วงหน้า

#### WebLink<sup>™</sup>

WebLink™ ช่วยให้คุณใช้แอปต่อไปนี้บนเครื่องนี้ได้

- Media Player
- Yelp
- YouTube
- OpenWeatherMap

สำหรับรุ่น KW-M540BT/KW-M540BTM

สำหรับการใช้แอป WebLink™ บน iPhone ให้เชื่อมต่อ iPhone กับขั้วต่อ สัญญาณเข้า USB1

แอป WebLink™ จะไม่ทำงานถ้าต่อ iPhone กับขั้วต่อสัญญาณเข้า USB2

# การเชื่อมต่อสมาร์ทโฟน

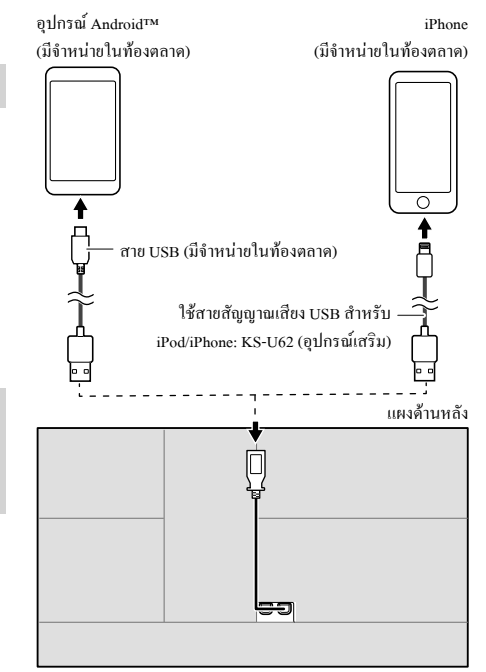

- เมื่อเชื่อมต่อสมาร์ท ไฟนกับเครื่องนี้และเลือก "WebLink" เป็นแหล่งข้อมูล ข้อความขืนขันการเชื่อมต่อระหว่างอุปกรณ์จะปรากฏบนสมาร์ท ไฟน แดะ [Allow] เพื่อสร้างการเชื่อมต่อ หรือแตะ [Ignore] เพื่อขกเลิกการเชื่อมต่อ
- คุณสามารถตรวจสอบสถานะการเชื่อมต่อบนหน้าจอ WebLink™ ที่สมา ร์ทโฟนได้

# เริ่มการเปิดเล่น

- 1 เลือก "WebLink" เป็นแหล่งสัญญาณ
- 2 ดำเนินการบนเครื่องนี้เพื่อเลือกแอป
  - บนหน้าจอแหล่งข้อมูล "WebLink" คุณยังสามารถใช้แผงสัมผัสได้ ดังนี้:
    - แสดงเมนูหลักของหน้าจอแหล่งข้อมูล
       "WebLink"
      - ออกจากแอปปัจจุบัน
        กลับสู่หน้าจอก่อนหน้า

[**(**]

[

ออกจากแอปปัจจุบัน

#### 3 ดำเนินการบนสมาร์ทโฟน

- เมื่อระบบขอให้คุณเชื่อมต่อระหว่างสมาร์ทโฟนกับเครื่อง ให้แตะ
   [Allow] เพื่อคำเนินการต่อ
- ถ้าแอปไม่เริ่มทำงานในขณะที่ใช้ "WebLink" ให้เปิด App บนสมาร์ท โฟน

# เปลี่ยนเป็นหน้าจอ App ในขณะที่ฟังเพลงจาก แหล่งสัญญาณอื่น ๆ

คุณสามารถแสดงหน้าจอแอปในขณะที่ฟังเพลงจากแหล่งข้อมูลอื่น

- ตั้งค่า <DISP Key> เป็น [App] บนหน้างอ <User Interface> ล่วงหน้า (หน้า 37)
- 1 แสดงเมนูลัดสำหรับป้อบอัพ

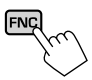

 เปลี่ยนเป็นหน้าจอแอป ที่เมนูลัดสำหรับป๊อบอัพ ให้แตะดังนี้:

[ DISP

 แต่ละครั้งที่แตะแป้น หน้าจอจะเปลี่ยนไปมาระหว่างแหล่งข้อมูล ปัจจุบันและหน้าจอแอป

### การฟังวิทยุ

ข้อมูลการเปิดเล่นที่หน้าจอควบคุมแหล่ง สัญญาณ

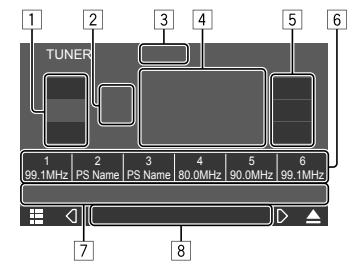

เช่น หน้าจอควบคุมแหล่งสัญญาณจูนเนอร์สำหรับ KW-V640BT ภูมิภาคที่ 3

- 1 เลือกแถบคลื่น (AM/FM1/FM2/FM3)
- 2 แถบความถี่ปัจจุบัน/หมายเลขการตั้งค่าล่วงหน้า
- 3 เปลี่ยนโหมดการค้นหาสำหรับ [I◄◀]/[►►I]
  - AUTO1 (เริ่มต้น): ค้นหาอัตโนมัติ
  - AUTO2: จูนไปสถานีสำเร็จรูปที่ละรายการ
  - MANUAL: ค้นหาเอง
- 4 ความถิ่/ชื่อ PS
- 5 แป้นการรับสัญญาณตัวปรับจูน (TI/MONO/PTY)\*
- 6 รายการการตั้งค่าล่วงหน้า
- 7 ปุ่มการทำงาน\*

# จูนเนอร์

| <ul> <li>8 ไฟแสดงสถานะ</li> <li>NEWS: ติดสว่างเมื่อเปิดใช้งานการเตรียมพร้อมสำหรับข่าว</li> <li>AF: ติดสว่างเมื่อเปิดการรับสัญญาณติดตามเครือข่าย</li> <li>TI: ติดสว่างเป็นสีขาวเมื่อได้รับข้อมูลสภาพการจราจรและติดเป็นสีส้ม</li> </ul> | การกคปุ่มดำเนินการจะทำให้เกิดผลลัพธ์ดังต่อไปนี้:<br>โธ]                                                                                                    |                                                                                                    | 7                                                                                                    |                                                                             |
|----------------------------------------------------------------------------------------------------|----------------------------------------------------------------------------------------------------|----------------------------------------------------------------------------------------------------|----------------------------------------------------------------------------------------------------|-----------------------------------------------------------------------------|
|                                                                                                    | 5<br>[TI]*                                                                                                    | (สำหรับคุณสมบัติระบบข้อมูลวิทขุ FM)<br>เปิดการทำงานของไหมครับสัญญาณสแตนค์บาย TI                                                                                                    | [ 📢)]                                                                                                    | ถดเสียง<br>• ถองเปิดเสียงกลับ กดเถือกที่ปุ่มอีกครั้ง หรือปรับ<br>ระคับเสียง |
| เมื่อการรับข้อมูลการจราจรพร้อมทำงาน<br>• LO.S: ดิดสว่างเมื่อเปิดการค้นหาในพื้นที่<br>• ST: ดิดสว่างเมื่อรับสัญญาณการออกอากาศสเตอริโอ                                                                                                  |                                                                                                    | <ul> <li>ขณะเปิดใช้ TI อุปกรณ์จะพร้อมสำหรับสลับไปที่ข้อมูล<br/>การจราจรที่มี ไฟสัญญาณ TI ดิดเป็นสีขาว</li> <li>หากไฟสัญญาณ TI ดิดเป็นสีส้ม ปรับจูนเป็นสถานีอื่นที่</li> </ul>                                                                                                    | [ ◀◀]/[▶▶ ]                                                                                                    | ค้นหาสถานี<br>• วิธีค้นหาอาจแตกต่างกันขึ้นอยู่กับโหมดค้นหาที่<br>เถือกไว้   |
| <ul> <li>MONO: ตดสวางเมอ เดรบสญญาณสถาน เนระบบ เม เน</li> <li>RDS: แสดงสถานะการรับสถานี RDS (Radio Data System) เมื่อเปิดใช้</li> </ul>                                                                                                |                                                                                                    | ให้สัญญาณ RDS (Radio Data System)<br>• จะบับทึกการปรับเสียงสำหรับข้อมุลการจราจรโดย                                                                                                    | [SSM]*                                                                                                    | ตั้งก่าสถานีล่วงหน้าโดยอัตโนมัติ                                            |
| งานการรับสัญญาณติดตามเครือข่าย (หน้า 18)                                                                                                    |                                                                                                    | อัตโนมัติ ครั้งถัดไปที่เครื่องเปลี่ยนเป็นข้อมูลการจราจร                                                                                                    | [ <b>\$</b> @]                                                                                                    | แสดงหน้าจอ <tuner setup=""></tuner>                                         |
| —ดิดสว่างเป็นสีขาว: ได้รับสัญญาณสถานี RDS (Radio Data System)<br>—ดิดสว่างเป็นสีส้ม: ไม่ได้รับสัญญาณสถานี RDS (Radio Data                                                                                                    | ระดับเสียงจะปรับเป็นระดับที่บันทึกไว้<br>• ปีดใช้งานโดยกดที่ [TI] อีกกรั้ง                                                                                                    | * จะปรากฏขึ้นแ                                                                                                    | มื่อเลือก FM เป็นแหล่งสัญญาณเท่านั้น                                                                                                    |                                                                             |
| System)<br>• EON: ไฟดิดเมื่อสถานีระบบข้อมูลทางวิทขุกำลังส่งสัญญาณ EON<br>* ดู "ปุ่มการทำงานที่หน้าจอควบคุมแหล่งสัญญาณ" ต่อไปนี้                                                                                                    | [MONO]*       เปิดใช้งานไหมดไมไนเพื่อปรับปรุงการรับสัญญาณ FM         (แต่จะทำให้เสียงสเตอริโอหายไป)       การบันทึกสถานีที่ตั้งค่         • สัญลักษณ์ MONO จะสว่างขึ้นเมื่อเปิดใช้งานไหมด       การบันทึกสถานีที่ตั้งค่         โมโน       ความจำ |                                                                                                    | สถานีที่ตั้งค่าไว้ล่วงหน้าลงในหน่วย                                                                                                    |                                                                             |
| ปุ่มการทำงานที่หน้าจอควบคุมแหล่งสัญญาณ<br>- ล้องเอเชตองปนอวะหำงางอวยเอออ่างอออไปแต่ปนอวะหำงางใจล้เสียงอัง                                                                                                    |                                                                                                    | <ul> <li>ปิดใช้งานโดยกดที่ [MONO] อีกครั้ง</li> </ul>                                                                                                    | คุณสามารถกำหน                                                                                                    | เดสถานีได้ 18 สถานีสำหรับ FM และ 6 สถานีสำหรับ AM                           |
| <ul> <li>ลักษณะของปุ่มการทำงานอาจแตกต่างออกไป แต่ปุ่มการทำงานไกล้เกียงกัน<br/>จะมีลักษณะการทำงานใกล้เคียงกัน</li> <li>ดูรายละเอียดเพิ่มเติมในหัวข้อ "ปุ่มการทำงานทั่วไปที่หน้าจอควบคุมแหล่ง<br/>สัญญาณ" จากหน้า 8</li> </ul>          | [PTY]*                                                                                                    | (สำหรับคุณสมบัติระบบข้อมูลวิทยุ FM)<br>เข้าสู่ไหมดการกันหา PTY<br>① แตะรหัส PTY<br>② แตะ [Search] เพื่อกันหา<br>หากมีสถานีที่กำลังออกอากาศ ไปรแกรมที่มีรหัส PTY<br>เดียวกับที่คุณเลือก จะปรับจูนสถานีนั้น<br>• คุณสามารถตั้งก่าภาษาที่แสดงสำหรับการก้นหา PTY<br>บนหน้าขอ <b><tuner setup=""></tuner></b> (หน้า 19) | การตั้งค่าล่วงหน้าอัตโนมัติ — SSM (การบันที<br>กสถานีในหน่วยความจำแบบอนุกรม) (สำหรับ<br>FM เท่านั้น)<br>จากหน้าจอควบกุมแหล่งสัญญาณ กดเลือกกำสั่งตามนี้:<br>[SSM ไก่ก่าง |                                                                             |

ไทย (17

ข้อความการยืนยันจะปรากฏขึ้น กคเลือก [Yes]

สถานีท้องถิ่นที่มีสัญญาณชัดเจนที่สุดจะถูกก้นหาและจัดเก็บโดยอัตโนมัติ

# 📕 การตั้งค่าส่วงหน้าด้วยตนเอง

- 1 เลือกแถบความถี่ แล้วค้นหาสถานีที่ต้องการบันทึก
  - ดูรายละเอียดที่ "ข้อมูลการเปิดเล่นที่หน้าจอควบคุมแหล่งสัญญาณ" ใน หน้า 16
- 2 เลือกหมายเลขที่ตั้งไว้ล่วงหน้าเพื่อบันทึก

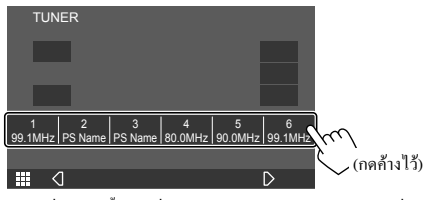

สถานะที่เลือกในขั้นตอนที่ 1 จะถูกจัดเก็บเป็นตัวเลขสำเร็จรูปตามที่กุณ เลือกไว้

# การเลือกสถานีที่ตั้งค่าไว้แล้ว

เลือกแถบสัญญาณ (1) จากนั้นเลือกสถานีกำหนดเบื้องต้น (2)

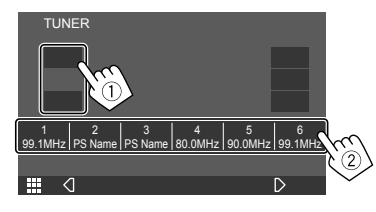

## การตั้งค่าการรับสัญญาณตัวปรับจูน

แสดงหน้าจอ <TUNER SETUP>
 จากหน้าจอควบคุมแหล่งสัญญาณ กดเลือกคำสั่งตามนี้:

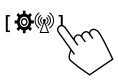

### 2 ทำการตั้งค่า

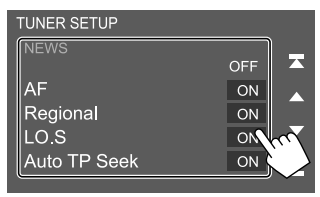

#### [NEWS]\*1

- 00min 90min: เปิดใช้ New Standby Reception โดยการเลือกกรอบ เวลาเพื่อปิดการรบกวน ไฟสัญญาณ NEWS ดิดสว่าง
- OFF (เริ่มต้น): ปิดใช้งานฟังก์ชันนี้

#### [AF]

เมื่อขับรถในพื้นที่ที่มีสัญญาณการรับ FM ไม่เพียงพอ เครื่องจะปรับจูน เป็นสถานีระบบข้อมูลทางวิทยุ FM สถานีอื่นที่มีเครือข่ายเดียวกันและ มีสัญญาณแรงกว่า — การรับสัญญาณติดตามเครือข่าย (AF: ความถี่ค่อ เนื่อง)

- ON: สลับไปสถานีอื่น โปรแกรมอาจแตกต่างจากโปรแกรมที่รับใน ขณะนี้\*2
- OFF (เริ่มต้น): ปิดใช้งานฟังก์ชันนี้

#### [Regional]

เมื่อขับรถในพื้นที่ที่มีสัญญาณการรับ FM ไม่เพียงพอ เครื่องจะปรับจูน เป็นสถานีระบบข้อมูลทางวิทยุ FM สถานีอื่นในโปรแกรมเดียวกันและมี สัญญาณแรงกว่า — การรับสัญญาณดิดคามเครือข่าย (ส่วนภูมิภาก)

- ON: สลับไปสถานีอื่นที่ถ่ายทอดสัญญาณรายการเดียวกัน\*2
- OFF (เริ่มต้น): ปิดใช้งานฟังก์ชันนี้

#### [LO.S]

คุณสามารถปรับจูนสถานี FM ที่มีสัญญาณแรงพอเท่านั้น — การค้นหา ในพื้นที่

- ON: จูนเฉพาะสถานี FM หากมีความแรงสัญญาณเพียงพอ ไฟสัญญาณ LO.S ดิดสว่าง
- OFF (เริ่มต้น): ปีคใช้งานฟังก์ชันนี้

#### [Auto TP Seek]

เมื่อรับสถานีข้อมูลการจราจรได้ไม่ดี เครื่องจะก้นหาสถานีอื่นที่อาจรับได้ ดีกว่าโดขอัดโนมัดิ — ก้นหา TP โดขอัดโนมัติ

- ON (เริ่มต้น): ค้นหาสถานีอัตโนมัติเพื่อให้รับข้อมูลการจราจรได้ดีกว่า หากสถานีในปัจจุบันสัญญาณอ่อน
- OFF: ปีดใช้งานฟังก์ชันนี้
- \*1 จะบันทึกการปรับเสียงสำหรับข้อมูลการจราจรโดยอัตโนมัติ ครั้งถัด ไปที่เครื่องเปลี่ยนเป็นข้อมูลการจราจร จะปรับเสียงให้อยู่ในระดับ ก่อนหน้า
- \*2 ใฟแสดงสถานะ RDS ติดสว่างเมื่อเปิดใช้งานการรับสัญญาณติดตาม เกรือข่าย
  - ดิดสว่างเป็นสีขาว: ได้รับสัญญาณสถานี RDS (Radio Data System)
  - คิดสว่างเป็นสีส้ม: ไม่ได้รับสัญญาณสถานี RDS (Radio Data System)

#### [Language Select]

เลือกภาษาที่จะแสดงสำหรับการก้นหา PTY

British English (en) (ີ່ງ ມີກັບ)/Espanol (es)/Francais (fr)/
 Nederlands (nl)/Norsk (no)/Portugues (pt)/Svenska (sv)/
 Deutsch (de)

#### ปิดหน้าต่างการตั้งก่าโดยแตะ [Close]

#### [Area Setting]\*1

เลือกช่วงช่องจูนเนอร์ ซึ่งขึ้นอยู่กับพื้นที่ใช้เครื่อง

- Asia (ค่าแรกเริ่มสำหรับ KW-V640BT ภูมิภาค 3/KW-M540BT รุ่น สำหรับเอเชียตะวันออกเฉียงได้): เถือกค่านี้เมื่อใช้ในเอเชียที่มีการตั้งค่า ช่วง FM/AM เป็น 50 kHz/9 kHz\*2
- North America: เลือกค่านี้เมื่อใช้ในอเมริกาเหนือ/กลางที่มีการตั้งค่า ช่วง FM/AM เป็น 200 kHz/10 kHz
- Australia (ก่าแรกเริ่มสำหรับ KW-M540BT รุ่นสำหรับออสเตรเลีย/ นิวซีแลนค์): เลือกก่านี้เมื่อใช้ในออสเตรเลียที่มีการตั้งก่าช่วง FM/AM เป็น 50 kHz/9 kHz\*3
- Europe: เลือกค่านี้เมื่อใช้ในยุโรปที่มีการตั้งค่าช่วง FM/AM เป็น 50 kHz/9 kHz\*3
- \*1 สำหรับ KW-V640BT/KW-M540BT เท่านั้น
- \*2 สำหรับ KW-V640BT ภูมิภาค 3/KW-M540BT รุ่นสำหรับเอเชียตะวัน ออกเฉียงใต้เท่านั้น
- \*3 สำหรับ KW-M540BT รุ่นสำหรับออสเตรเลีย/นิวซีแลนค์เท่านั้น

# **Spotify**

Spotify ช่วยให้คุณสามารถพกพาเพลงดิดตัวไปได้ทุกที่ เปิดเล่นเพลงที่ต้องการ ได้จากเพียงปลายนิ้วทั้งระหว่างออกกำลังกาย สังสรรค์หรือผ่อนคลาย มีเพลง นับล้านเพลงให้เลือกงาก Spotify ทั้งเพลงดังเก่า ๆ และเพลงฮิตใหม่ล่าสุด เพียง แก่เลือกเพลงโปรดของคุณ หรือให้ Spotify เชอร์ไพร์สกุณ

คุณสามารถสตรีมข้อมูล Spotify ได้จากอุปกรณ์ iPhone/iPod touch หรือ Android

- เนื่องจาก Spotify เป็นบริการของบุคคลที่สาม รายละเอียดอาจมีการ
   เปลี่ยนแปลง โดยไม่ต้องแจ้งเดือนล่วงหน้า ดังนั้น ความสามารถในการเข้า
   กันได้อาจบกพร่องหรืออาจไม่มีบริการบางรายการหรือทั้งหมด
- ฟังก์ชั่นของ Spotify ไม่สามารถใช้งานได้จากเครื่องนี้
- ดิดต่อ Spotify ได้ที่ <www.spotify.com> หากพบปัญหาในการใช้แอพพลิ เกชั่น

### การเตรียมการ

# 📕 การติดตั้งแอพพลิเคชั่น

สมาร์ท โฟนของคุณจะค้องมีระบบ Bluetooth ในตัวและรองรับโพรไฟล์ต่อ ไปนี้

SPP (โปรไฟล์พอร์ตอนุกรม)

A2DP (โปรไฟล์การกระจายเสียงขั้นสูง)

ตั้งการเชื่อมต่ออินเตอร์เน็ต โดยใช้ LTE, 3G, EDGE หรือ Wi-Fi

ให้แน่ใจว่าคุณล็อกอินเข้าสู่แอปพลิเคชั่นของสมาร์ทโฟน หากคุณไม่มีบัญชี

Spotify คุณสามารถสร้างได้โดยไม่ต้องเสียค่าใช้จ่ายได้จากสมาร์ทโฟนของคุณ หรือที่ <www.spotify.com> ติดตั้งแอพพลิเกชั่น Spotify เวอร์ชั่นล่าสุดในสมาร์ท โฟนของกุณ

- สำหรับอุปกรณ์ Android: กั้นหา "Spotify" ในแอป Google Play เพื่อหาและ ดิดคั้งเวอร์ชั่นล่าสด
- สำหรับ iPhone/iPod touch: ก็มหา "Spotify" ในแอป App Store iTunes ของ
   Apple เพื่อหาและติดดั้งเวอร์ชั่นล่าสุด

# 🔳 การเชื่อมต่อกับอุปกรณ์

#### สำหรับอุปกรณ์ Android

เข้าคู่อุปกรณ์ Android กับอุปกรณ์นี้ผ่าน Bluetooth (หน้า 23)

#### สำหรับ iPhone/iPod touch

- ผ่านช่องสัญญาณเข้า USB: เชื่อมต่อ iPhone/iPod touch ด้วยสาย KS-U62 (อุปกรณ์เสริม) (หน้า 14)
- ผ่าน Bluetooth: เข้าคู่ iPhone/iPod touch กับอุปกรณ์นี้ (หน้า 23)

### การเปิดเล่น

### 📕 ข้อมูลการเปิดเล่นและการทำงานของปุ่ม

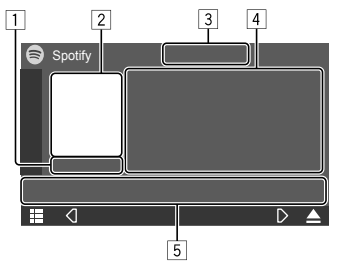

เช่น หน้าจอควบคุมแหล่งข้อมูล Spotify สำหรับ KW-V640BT ภูมิภาค 3

นอกจากนี้คุณขังสามารถเรียกใช้ Spotify ผ่านรีโมตคอลโทรล รุ่น RM-RK258\*1

คุณสามารถใช้รีโมตคอนโทรลควบคุมการเปิดเล่น หยุดชั่วกราวและข้าม เนื้อหาเท่านั้น

#### 1 เวลาในการเล่น

- 2 ข้อมูลรูปภาพ
- 3 แป้นการยกนิ้ว/การคว่ำนิ้วและ โหมดการเล่นซ้ำ/เล่นสุ่ม\*2
- 4 ข้อมูลแทร็ค
  - กดเลือก [<] เพื่อไล่รายการข้อความหากแสดงไม่ครบถ้วนทั้งหมด</li>
- 5 ปุ่มการทำงาน\*2
- \*1 สำหรับ KW-M540BT รุ่นสำหรับออสเตรเลีย/นิวซีแลนด์: จัดซื้อรีโมต ลอน โทรลเสริม RM-RK258
- \*2 ดู "ปุ่มการทำงานที่หน้าจอควบคุมแหล่งสัญญาณ" ต่อไปนี้

#### ปุ่มการทำงานที่หน้าจอควบคุมแหล่งสัญญาณ

- ลักษณะของปุ่มการทำงานอาจแตกต่างออกไป แต่ปุ่มการทำงานใกล้เคียงกัน จะมีลักษณะการทำงานใกล้เคียงกัน
- ดูรายละเอียดเพิ่มเติมในหัวข้อ "ปุ่มการทำงานทั่วไปที่หน้าจอควบคุมแหล่ง สัญญาณ" จากหน้า 8

การกดปุ่มดำเนินการจะทำให้เกิดผลลัพธ์ดังต่อไปนี้

- 3
- [
   ] ร่า
   ไม่เล่นแทร็กปัจจุบันและข้ามไปยังแทร็กถัดไป

   [
   ] ร่า
   ลงทะเบียนแทร็กปัจจุบันเป็นรายการไปรด

   [
   [>\*]
   ลงทะเบียนแทร็กปัจจุบันเป็นรายการไปรด

   [
   [>\*]
   เปิด (
   )/ปิด (
   )

   [
   [>\*]
   เปิด (
   )/ปิด (
   )
   ไร้งานไหมดเล่นสุ่ม

   [
   [>]
   []
   เอือกไหมดการเล่นซ้ำ (
   0
   : เล่นซ้ำหนึ่งรายการ\*3/

   [
   ALL:
   เล่นซ้ำทั้งหมด/
   : เปิดการเล่นซ้ำ)
- 5

   Image: Image and the synthesis of the synthesis of the synthesynthesis of the synthesis of the synthesynthesis of
- \*1 ไม่สามารถใช้ได้สำหรับแทร็คในเพลย์ลิสต์
- \*2 ไม่สามารถใช้ได้สำหรับแทร็ควิทยุ
- \*3 ใช้ได้เฉพาะผู้ใช้บัญชีพรีเมียมเท่านั้น

### 📕 การจัดทำสถานีของคุณเอง (Start Radio)

Start Radio เป็นการเริ่มช่องวิทยุตามแทร็คที่เปิดเล่นในปัจจุบัน

#### สร้างสถานีของคุณ

จากหน้าจอควบคุมแหล่งสัญญาณ กดเลือกคำสั่งตามนี้:

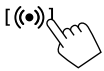

สถานีจะถูกจัดทำ และการเปิดเล่นจะเริ่มต้นอัด โนมัติ

คุณสามารถปรับแต่งสถานีของคุณโดยใช้การยกนิ้ว ([ 1 ]) หรือคว่ำนิ้ว ([ 1 ])

– การปรับแต่งสถานีอางไม่สามารถทำได้ ขึ้นอยู่กับแทร็ค

### 📕 การเลือกแทร็ค

#### 1 แสดงหน้าจอเมนู Spotify

จากหน้าจอควบคุมแหล่งสัญญาณ กดเลือกคำสั่งตามนี้:

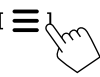

2 เลือกประเภทรายการจากนั้นเลือกรายการที่ต้องการ

 ประเภทรายการที่ปรากฏขึ้นจะแตกต่างกันไปตามข้อมูลที่ส่งมาจาก Spotify

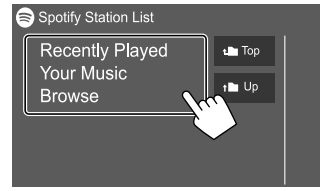

# อุปกรณ์ภายนอกอื่นๆ

## กล้องมองหลัง

ดิดตั้งกล้องมองหลัง (ชื้อแขกต่างหาก) ในดำแหน่งที่เหมาะสมตามกำแนะนำที่ ให้มาพร้อมกับกล้องมองหลัง

# 📕 การเชื่อมต่อกล้องมองหลัง

ดูข้อมูลเพิ่มเติมเกี่ยวกับขั้วสำหรับต่อในหน้า 44

• ใช้กล้องมองหลัง โดยต่อสายกล้องมองหลัง (REVERSE) (หน้า 43)

# 📕 การใช้กล้องมองหลัง

สำหรับการตั้งค่ากล้องมองหลัง ดู "การตั้งค่ากล้อง" ในหน้า 37

#### การแสดงหน้าจอกล้องมองหลัง

หน้าจอกล้องมองหลังจะปรากฏขึ้นเมื่อคุณเปลี่ยนเกียร์ไปที่ดำแหน่งเกียร์ถอย (R) เมื่อตั้งก่า [R-CAM Interruption] เป็น [ON] บนหน้าจอ <Camera> (หน้า 37)

 ข้อความเดือนจะปรากฏขึ้นบนหน้าจอ หากต้องการลบข้อความเดือน แตะ หน้าจอ

นอกจากนี้คุณยังสามารถแสดงภาพจากกล้องมองหลังได้เองโดยไม่ต้องเปลี่ยน เป็นเกียร์ถอยหลัง (R)

1 แสดงเมนูลัดสำหรับป้อบอัพ

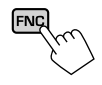

 รแสดงหน้าจอกล้องมองหลัง ที่เมนูลัคสำหรับป๊อบอัพ ให้แตะดังนี้:

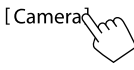

การออกจากหน้าจอกล้อง กดเลือกพื้นที่ตามภาพด้านล่าง

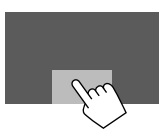

AV-IN

การเชื่อมต่อกับส่วนประกอบต่อพ่วง ดูหน้า 44 สำหรับขั้วสำหรับเชื่อมต่อ

# 📕 การเริ่มเล่น

 เลือก "AV-IN" เป็นแหล่งสัญญาณ จากหน้าจอหลัก ให้กดคำสั่งตามนี้:

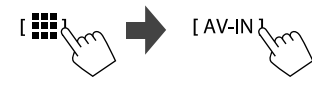

- 2 เปิดอุปกรณ์ที่เชื่อมต่อแล้วเล่นซอร์ส
  - ดูข้อมูลการเปิดเล่นได้จากหัวข้อ "หน้าจอการควบคุมแหล่งสัญญาณ" ในหน้า 7

### การรับชมโทรทัศน์

(สำหรับ KW-V640BT ภูมิภาค 3 ขกเว้นรุ่นสำหรับประเทศ อินโคนีเซีย/KW-V640BTM ภูมิภาค 2/KW-M540BT รุ่นสำหรับเอเชียตะวัน ออกเฉียงใต้/KW-M540BTM เท่านั้น)

# 🔲 การเชื่อมต่อกล่องรับสัญญาณโทรทัศน์

เชื่อมต่อกล่องรับสัญญาณ โทรทัศน์ที่ขั้วต่อสัญญาณเข้าภาพ/เสียง (AV-IN) และที่ขั้วส่งสัญญาณขาออกทีวีจูนเนอร์ (REMO OUT) (หน้า 44)

# 📕 แสดงหน้าจอโทรทัศน์

- ตั้งก่า [TV Tuner Control] เป็น [ON] บนหน้าจอ <AV> ส่วงหน้า (หน้า 34)
- เลือก "TV" เป็นแหล่งสัญญาณ จากหน้าจอหลัก ให้กดคำสั่งตามนี้:

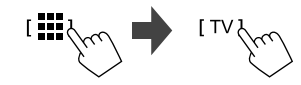

2 เปิดโทรทัศน์

### 📕 ข้อมูลการเปิดเล่นและการทำงานของปุ่ม

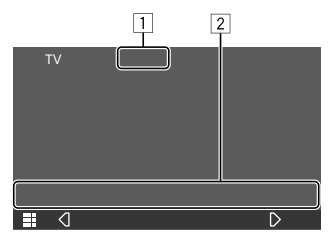

เช่น หน้าจอโทรทัศน์สำหรับ KW-V640BT ภูมิภาค 3

ช่อนปุ่มดำเนินการบนหน้าจอขณะเล่นวิดีโอ

2 ปุ่มการทำงาน\*

\* ดู "ปุ่มการทำงานที่หน้าจอควบคุมแหล่งสัญญาณ" ต่อไปนี้

#### ปุ่มการทำงานที่หน้าจอควบคุมแหล่งสัญญาณ

- ลักษณะของปุ่มการทำงานอาจแตกต่างออกไป แต่ปุ่มการทำงานใกล้เคียงกัน จะมีลักษณะการทำงานใกล้เคียงกัน
- ดูรายละเอียดเพิ่มเติมในหัวข้อ "ปุ่มการทำงานทั่วไปที่หน้าจอควบคุมแหล่ง สัญญาณ" จากหน้า 8

การกดปุ่มดำเนินการจะทำให้เกิดผลลัพธ์ดังต่อไปนี้

2

[CH▲]/[CH▼] เลือกช่องรายการ

### การใช้อุปกรณ์นำทางภายนอก

(สำหรับ KW-V640BT ภูมิภาค 3 ขกเว้นรุ่นสำหรับประเทศ อิน โดนีเซีย/KW-V640BTM ภูมิภาค 2/KW-M540BT รุ่นสำหรับเอเซียตะวัน ออกเฉียงใด้/KW-M540BTM เท่านั้น)

คุณสามารถเชื่อมต่ออุปกรณ์นำทาง (มีจำหน่ายในท้องตลาด) กับขั้วต่อรับ สัญญาณการนำทางเพื่อให้คุณสามารถดูหน้าจอนำทางได้ (หน้า 44)

 คำแนะนำการนำทางจะมีเสียงออกจากลำโพงหน้าแม้ในขณะที่คุณกำลังฟัง แหล่งสัญญาณเสียง

### 📕 การดูหน้าจอนำทาง

- ตั้งก่า <DISP Key> เป็น [NAV] บนหน้างอ <User Interface> ถ่วงหน้า (หน้า 37)
- สำหรับการตั้งค่านำทาง ดู "การตั้งค่านำทาง" ในหน้า 39
- 1 แสดงเมนูลัดสำหรับป้อบอัพ

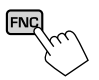

 เปลี่ยนเป็นหน้าจอนำทาง ที่เมนูลัดสำหรับป๊อบอัพ ให้แตะดังนี้:

[ DISPd

 ขณะที่หน้าจอนำทางปรากฏขึ้น การใช้งานแผงสัมผัสจะใช้ได้สำหรับการ ใช้การนำทางเท่านั้น

การออกจากหน้าจอนำทาง: กดเลือก [DISP] จากเมนูชอร์ตลัทป๊อปอัพ

### ข้อมูล

Bluetooth คือเทคโนโลยีการสื่อสารวิทยุไร้สายช่วงสั้นสำหรับอุปกรณ์เคลื่อนที่ เช่น โทรศัพท์เคลื่อนที่ พีซีแบบพกพา และอุปกรณ์อื่นๆ อุปกรณ์ Bluetooth สามารถเชื่อมต่อได้โดยไม่ต้องใช้สายและสื่อสารระหว่าง กัน

#### หมายเหตุ

- ขณะขับรถ ไม่ควรใช้งานที่ชับซ้อน เช่น การกดหมายเลข การใช้สมุด โทรศัพท์ ฯลฯ เมื่อท่านใช้การทำงานเหล่านี้ ให้หยุดรถในที่ที่ปลอดภัย
- อุปกรณ์ Bluetooth บางเครื่องอาจไม่สามารถเชื่อมต่อกับเครื่องนี้ ขึ้นอยู่กับ เวอร์ชัน Bluetooth ของอุปกรณ์
- เครื่องนี้อาจไม่ทำงานกับอุปกรณ์ Bluetooth บางเครื่อง
- สภาพการเชื่อมต่ออาจต่างกันตามสภาพแวคล้อมรอบตัวท่าน
- สำหรับอุปกรณ์ Bluetooth บางอย่าง อุปกรณ์จะถูกตัดการเชื่อมต่อเมื่อปิด เกรื่อง
- หากโทรศัพท์มือถือของคุณรองรับ PBAP (ไปรไฟล์การเข้าใช้งานสมุด โทรศัพท์) คุณสามารถแสดงราชการต่อไปนี้บนแผงสัมผัสได้เมื่อเชื่อมต่อ กับโทรศัพท์มือถือ
- สมุคโทรศัพท์: สูงสุด 1,000 รายการ
- สายที่โทรออก สายที่รับ และสายที่ไม่ได้รับ (สูงสุดทั้งหมด 50 รายการ)

### การเตรียมการ

- เชื่อมต่อและติดตั้งไมโครโฟนไว้ล่วงหน้า ดูรายละเอียดได้จากหน้า 43
- สำหรับ KW-V640BT ภูมิภาค 3/KW-M540BT รุ่นสำหรับเอเชียตะวันออก เฉียงใต้:
- เครื่องนี้มีไมโครโฟนในตัวดิดดั้งมาด้วย คุณยังสามารถต่อไมโครโฟน ภายนอกกับเครื่องนี้ได้ ถ้าคุณด้องการชื้อไมโครโฟน Bluetooth ภายนอก โปรดดิดต่อร้านค้าที่คุณซื้อหลิดภัณฑ์
- เลือกไมโครโฟนที่ต้องการใช้ (ในเครื่องหรือภาขนอก) ผ่าน [MIC SETUP] บนหน้าจอ <Bluetooth> ก่อน (หน้า 38)
- [MIC SETUP] บนทนางข <Bluetooth> ก่อน (ทน138)
- ตั้งค่า [Bluetooth] เป็น [ON] บนหน้าจอ <Bluetooth> (หน้า 38)

### การเชื่อมต่อ

- เมื่อท่านเชื่อมต่ออุปกรณ์ Bluetooth กับเครื่องเป็นครั้งแรก:
- 1 ลงทะเบียนอุปกรณ์โดยเข้าคู่เครื่องกับอุปกรณ์
- เชื่อมต่ออุปกรณ์เข้ากับเครื่อง (หน้า 25)

### 📕 การลงทะเบียนอุปกรณ์ Bluetooth ใหม่

การจับคู่จะทำให้อุปกรณ์ Bluetooth สามารถสื่อสารกันได้

- วิธีการจับคู่อุปกรณ์มีความแตกต่างกัน โดยขึ้นอยู่กับเวอร์ชั่น Bluetooth ของ
   อุปกรณ์
- สำหรับอุปกรณ์ที่มี Bluetooth 2.1:
- กุณสามารถจับกู่อุปกรณ์และเครื่อง โดยใช้ SSP (การจับกู่แบบง่าย) ซึ่งมี เพียงการอื่นอันก็พอ
- สำหรับอุปกรณ์ที่มี Bluetooth 2.0:
   คุณต้องป้อนรหัส PIN ทั้งบนอุปกรณ์และเครื่องสำหรับการจับคู่
- เมื่อทำการเชื่อมต่อแล้ว อุปกรณ์จะได้รับการลงทะเบียนในเครื่องแม้ท่านจะ
   รีเซ็ตเครื่องก็ตาม สามารถลงทั้งหมดได้ 10 ตัว
- สามารถเชื่อมต่ออุปกรณ์ Bluetooth สองเครื่องสำหรับ โทรศัพท์ Bluetooth และหนึ่งเครื่องสำหรับเครื่องเสียง Bluetooth ในแต่ละครั้งเท่านั้น
- เมื่อต้องการใช้ฟังก์ชัน Bluetooth คุณจะต้องเปิดฟังก์ชัน Bluetooth ของ อุปกรณ์ก่อน

#### การจับคู่อัตโนมัติ

เมื่อตั้งค่า <**Auto Pairing**> เป็น **[ON]** บนหน้าจอ <**TEL SETUP**> อุปกรณ์ iOS (เช่น iPhone) จะจับคู่โดยอัตโนมัติเมื่อเชื่อมต่อผ่าน USB (หน้า 29)

### Bluetooth®

#### การลงทะเบียนอุปกรณ์ Bluetooth

 ค้นหาเครื่อง ("KW-V6 หรือ KW-M5") จากอุปกรณ์ Bluetooth จากนั้นเปิดใช้งานอุปกรณ์เพื่อทำการลงทะเบียน

สำหรับอุปกรณ์ Bluetooth ที่รองรับ SSP (Bluetooth 2.1): ขึ้นขันคำขอทั้งที่อุปกรณ์และตัวเครื่อง

จากอุปกรณ์:

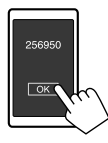

จากตัวเครื่อง:

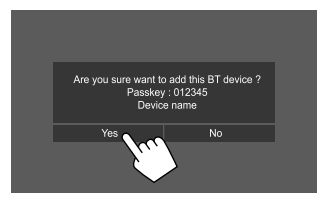

กดเลือก [No] เพื่อปฏิเสธคำขอ

#### สำหรับอุปกรณ์ Bluetooth ที่ใช้ได้กับ Bluetooth 2.0:

เลือกเครื่อง ("KW-V6" หรือ "KW-M5") จากอุปกรณ์ Bluetooth ของคุณ

 หากต้องกรอก PIN ให้กรอก PIN ที่ปรากฏบนหน้าจอ (ตัวนำหน้า: "0000")

แก้ไขรหัส PIN ได้ตามที่ระุบุในหน้า 25

กำหนดการใช้งานเป็นอุปกรณ์แฮนด์ฟรี (①) แล้วแตะ [Close]
 (2)

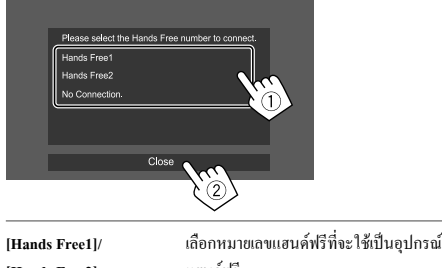

| [Hands Free2]    | เเฮนด์ฟรี                                            |
|------------------|------------------------------------------------------|
| [No Connection.] | เลือกค่านี้เมื่อไม่ต้องการใช้เป็นอุปกรณ์<br>แฮนค์ฟรี |

- 3 หากอุปกรณ์ Bluetooth ของคุณรองรับ A2DP หรือ SPP: พิจารณาการใช้งานเป็นเครื่องเล่นเสียงหรืออุปกรณ์ตามแอพที่ ติดตั้ง
  - [Yes] เลือกเพื่อใช้อุปกรณ์นี้เป็นเครื่องเล่นเสียง
  - [No] เลือกค่านี้เมื่อไม่ต้องการใช้อุปกรณ์ Bluetooth เป็นเครื่อง เล่นเสียง

4 หากอุปกรณ์ Bluctooth ของคุณรองรับ PBAP: เลือกว่าจะโอน สมุดโทรศัพท์ของอุปกรณ์ Bluctooth ของคุณไปยังเครื่องหรือ ไม่

| [Yes] | เลือกเพื่อ โอนข้อมูลสมุด โทรศัพท์จากอุปกรณ์ Bluetooth |
|-------|-------------------------------------------------------|
| [No]  | เลือกค่านี้เมื่อไม่ต้องการ โอนข้อมูลสมุดโทรศัพท์      |

### Bluetooth®

## การเชื่อมต่อ/ตัดการเชื่อมต่ออุปกรณ์ Bluetooth ที่ลงทะเบียน

 แสดงหน้าจอ <Select Device> จากหน้าจอหลัก ให้กดคำสั่งตามนี้:

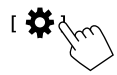

จากหน้าจอ <SETUP> กดเลือก [Bluetooth]

จากหน้าจอ <Bluetooth Setup> แตะ [Select Device]

2 เลือกอุปกรณ์ที่คุณต้องการเชื่อมต่อ/ตัดการเชื่อมต่

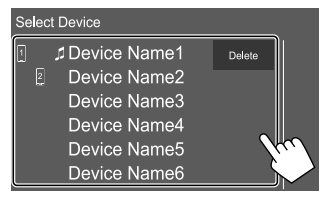

ไอคอนติดกับอุปกรณ์ที่บันทึกไว้ระบุรายละเอียดต่อไปนี้:

- 1/2: เชื่อมต่อเป็น โทรศัพท์มือถือ
- 🎵 : เชื่อมต่อเป็นเครื่องเล่นเสียง

เลือกการใช้อุปกรณ์ (1) แล้วแตะ [Close] (2)

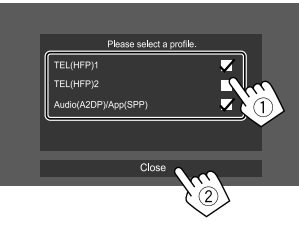

ทุกครั้งที่กดเลือกรายการ การใช้งานจะถูกเลือก ("✔" ปรากฏขึ้น) หรือ ยกเลิก ("✔" หายไป) เลือกเพื่อเชื่อมต่อและยกเลิกการเชื่อมต่อกับ อุปกรณ์

| [TEL (HFP)1]/  | เลือกเพื่อใช้เป็นอุปกรณ์แฮนด์ฟรี                |
|----------------|-------------------------------------------------|
| [TEL (HFP)2]   |                                                 |
| [Audio (A2DP)/ | เลือกเพื่อใช้เป็นเครื่องเล่นเสียงหรืออุปกรณ์ที่ |
| App (SPP)]     | มีแอปติดตั้งไว้                                 |
|                |                                                 |

การลบอุปกรณ์ Bluetooth ที่บันทึกไว้: แตะ [Delete] ในขั้นตอนที่ 2 เลือก อุปกรณ์ที่จะลบ แล้วแตะ [Delete] ข้อความการขืนขันจะปรากฏขึ้น กดเลือก [Yes]

- การเลือกอุปกรณ์ทั้งหมด แตะ [ 🗹 All]
- การยกเลิกการเลือกอุปกรณ์ทั้งหมด แตะ [ ] All]

# 📕 การเปลี่ยนรหัส PIN

 แสดงหน้าจอ <Change PIN Code> จากหน้าจอหลัก ให้กดกำสั่งตามนี้:

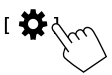

จากหน้าจอ <SETUP> กดเลือก [Bluetooth]

จากหน้าจอ <Bluetooth Setup> แตะ [PIN Code]

2 กรอกรหัส PIN (①) จากนั้นยืนยันรายการ (②)

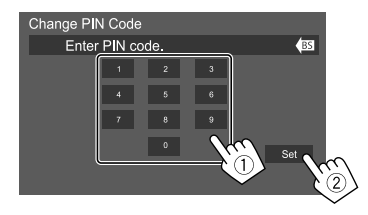

ถ้างรายการถ่าสุดโดยแตะ [BS]

# เปลี่ยนชื่ออุปกรณ์ของเครื่องที่ปรากฏใน รายการอุปกรณ์ที่เข้าลู่

 แสดงหน้าจอ <Change Device Name> จากหน้าจอหลัก ให้กดคำสั่งตามนี้:

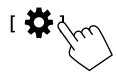

จากหน้าจอ <SETUP> กดเลือก [Bluetooth]

จากหน้ำจอ <Bluetooth Setup>แดะ [Device Name]

2 กรอกชื่ออุปกรณ์ (1) จากนั้นยืนยันรายการ (2)

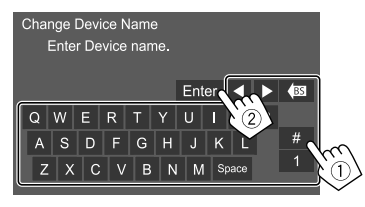

- ถ้างรายการถ่าสุดโดยแตะ [BS]
- ถ้ำต้องการข้ายดำแหน่งรายการ แตะ [◀]/[▶]

### โทรศัพท์มือถือระบบ Bluetooth

🔳 เมื่อมีสายเรียกเข้า...

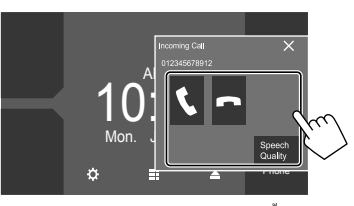

การกดปุ่มดำเนินการจะทำให้เกิดผลลัพธ์ดังต่อไปนี้

| I <b>L</b> I | รับสายเรียกเข้า                                                |
|--------------|----------------------------------------------------------------|
|              | ปฏิเสธสายเรียกเข้า                                             |
| [Speech      | แสดงหน้าจอ <speech adjust="" quality=""></speech>              |
| Quality]     | <ul> <li>Microphone Level: ปรับระดับเสียงไมโคร โฟน</li> </ul>  |
|              | (-10 ถึง 10, เริ่มต้น: 0)                                      |
|              | • Echo Cancel Level: ปรับระดับเสียงสะท้อน                      |
|              | (OFF, -5 ถึง 5, เริ่มต้น: 0)                                   |
|              | <ul> <li>Noise Reduction Level: ปรับระดับเสียงรบกวน</li> </ul> |
|              | (OFF, -5 ถึง 5, เริ่มต้น: 0)                                   |

- ข้อมูลการโทรจะปรากฏขึ้นหากได้รับ
- การใช้งานโทรศัพท์จะไม่สามารถทำได้เมื่อภาพจากกล้องมองหลังปรากฏ

ขึ้น

### 📕 ระหว่างการใช้สาย...

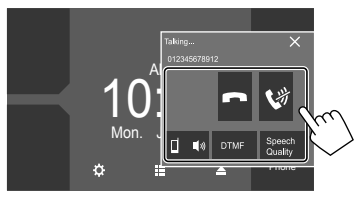

การกดปุ่มดำเนินการจะทำให้เกิดผลลัพธ์ดังต่อไปนี้

|                        | ดัคสาย                                                                                 |
|------------------------|----------------------------------------------------------------------------------------|
| I <b>(X)</b> 1         | การปิดเสียงไมโครโฟน                                                                    |
| [□ ● ●》]/<br>[ □ ● ●》] | การสลับระหว่างโหมดแฮนด์ฟรีกับโหมดโทรสัพท์                                              |
| [DTMF]                 | เข้าไปที่ DTMF (Dual Tone Multi Frequency) จากนั้นส่ง<br>ข้อความโดยใช้แป้นกด           |
| [Speech Quality]       | แสดงหน้าจอ <speech adjust="" quality=""><br/>• ดูรายละเอียดที่คอถัมน์ด้านช้าย</speech> |
|                        |                                                                                        |

### Bluetooth®

### 📕 การโทรออก

 แสดงหน้าจอควบคุมโทรศัพท์ จากหน้าจอหลัก ให้กดคำสั่งตามนี้:

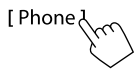

2 เลือกวิชีการเพื่อโทรออก

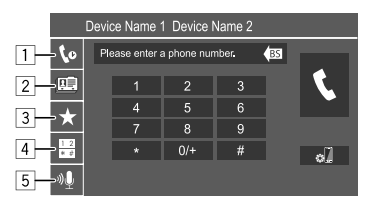

- จากประวัติการโทร\* (สายที่ไม่ได้รับ/สายที่รับ/สายที่โทรออก)
- 2 จากสมุดโทรศัพท์\*
- 3 จากรายการที่ตั้งล่วงหน้า (หน้า 28)
- ใช้การป้อนหมายเลขโดยตรง
- 5 ใช้การโทรด้วยเสียง

### 3 เลือกรายชื่อที่จะโทรออก

A หากเลือก 1, 2 หรือ 3 ในขั้นตอนที่ 2:

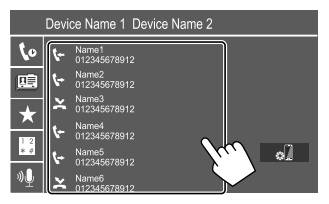

 ถ้ารายชื่อที่เลือกมีหมายเลขโทรศัพท์หลายหมายเลข รายการหมายเลข โทรศัพท์จะปรากฏขึ้น เลือกหมายเลขโทรศัพท์ที่จะโทรออก

#### การค้นหาตัวอักษรจากสมุดโทรศัพท์

- กดเลือก [**Q** A-Z]
- กดตัวอักษรแรกที่ต้องการค้นหาที่แป้นกด เลือกตัวเลขโดยกด [1]
- (3) เลือกรายชื่อที่คุณต้องการติดต่อจากรายการ
- คุณสามารถเลือกชื่อหรือนามสกุลเพื่อใช้ขณะจัดเรียงรายการตามลำดับ ด้วอักษรจากหน้าจอ <TEL SETUP> (หน้า 29)

### B หากเลือก 4 ในขั้นตอนที่ 2:

### กรอกหมายเลขโทรศัพท์ (①) จากนั้นทำการโทร (②)

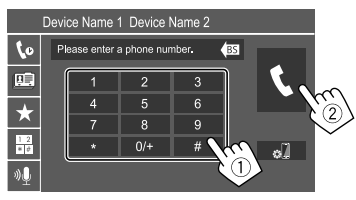

- กรอก "+" โดยกดค้างที่ [0/+]
- ถ้างรายการถ่าสุดโดยแตะ [BS]
- \* ใช้ได้เฉพาะสำหรับโทรศัพท์มือถือที่รองรับ PBAP (Phone Book Access Profile)

### © หากเลือก 5 ในขั้นตอนที่ 2:

### เปล่งเสียงชื่อบุคคลที่คุณต้องการโทรหา

- คุณยังสามารถโทรออกด้วยเสียงโดยกด FNC บนแผงมอนิเตอร์ด้างไว้
- ใช้งานได้เมื่อโทรศัพท์มือถือที่เชื่อมต่อมีระบบความจำเสียงเท่านั้น
- ถ้าเครื่องค้นหาเป้าหมายไม่พบ ข้อความ "Press [Restart] to restart the voice recognition process." จะปรากฏขึ้น กดเลือก [Restart] แล้วเปล่ง เสียงชื่อดังกล่าวอีกครั้ง
- ยกเลิกการ โทรออกด้วยเสียง โดยกดเลือก [Stop]

# 🔳 การสลับระหว่างอุปกรณ์ที่เชื่อมต่อสองเครื่อง

คุณสามารถเปลี่ยนอุปกรณ์ที่จะใช้หากมีการเชื่อมต่ออุปกรณ์ไว้ 2 ตัว

บนหน้าจอควบคุมโทรศัพท์:

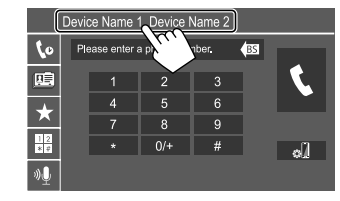

จะเน้นอุปกรณ์ที่กำลังทำงาน

### 📕 การกำหนดหมายเลขโทรศัพท์ล่วงหน้า

สามารถกำหนดหมายเลขโทรศัพท์ไว้ 8 หมายเลข

 แสดงหน้าจอ <Edit Preset Dial> จากหน้าจอหลัก ให้กดคำสั่งตามนี้:

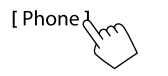

จากหน้าจอการควบคุมโทรศัพท์ ให้แตะตามนี้: [★]→[Edit]

2 เลือกตำแหน่งที่จะจัดเก็บข้อมูล

| Edit Preset Dial        |           |            |
|-------------------------|-----------|------------|
| Ame1 (Home)             | Rame5     |            |
| 012345678912            | No Preset |            |
| Name3 (Mobile<br>Phone) | No Preset |            |
| Name4 (Office)          | No Preset | Delete all |

 เลือกวิธีการเพิ่มหมายเลขโทรศัพท์ไปยังรายการกำหนดเบื้อง ด้นและบันทึกหมายเลขไปยังรายการกำหนดเบื้องต้น (①) แล้วแตะ [Close] (②)

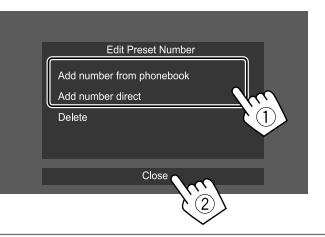

| [Add number         | เลือกหมายเลข โทรศัพท์จากสมุค โทรศัพท์                                                                       |
|---------------------|----------------------------------------------------------------------------------------------------|
| from phonebook]     |                                                                                                    |
| [Add number direct] | กรอกหมาขเลขโทรศัพท์ที่หน้าจอกรอก<br>หมาขเลขตรง จากนั้นกดเลือก [Set] เพื่อเพิ่ม<br>ไปยังราขการกำหนดเบื้องต้น |

 แสดงรายการกำหนดเบื้องดั่นโดยกดเลือก [ ★ ] จากหน้าจอควบคุมของ โทรศัพท์

การฉบหมายเขโทรศัพท์จากรายการกำหนดเบื้องดัน: เอือกหมายเอขโทรศัพท์ ที่จะอบจากหน้าจอ <Edit Preset Dial> จากนั้นแดะ [Delete] ในขั้นตอนที่ 3 การฉบหมายเลขโทรศัพท์ทั้งหมดจากรายการกำหนดเบื้องดัน: แตะ

[Delete all] ที่หน้าจอ <Edit Preset Dial> ในขั้นตอนที่ 2

# 📕 การแก้ไขสมุดโทรศัพท์

#### การโอนสมุดโทรศัพท์

หากโทรศัพท์มือถือระบบ Bluetooth ที่เชื่อมด่ออยู่รองรับ Phone Book Access Profile (PBAP) คุณสามารถโอนสมุคโทรศัพท์ของโทรศัพท์มือถือไปยัง เครื่องได้

1 แสดงหน้าจอควบคุมโทรศัพท์

จากหน้าจอหลัก ให้กคคำสั่งตามนี้:

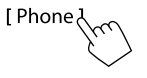

2 เริ่มส่งข้อมูลสมุดโทรศัพท์

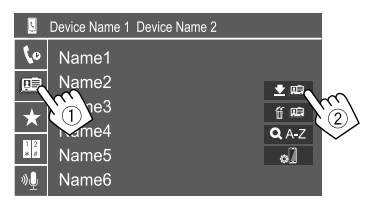

การอบรายชื่อจากสมุดโทรศัพท์: แตะ [ 🎬 🔃 ] ในขั้นตอนที่ 2 (②) เลือก อุปกรณ์ที่จะลบ แล้วแตะ [Delete] ข้อความการขึ้นขันจะปรากฏขึ้น กดเลือก [Yes]

- การเลือกอุปกรณ์ทั้งหมด แตะ [ 1 All]
- การยกเลิกการเลือกอุปกรณ์ทั้งหมด แตะ [ ] All]
- กดเลือก [ Q A-Z ] เพื่อค้นหารายชื่อจากอักษรนำหน้า

## เครื่องเล่นเสียง Bluetooth

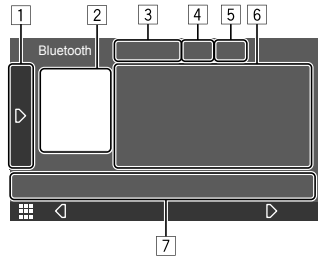

เช่น หน้าจอการควบคุมแหล่งข้อมูล Bluetooth สำหรับ KW-V640BT ภูมิภาค 3

- 1 แสดง/ซ่อนปุ่มการทำงานอื่น ๆ\*1
- 2 งานศิลป์ (ปรากฏขึ้นหากแทร็คมีผลงานศิลป์)
- 3 ชื่ออุปกรณ์ที่เชื่อมต่อ
- 4 แป้นโหมดเล่นซ้ำ/เล่นสุ่ม\*1
- 5 ความแรงของสัญญาณและระดับแบตเตอรี่ (ปรากฏเมื่อได้รับข้อมูลจาก อุปกรณ์เท่านั้น)
- 6 ข้อมูลหมายเหตุกำกับ\*2 (ชื่อแทร็กปัจจุบัน/ชื่อศิลปิน/ชื่ออัลบั้ม)
  - การกด [<] จะเป็นการเลื่อนข้อความหากหน้าจอแสดงข้อความไม่หมด</li>
- 7 ปุ่มการทำงาน\*1
- \*1 ดูในหัวข้อ "ปุ่มการทำงานทั่วไปที่หน้าจอควบคุมแหล่งสัญญาณ" จาก หน้า 8
- \*2 พร้อมใช้งานสำหรับอุปกรณ์ที่ใช้งานร่วมกับ AVRCP 1.3 ได้เท่านั้น

### 🔳 ข้อมูลการเปิดเล่นและการทำงานของปุ่ม

- ดูข้อมูลการเปิดเล่นได้จากหัวข้อ "หน้าจอการควบคุมแหล่งสัญญาณ" ใน หน้า 7
- ดูการทำงานของปุ่มกดจากแผงสัมผัสได้จากหัวข้อ "ปุ่มการทำงานทั่วไปที่ หน้าจอควบคุมแหล่งสัญญาณ" ในหน้า 8

การทำงานของปุ่มเพิ่มเดิม: การกดปุ่มดำเนินการจะทำให้เกิดผลลัพธ์ดังต่อไปนี้ [BT DEVICE เปลี่ยนเป็นเครื่องเล่นเสียง Bluetooth เครื่องอื่น CHANGE]

### การเลือกแทร็คจากรายการ

### 1 แสดงรายชื่อเพลง

จากหน้าจอควบคุมแหล่งสัญญาณ กดเลือกคำสั่งตามนี้:

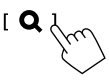

### 2 เลือกโฟลเดอร์ จากนั้นรายการในโฟลเดอร์ที่เลือก

 ดูรายละเอียดการดำเนินการเกี่ยวกับรายการดังกล่าวโดยดูรายละเอียด จากหน้า 9

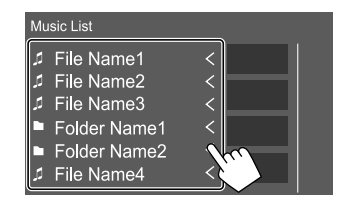

# การตั้งค่าโทรศัพท์เคลื่อนที่ Bluetooth

คุณสามารถแก้ไขค่าต่าง ๆ สำหรับการใช้โทรศัพท์มือถือระบบ Bluetooth จาก หน้าจอ <TEL SETUP>

 แสดงหน้าจอ <TEL SETUP> จากหน้าจอหลัก ให้กดคำสั่งตามนี้:

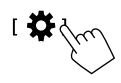

จากหน้าจอ <SETUP> กดเลือก [Bluetooth]

จากหน้าจอ <Bluetooth Setup> แตะ [TEL SETUP]

2 ทำการตั้งค่า

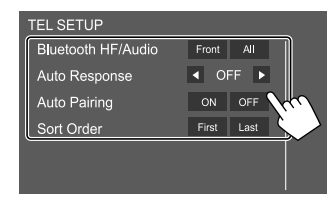

### Bluetooth®

#### <Bluetooth HF/Audio>

เลือกลำโพงที่ใช้สำหรับโทรศัพท์เคลื่อนที่ Bluetooth

- Front: ลำโพงหน้าเท่านั้น
- All (เริ่มต้น): ถำโพงทุกตัว

#### <Auto Response>

- 1 30 (ตามขั้นดอนที่ใช้เวลาเพียง 5 วินาที): เครื่องจะรับสายที่เรียกเข้า โดยอัตโนมัติ กำหนดเวลาสัญญาณโทร (วินาที)
- OFF (เริ่มต้น): เครื่องจะ ไม่รับสายที่เรียกเข้าโดยอัตโนมัติ ต้องรับ สายเอง

#### <Auto Pairing>

- ON (เริ่มต้น): ทำการเข้าคู่อัด ในมัดกับอุปกรณ์ iOS (เช่น iPhone) ที่ เชื่อมต่อผ่าน USB (การจับคู่อัด ในมัดอาจไม่ทำงานกับอุปกรณ์บาง เครื่อง ทั้งนี้ขึ้นอย่กับเวอร์ชัน iOS)
- **OFF**: ยกเลิก

#### <Sort Order>

- เลือกชื่อหรือนามสกุลสำหรับใช้เมื่อจัดเรียงรายการตามลำดับตัวอักษร
- First: จัดเรียงรายการจากชื่อตัว
- Last (เริ่มต้น): จัดเรียงรายการจากนามสกุล

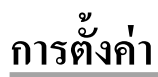

### การตั้งค่าเสียง

แสดงหน้าจอ <Audio>
 จากหน้าจอหลัก ให้กดคำสั่งตามนี้:

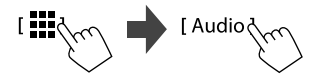

2 เลือกการตั้งค่าที่จะเปลี่ยน

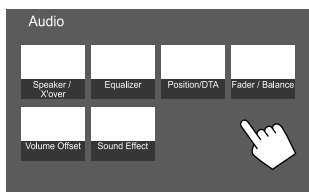

เช่น หน้าจอตั้งก่าเสียงสำหรับ KW-V640BT ภูมิภาคที่ 3

คุณไม่สามารถเปลี่ยนหน้าจอ <Audio> ได้ในกรณีต่อไปนี้:

- เมื่อปิดแหล่งสัญญาณ AV
- เมื่อใช้ไทรศัพท์ที่มีบลูทูธ (ไทรหรือรับสาย ขณะโทร หรือขณะโทรออก ด้วยเสียง)
- ระหว่างคำแนะนำการนำทาง\*
- \* สำหรับ KW-V640BT ภูมิภาค 3 ขกเว้นวุ่นสำหรับประเทศอินโดนีเซีย/ KW-V640BTM ภูมิภาค 2/KW-M540BT รุ่นสำหรับเอเชียตะวันออก เฉียงใต้/KW-M540BTM เท่านั้น

#### <Speaker/X'over>

#### การเตรียมการ:

ก่อนปรับแต่ง <Speaker/X'over> ให้เลือกโหมดเครือข่ายครอสโอเวอร์ที่ เหมาะสมตามระบบลำโพงที่ใช้ (ระบบลำโพง 2 ทิศทางหรือระบบลำโพง 3 ทิศทาง)

#### 1 ปิดแหล่งสัญญาณ AV

จากหน้าจอหลัก ให้กคคำสั่งตามนี้:

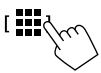

จากหน้าจอเลือกแหล่งสัญญาณ/ตัวเลือก แตะ [AV Off]

2 แสดงหน้าจอ <X'over Network>

กดปุ่มต่อไปนี้พร้อมกันจากแผงหน้าจอ:

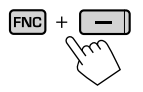

### 3 เลือกโหมดเครือข่ายความถี่ตัดแบ่ง

| [2way] | เลือกรายการนี้หากใช้ระบบลำโพง 2 ทิศทาง (ด้าน<br>หน้า/ด้านหลัง)                        |
|--------|---------------------------------------------------------------------------------------|
| [3way] | เลือกราชการนี้หากใช้ระบบลำโพง 3 ทิศทาง (เครื่อง<br>ขยายเสียง/ช่วงกลาง/ลำโพงเสียงทุ้ม) |

ข้อความการยืนยันจะปรากฏขึ้น กดเลือก [Yes]

# 🔳 การตั้งค่าลำโพงและความถื่ครอสโอเวอร์

1 เลือกประเภทรถ (①) เลือกลำโพง (②) (ลำโพงหน้า ลำโพง หลังหรือขับวูฟเวอร์) เพื่อตั้งค่า จากนั้นระบุตำแหน่ง\* และ ขนาดลำโพง/ทวีตเตอร์ (③) ของลำโพงที่เลือก หน้าต่างเลือกราชการจะปรากฏขึ้นสำหรับการตั้งก่าแต่ละอย่าง เลือก ราชการ จากนั้นกดเลือก [Close] เพื่อปัดหน้าต่าง

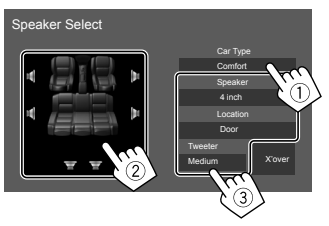

- ทวนซ้ำขั้นตอนที่ (2) และ (3) เพื่อกำหนดค่าลำโพงทั้งหมด
- รายการที่ปรับได้จะแตกต่างกันไปตามประเภทลำโพง
- เมื่อไม่ได้เชื่อมต่อลำโพง เลือก [None]
- เมื่อตั้งก่าลำโพงหน้า เลือกขนาดลำโพงสำหรับ <Tweeter>

### 2 แตะ [X'over] เพื่อแสดงหน้าจอ <X'over>

 เลือกประเภทลำโพง (①) แล้วปรับความถี่ตัดแบ่ง (②) ของ ลำโพงที่เลือก

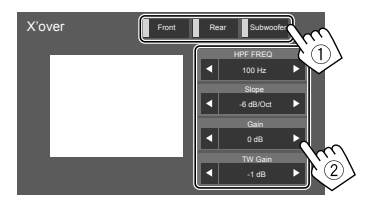

 รายการที่ปรับได้จะแตกต่างกันไปตามประเภทลำโพง/ขนาดลำโพง/ก่า ครอสโอเวอร์ที่เลือก

#### <HPF FREQ>

ปรับความถี่ตัดแบ่งสำหรับลำโพงหน้าหรือหลัง (ตัวกรองผ่านสูง)

#### <LPF FREQ>

ปรับความถี่ครอส โอเวอร์สำหรับลำโพง (ตัวกรองที่ให้ความถี่ต่ำผ่านได้)

#### <Slope>

ปรับระดับการเปลี่ยนความถี่ตัดแบ่ง

#### <Gain>

ปรับเสียงออกของลำโพงที่เลือก

#### <TW Gain>

ปรับระดับเสียงของทวีตเตอร์

#### <Phase Inversion>

เลือกเฟสำหรับลำโพง

#### \* สามารถเลือกดำแหน่งถำโพงได้เมื่อตั้งค่า <X'over Network> เป็น [2way]

#### <Equalizer>

การปรับแต่งเหล่านี้จะถูกบันทึกไว้สำหรับแหล่งสัญญาณแต่ละรายการจนกว่า คุณจะปรับเสียงอีกครั้ง หากแหล่งสัญญาณเป็นแผ่นดิสก์ จะจัดเก็บการปรับก่า สำหรับแต่ละหมวดหมู่ต่อไปนี้

- DVD/VCD
- CD
- ไฟล์เสียง/วิดีโอ (หน้า 44)

คุณไม่สามารถปรับเสียงได้เมื่อเครื่องกำลังอยู่ในโหมดเตรียมพร้อม

# 📕 การเลือกโหมดเสียงที่ตั้งล่วงหน้า

แสดงโหมดเสียงที่กำหนด:

[Preset Select

- 2 เลือกโหมดเสียงที่กำหนด
  - Pop/Hip Hop/R&B/Jazz/Classical/Hard Rock/Flat (เริ่มที่น)/iPod/ User1/User2/User3/User4

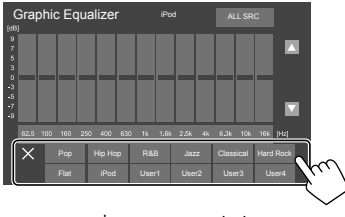

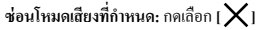

# การตั้งค่า

### 📕 จัดเก็บการปรับแต่งเสียงของคุณเอง

- 1 เลือกโหมดเสียงที่กำหนด
- เลือกแถบสัญญาณ (①) และปรับระดับ (②) จากนั้นปรับเสียง
   (③)

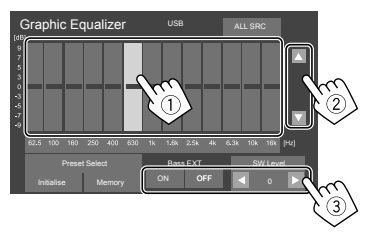

#### ปรับเสียงดังนี้

<Bass EXT> เปิดใช้งาน/ปิดใช้งานเสียงทัม

ON/OFF (เริ่มต้น)

#### <SW LEVEL>

ปรับระดับซับวูฟเฟอร์\*

–50 ถึง +10 (เริ่มต้น: 0)

- 3 ทวนซ้ำขั้นตอนที่ 2 เพื่อปรับระดับของแถบสัญญาณอื่น
- 4 แตะ [Memory] เพื่อบันทึกการปรับค่า

หน้าต่างเลือกผู้ใช้จะปรากฏขึ้น เลือกจาก [User1] ถึง [User4] เพื่อเก็บค่า ปรับแต่งของคุณ จากนั้นกดเลือก [Close] เพื่อปิดหน้าต่าง

- ในการใช้อิควอไลเซอร์ที่ปรับสำหรับแหล่งสัญญาณที่เล่นทั้งหมด กด
   เลือก [ALL SRC] จากนั้นกดเลือก [OK] เพื่อขึ้นขัน
- ล้างค่าปรับแต่งโดยกดเลือก [Initialise]

\* ไม่สามารถปรับได้เมื่อเลือก <None> สำหรับหน้าจอลำโพงเสียงทุ้ม <Speaker Select> (หน้ำ 31)

#### <Position/DTA>

คุณสามารถปรับเอฟเฟกด์เสียงได้ตามดำแหน่งในการรับฟังของคุณ คุณ สามารถปรับดำแหน่งภาพเสียงด้านหน้าของเบาะนั่งที่เลือก

# 🔳 การตั้งค่าตำแหน่งการรับฟัง

กดเลือก [Listening Position] (①) จากนั้นเลือกตำแหน่งที่จะรับ ฟัง ([Front L], [Front R], [Front All]\* หรือ [All]) (②)

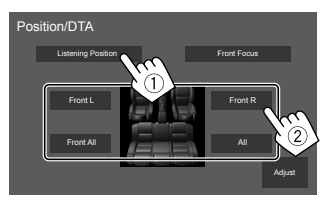

\* [Front All] เลือกได้เมื่อตั้ง <X'over Network> เป็น [2way]

### 📕 การปรับการจัดเวลาดิจิตอล (DTA)

ทำการปรับแต่งอย่างละเอียดเพื่อหน่วงเวลาสัญญาณขาออกลำโพงเพื่อให้ เหมาะกับรถยนต์ของคุณมากที่สุด

 แตะ [Adjust] บนหน้าจอ <Position/DTA> เพื่อแสดงหน้าจอ การปรับ DTA  กดเลือก [Delay] (1) จากนั้นปรับค่า Digital Time Alignment (DTA) (2) สำหรับลำโพงแต่ละตัว

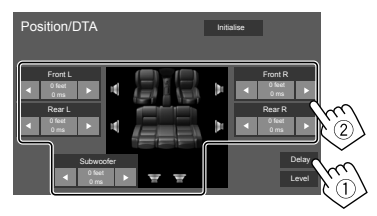

- การกำหนดค่าที่ปรับ ดู "การกำหนดค่าสำหรับการปรับ
   Position DTA>" ในหน้า 33
- แตะ [Level] (1) แล้วปรับเสียงขาออก (2) ของลำโพงแต่ละ ตัว

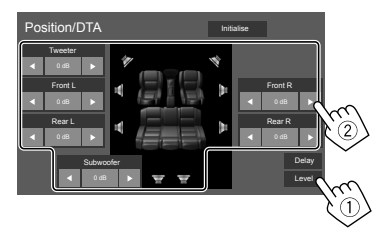

การเริ่มปรับใช้ค่าปรับตั้ง: กดเลือก [Initialise]

# การตั้งค่า

### 🔳 การปรับตำแหน่งภาพเสียง—Front Focus

 แตะ [Front Focus] (1) เลือกตำแหน่งการรับฟัง (2) เพื่อ กำหนดเป็นตำแหน่งด้านหน้า แล้วแตะ [Adjust] (3)

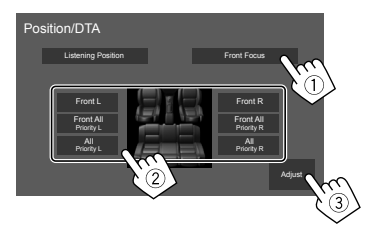

- ขณะนั่งที่ [Front All] (เบาะหน้า) หรือ [All] (เบาะหน้าและหลัง) เลือก ซ้าย ("Priority L") หรือขวา ("Priority R") เพื่อระบุตำแหน่งภาพ เสียง
- 2 กดเลือก [Delay] (1) จากนั้นปรับภาพเสียงให้แม่นยำ (2)

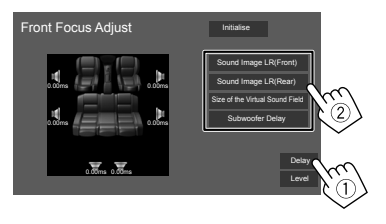

ปรับภาพเสียงที่จะระบุตำแหน่งให้อยู่ในตำแหน่งด้านหลัง

#### [Size of the Virtual Sound Field]

ปรับพื้นที่เสียงเสมือนจริงให้ได้ขนาดพื้นที่ที่ต้องการ

หากภาพเสียงเคลื่อนออกจากตำแหน่งด้านหน้า ให้ปรับ

[Sound Image LR (Front)]/[Sound Image LR (Rear)]

#### [Subwoofer Delay]

ปรับการหน่วงเวลาของซับวูฟเวอร์

แตะ [Level] (①) แล้วปรับเสียงขาออก (②) ของลำโพงแต่ละ
 ตัว

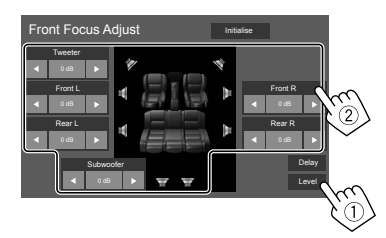

การเริ่มปรับใช้ค่าปรับตั้ง: กดเลือก [Initialise]

#### การกำหนดค่าสำหรับการปรับ <Position DTA>

หากคุณระบุระยะจากสูนย์กลางของตำแหน่งการฟังที่ตั้งไว้ในปัจจุบัน

- สำหรับถำโพงทุกตัว จะคำนวณและตั้งการหน่วงเวลาโดยอัตโนมัติ
- 1 กำหนดศูนย์กลางของตำแหน่งการฟังที่ตั้งไว้ปัจจุบัน เป็นจุดอ้างอิง
- วัคระยะจากจุดอ้างอิงถึงลำโพง
- ดำนวณความแตกต่างระหว่างระยะทางของถำโพงตัวหน้าสุดและ ถำโพงตัวอื่น
- ④ ตั้งก่า DTA ที่กำนวณในขั้นตอนที่ ③ สำหรับลำโพงแต่ละตัว
- (5) ปรับค่าที่ได้จากลำโพงแต่ละตัว

#### เช่น เมื่อเลือก [Front All] เป็นตำแหน่งการฟัง

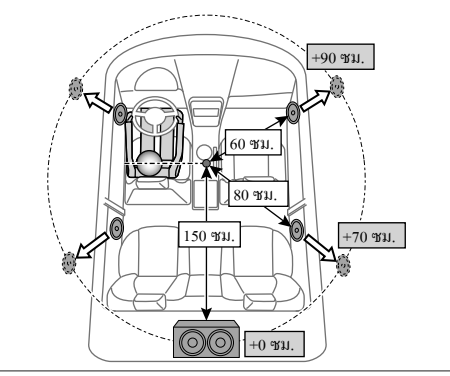

#### <Fader/Balance>

กดเลือก [▲]/[▼]/[◀]/[▶] หรือลากเครื่องหมาย 🔘 เพื่อปรับแต่ง

#### <Fader>

ปรับสมดุลของเสียงที่ออกจากลำโพงหน้าและหลัง เมื่อใช้ระบบสองลำโพง ให้ ตั้งเลือนไว้ตรงกลาง (0)

F15 ถึง R15 (เริ่มต้น: 0)

#### <Balance>

ปรับสมคุลของเสียงที่ออกจากลำโพงซ้ายและขวา

L15 ถึง R15 (เริ่มต้น: 0)

การล้างค่าปรับแต่ง: กดเลือก [Center]

#### <Volume Offset>

ปรับแต่งและเก็บระคับความคังที่ปรับ โดยอัด โนมัติของแต่ละแหล่งสัญญาณ ระคับความคังจะเพิ่มขึ้นหรือลดลง โดยอัต โนมัติ

หากคุณเพิ่มระคับเสียงก่อน จากนั้นลคระคัเสียงผ่าน Volume Offiset เสียงที่ เกิดขึ้นหากคุณสลับไปที่แหล่งสัญญาณอื่นในทันทีอาจดังมากเป็นพิเศษจน น่ารำคาญ

-5 ถึง +5 (เริ่มต้น: 0)

การเริ่มปรับใช้ค่าปรับตั้ง: กดเลือก [Initialise]

#### <Sound Effect>

ปรับเอฟเฟ็กต์เสียง

#### <Bass Boost>

เลือกระดับความดังของเสียงทุ้ม

OFF (เริ่มต้น)/1/2/3

#### <Loudness>

ปรับความดัง (ไฟสถานะ LOUD จะติดสว่างเมื่อมีการปรับความดัง)

• OFF (เริ่มต้น)/Low/High

#### <Volume Link EQ>

ลคระดับเสียงในการขับขี่โดยการเพิ่มแบนด์วิษ

• OFF (เริ่มต้น)/ON

#### <Space Enhancement>\*

เพิ่มพื้นที่เสียงเสมือนจริงได้โดยใช้ระบบประมวลผลสัญญาณติจิตอล (DSP) เลือกระดับที่เพิ่ม

OFF (เริ่มต้น)/Small/Medium/Large

#### <Digital Track Expander>

กู้คืนเสียงที่หายไปเนื่องจากการบิดอัดเสียงให้เป็นเสียงจริง • OFF/ON (เริ่มต้น)

#### <Sound Response>

ทำให้เสียงเหมือนจริงมากที่สุด โดยใช้ระบบประมวลผลสัญญาณดิจิดอล (DSP) เลือกระดับเสียง

OFF (เริ่มต้น)/1/2/3

#### <Sound Lift>

ข้ายตำแหน่งของภาพเสียงไปยังจุดที่ต่ำกว่าหรือสูงกว่า เลือกความสูง

- OFF (เริ่มต้น)/Low/Middle/High
- \* คุณไม่สามารถเปลี่ยนการตั้งค่าได้เมื่อเลือก "Tuner" เป็นแหล่งสัญญาณ

# การตั้งค่า AV

(สำหรับ KW-V640BT ภูมิภาค 3 ชกเว้นรุ่นสำหรับประเทศอินโดนีเซีย/ KW-V640BTM ภูมิภาค 2/KW-M540BT รุ่นสำหรับเอเชียตะวันออกเฉียง ใต้/KW-M540BTM เท่านั้น)

#### แสดงหน้าจอ <AV>

จากหน้าจอหลัก ให้กดคำสั่งตามนี้:

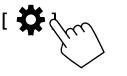

จากหน้าจอ <SETUP> กคเลือก [AV]

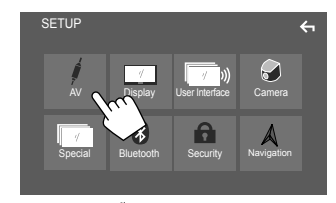

เช่น หน้าจอการตั้งค่าสำหรับ KW-V640BT ภูมิภาค 3

#### <TV Tuner Control>

- ON: เปิดใช้การควบคุมการทำงานของโทรทัศนี้จาก "AV-IN"
- OFF (เริ่มค้น): เลือกก่านี้เพื่อใช้ "AV-IN" กับส่วนประกอบอื่น ๆ ที่ไม่ใช่ดัว จูนสัญญาณโทรทัศน์

### ค่าการแสดงผล

#### แสดงหน้าจอ <Display>

จากหน้าจอหลัก ให้กคคำสั่งตามนี้:

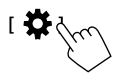

จากหน้าจอ <SETUP> กดเลือก [Display]

#### <Dimmer>

- ON: เปิดใช้งานลดความสว่าง
- OFF: ปีคระบบไฟหรื่
- SYNC (เริ่มต้น): ปรับหรื่ความสว่างของหน้าจอและปุ่มเมื่อเปิดไฟหน้ารถ
   ด้องเชื่อมต่อกับสวิตช์กวบกมไฟส่องสว่างในรถ (หน้า 43)
- NAV-SYNC\*: เปิดหรือปิดไฟฟร์ตามการตั้งต่าจอแสดงผลสำหรับเวลากลาง วัน/กลางคืนกับอุปกรณ์นำทางภายนอก

### <OSD Clock>

- ON (เริ่มต้น): แสดงนาฬิกาเมื่อเล่นแหล่งสัญญาณวิดีโอ
- OFF: ຍາເລີກ
- \* สำหรับ KW-V640BT ภูมิภาค 3 ขกเว้นรุ่นสำหรับประเทศอินโคนีเซีย/ KW-V640BTM ภูมิภาค 2/KW-M540BT รุ่นสำหรับเอเชียตะวันออก เจียงได้/KW-M540BTM เท่านั้น

#### <Background>

คุณสามารถเปลี่ยนพื้นหลังได้ การเปลี่ยนรูปแบบพื้นหลัง:

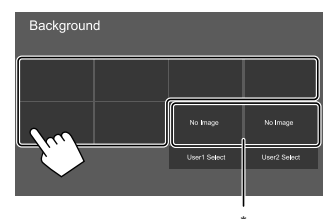

\* เลือกภาพโปรดที่โหลดไว้ก่อนล่วงหน้า

# 📕 การบันทึกภาพโปรดไว้เป็นพื้นหลัง

คุณสามารถใช้ภาพ โปรคที่เก็บไว้ในอุปกรณ์ USB ที่เชื่อมต่อเป็นพื้นหลังได้

- เชื่อมต่ออุปกรณ์ USB ที่เก็บภาพไว้ก่อน
- ใช้ไฟล์ JPEG/PNG/BMP ที่มีความละเอียด 800 × 480 พิกเซล
- 1 แตะ [User1 Select] หรือ [User2 Select] เพื่อบันทึกภาพ สำหรับหน้าจอ <Background>

 เลือกโฟลเดอร์ จากนั้นเลือกไฟล์เป็นภาพพื้นหลังในโฟลเดอร์ที่ เลือก

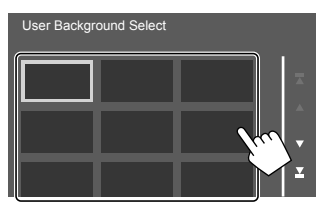

หมุนภาพ (①) ในกรณีที่จำเป็น จากนั้นยืนยันรายการที่เลือก
 (②)

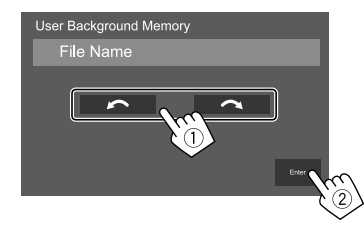

ข้อความการขึ้นขันจะปรากฏขึ้น กดเลือก [Enter] เพื่อจัดเก็บภาพใหม่ (ภาพที่มีอยู่จะถูกแทนที่ด้วยภาพใหม่)

#### <Viewing Angle>

เลือกมุมการรับชมให้สัมพันธ์กับจอภาพเพื่อให้มองเห็นภาพบนหน้าจอได้ ง่ายขึ้น

0 (เริ่มต้น)/-1/-2/-3

# การตั้งค่าส่วนติดต่อผู้ใช้

แ**สดงหน้ำจอ <User Interface>** จากหน้าจอหลัก ให้กุคกำสั่งตามนี้:

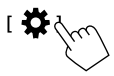

จากหน้าจอ <SETUP> กดเลือก [User Interface]

#### <Steering Remote Controller>

กำหนดหน้าที่ให้กับปุ่มควบคุมที่รีโมทคอนโทรลบนพวงมาลัย

- ฟังก์ชั่นนี้ใช้ได้เฉพาะในกรณีที่รถติดตั้งระบบควบคุมระยะไกลพวงมาลัย ไฟฟ้า
- คุณสามารถลงทะเบียน/เปลี่ยนฟังก์ชั่นได้ขณะที่จอดรถ
- หากรี โมทคอนโทรลบนพวงมาลัยของคุณไม่เข้ากัน จะไม่รู้จักกันและะอาจ ปรากฏข้อความแสดงข้อผิดพลาด
- ขณะเครื่องพร้อมรับข้อมูล ให้กดค้างที่รีโมตคอนโทรลของ พวงมาลัยประมาณ 2 วินาทีเพื่อบันทึก/แก้ไข
  - ตรวจสอบว่าเครื่องพร้อมหรือไม่จากข้อความที่ปรากฏขึ้นก่อนคำเนิน การต่อ

### 2 เลือกฟังก์ชั่นที่จะกำหนดให้กับปุ่มที่เลือก

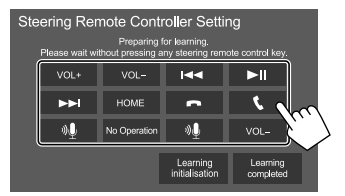

- 3 ทำซ้ำขั้นตอนที่ 1 และ 2 เพื่อบันทึกฟังก์ชั่นอื่นลงในปุ่มอื่น
- I กดเลือก [Learning completed] เพื่อสิ้นสุดขั้นตอน ข้อความการยืนยันจะปรากฏขึ้น กดเลือก [Yes]
- เครื่องสามารถลงทะเบียน/เปลี่ยนฟังก์ชั่นของทุกปุ่มได้พร้อมกัน ทำได้ โดยกคปุ่มทั้งหมดเรียงกันและหลังจากกดปุ่มทั้งหมด แตะ [Learning completed] ในขั้นดอนที่ 2 อย่างไรก็ตาม ไม่สามารถใช้ฟังก์ชั่นใหม่หลัง การทำงานนี้ได้
- หากมีการแก้ไฟฟังก์ชั่นที่เคยบันทึกไว้แล้วให้กดเลือกฟังก์ชั่นที่กำหนดไว้ ที่ต้องการแก้ไฟในขั้นตอนที่ 2 จากนั้นกดเลือกเพื่อเลือกฟังก์ชั่นใหม่จาก รายการฟังก์ชั่น
- ยืนยันเนื้อหาของฟังก์ชั่นที่ติดตั้งในรายการฟังก์ชั่น คุณ ไม่สามารถแก้ไขราย การฟังก์ชั่นได้

การเริ่มปรับใช้ค่าปรับตั้ง: แตะ [Learning initialisation] ในขั้นตอนที่ 2

- ข้อความการขึ้นขันจะปรากฏขึ้น กดเลือก [Yes]
  - ในการยกเลิกการเริ่มต้น กดเลือก [No]

#### <Beep>\*

- ON (เริ่มต้น): เปิดเสียงเวลาพิมพ์สัมผัส
- OFF: ปิดเสียงกดปุ่ม
- \* ใช้ได้เมื่อตั้งก่า <X'over Network> เป็น [2way]

#### <Language Select>

เลือกภาษาข้อความที่ใช้สำหรับข้อมูลบนหน้าจอ คูราขละเอียดได้จากข้อ "การ ดั้งค่าเบื้องค้น" ในหน้า 4

#### <Touch Panel Adjust>

ปรับคำแหน่งการสัมผัสของปุ่มบนหน้าจอ

แตะจุดกึ่งกลางของเครื่องหมายที่ด้านช้ายล่าง (①) และด้านขวาบน (②) ด้าง ไว้ตามคำแนะนำ

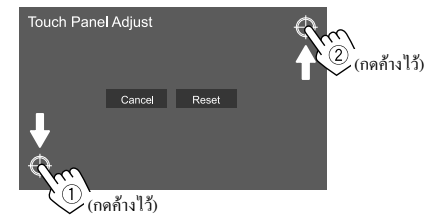

- หากต้องการรีเซ็ตตำแหน่งสัมผัส กดเลือก [Reset]
- หากต้องการยกเลิกการดำเนินการปัจจุบัน กดเลือก [Cancel]

#### <Clock>

เลือกวิธีการสำหรับตั้งค่าวันที่และนาฬิกา ดูราขละเอียดได้จากข้อ "ค่าปฏิทิน/ นาฬิกา" ในหน้า 5

36)

#### <Time Zone>\*1

เลือกเขตเวลาที่เหมาะสมสำหรับพื้นที่ของคุณ ดูรายละเอียดได้จากข้อ "ก่าปฏิทิน/นาฬิกา" ในหน้า 5

#### <Clock Adjust>\*1

ปรับวันที่และนาฬิกาด้วยตนเอง ดูรายละเอียดได้จากข้อ "ก่าปฏิทิน/นาฬิกา" ในหน้า 5

#### <DISP Key>

เลือกหน้าจอที่แสดงเมื่อแตะ [DISP] บนเมนูลัดสำหรับป๊อบอัพ

- Apps: สลับไปที่หน้าจอแอปจากสมาร์ทโฟนที่เชื่อมต่อ
- NAV: สลับไปที่หน้าจอนำทางจากอุปกรณ์นำทางที่เชื่อมต่ออยู่\*2
- OFF (เริ่มต้น): เปลี่ยนเป็นหน้าจอการควบคุมแหล่งสัญญาณปัจจุบัน
- \*1 ใช้ได้เมื่อตั้งก่า [Clock] เป็น [Manual]
- \*2 สำหรับ KW-V640BT ภูมิภาค 3 ขกเว้นรุ่นสำหรับประเทศ อิน โดนีเซีย/KW-V640BTM ภูมิภาค 2/KW-M540BT รุ่นสำหรับเอเชีย ตะวันออกเฉียงใต้/KW-M540BTM เท่านั้น

# การตั้งค่ากล้อง

### แสดงหน้าจอ <Camera>

จากหน้าจอหลัก ให้กคคำสั่งตามนี้:

จากหน้าจอ <SETUP> กคเลือก [Camera]

#### <R-CAM Interruption>

- ON (เริ่มต้น): แสดงภาพจากกล้องมองหลังเมื่อคุณเปลี่ยนเกียร์ไปที่ตำแหน่ง ถอยหลัง (R)
- OFF: เลือกรายการนี้เมื่อไม่ได้เชื่อมต่อกล้อง

#### <Parking Guidelines>

- ON (เริ่มต้น): แสดงคำแนะนำการจอดรถ
- OFF: ซ่อนคำแนะนำการจอด

#### <Guidelines Setup>

ปรับคำแนะนำการจอครถดามขนาดของรถ พื้นที่จอด และอื่นๆ เมื่อปรับคำแนะนำการจอดรถ ให้แน่ใจว่าใช้เบรกสำหรับจอดรถเพื่อป้องกัน รถเคลื่อนที่

แดะหนึ่งในเครื่องหมาย 🔁 (①) จากนั้นปรับดำแหน่งของเครื่องหมาย 🛃 (②) ที่เลือก

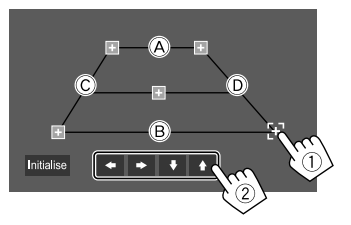

ให้แน่ใจว่า À และ B ขนานกันในแนวนอนและให้ Ċ และ D มีความ ยาวเท่ากัน

 แตะ [Initialise] เพื่อวางตำแหน่งเครื่องหมายทั้งหมดให้อยู่ในตำแหน่งเริ่ม ดัน ข้อความการยืนยันจะปรากฏขึ้น กดเลือก [Yes]

# การตั้งค่าระบบแบบพิเศษ

**แสดงหน้าจอ <Special>** จากหน้าจอหลัก ให้กดคำสั่งตามนี้:

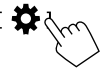

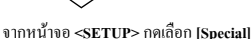

#### <DEMO>

- ON (เริ่มต้น): เปิดการสาธิตจอแสดงผล
- OFF: ปีคการสาธิตจอแสดงผล

#### <SETUP Memory>

- Lock: ลี้อกการตั้งก่า <Audio SETUP Memory>/<Audio SETUP Recall>/
  - <Audio SETUP Clear>
  - รายการในการตั้งค่า <Speaker/X'over> ไม่สามารถปรับได้เมื่อเลือก [Lock]
- Unlock: ปลดลีอคการตั้งค่า

#### <Audio SETUP Memory>\*

จดจำการตั้งค่าเสียงต่อไปนี้:

- Fader/Balance
- Speaker/X'over
- Equalizer (การปรับการกำหนดค่าผู้ใช้ล่วงหน้า ([User1] [User4])/ การปรับระดับชับวูฟเฟอร์)
- Position/DTA
- Sound Effect

ข้อความการขึ้นขันจะปรากฏขึ้น กดเลือก [Yes]

\* ใช้ได้เมื่อตั้งก่า <SETUP Memory> เป็น [Unlock] เท่านั้น

#### <Audio SETUP Recall>\*

เรียกใช้การตั้งค่าที่ <Audio SETUP Memory> จดจำไว้ ข้อความการขึ้นขันจะ ปรากฏขึ้น กดเลือก [Yes]

#### <Audio SETUP Clear>\*

ล้างการตั้งที่คำเนินการบนหน้าจอ <Audio> ข้อความการขึ้นขันจะปรากฏขึ้น กดเลือก [Yes]

#### <Software Information>

แสดงข้อมูลซอฟต์แวร์ (เช่น หมายเลขซีเรียล เวอร์ชันแอปพลิเคชัน เวอร์ชัน ระบบ) ท่านสามารถอัพเดดซอฟต์แวร์ได้

#### <Open Source Licenses>

แสดงสิทธิ์ใช้งานแหล่งข้อมูลสาธารณะ

#### <Initialise>

เริ่มปรับใช้การตั้งค่าทั้งหมดที่คำเนินการบนเครื่องนี้ ข้อความการขึ้นขันจะ ปรากฏขึ้น กดเลือก [¥es]

- ไม่ได้เริ่มต้นการตั้งค่าที่จดจำไว้บน <Audio SETUP Memory>
- \* ใช้ได้เมื่อตั้งก่า <SETUP Memory> เป็น [Unlock] เท่านั้น

### การตั้งค่า Bluetooth

**แสดงหน้าจอ <Bluetooth>** จากหน้าจอหลัก ให้กดคำสั่งตามนี้:

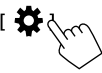

จากหน้าจอ <SETUP> กดเลือก [Bluetooth]

#### <Bluetooth>

- ON (เริ่มต้น): เปิดใช้งานฟังก์ชั่น Bluetooth ของเครื่อง
- OFF: ปิดใช้งานฟังก์ชั่น Bluetooth ของเครื่อง

#### <Select Device>

ต่อหรือตัดการเชื่อมต่ออุปกรณ์ที่เข้ากู่ไว้ (หน้า 25)

#### <Device Name>

แสดง/แก้ไขชื่ออุปกรณ์ที่แสดงในอุปกรณ์ Bluetooth (หน้า 26)

#### <PIN Code>

เปลี่ยนรหัส PIN ของเครื่อง (หน้า 25)

#### <Device Address>

แสดงที่อยู่อุปกรณ์ของเครื่อง

#### <TEL SETUP>

กำหนดค่าในการใช้โทรศัพท์มือถือระบบ Bluetooth (หน้า 29)

#### <MIC SETUP>

(สำหรับ KW-V640BT ภูมิภาค 3/KW-M540BT รุ่นสำหรับเอเชียตะ วันออก เฉียงใต้เท่านั้น)

เลือกไมโครโฟนที่ใช้สำหรับโทรศัพท์เคลื่อนที่ Bluetooth

- Built-in Mic (ค่าแรกเริ่ม): เลือกค่านี้เมื่อใช้ไมโครโฟนในตัว
- External Mic: เลือกค่านี้เมื่อใช้ไมโครโฟนภายนอกที่ต่อกับขั้ว MIC

### การตั้งค่าความปลอดภัย

แสดงหน้าจอ <Security> จากหน้าจอหลัก ให้กดคำสั่งตามนี้:

\$m

จากหน้าจอ <SETUP> กดเลือก [Security]

<Security Code Set> บันทึกรหัสความปลอดภัยของเครื่อง (หน้า 4)

#### <Security Code Cancellation>

ล้างรหัสความปลอดภัย (หน้า 5)

### <Security Code Change>

เปลี่ยนรหัสความปลอดภัย (หน้า 5)

# การตั้งค่า

# การตั้งค่านำทาง

(สำหรับ KW-V640BT ภูมิภาค 3 ชกเว้นรุ่นสำหรับประเทศอิน โดนีเซีย/ KW-V640BTM ภูมิภาค 2/KW-M540BT รุ่นสำหรับเอเชียตะวันออกเฉียง ใต้/KW-M540BTM เท่านั้น)

#### แสดงหน้าจอ <Navigation>

จากหน้าจอหลัก ให้กดคำสั่งตามนี้:

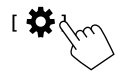

จากหน้าจอ <SETUP> กดเลือก [Navigation]

#### <NAV Voice Volume>

ปรับระดับเสียงของคำแนะนำการนำทาง (0 ถึง 40, เริ่มต้น: 24)

# รีโมทคอนโทรล

มีวีไมตุคอนไทรถ RM-RK258 ให้มาด้วยสำหรับ KW-V640BT ภูมิภาค 3/ KW-V640BTM ภูมิภาค 2/KW-M540BT รุ่นสำหรับเอเชียตะวันออกเฉียงใต้/ KW-M540BTM

- สำหรับ KW-M540BT รุ่นสำหรับออสเดรเลีย/นิวซีแลนด์: ใช้วีโมด คอน โทรล โดยซื้อวีโมดคอน โทรล RM-RK258 เพิ่ม ดูถู่มือการใช้งานที่ให้มาหร้อมกับวีโมดคอน โทรล
- เครื่องติดตั้งมาพร้อมฟังก์ชันรี โมทลอน โทรลบนพวงมาลัย (หน้า 36)
   ดูหน้า 44 สำหรับการเชื่อมต่อ
- การใช้งานอาจแตกต่างกันขึ้นอยู่กับประเภทของรีโมทคอนโทรลบน พวงมาลัย

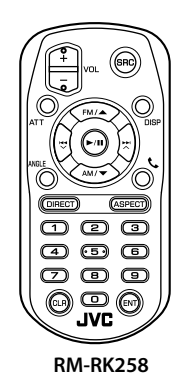

### การเตรียมการ

### 📕 การดึงแผ่นปิดแบตเตอรื่

ดึงแผ่นปิดแบตเตอรื่ออกจากรีโมทคอนโทรลเพื่อเปิดใช้งานแบตเตอรื่

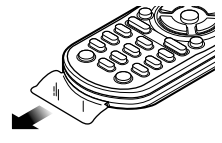

# 🔲 การเปลี่ยนแบตเตอรี่ในรีโมทคอนโทรล

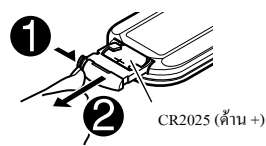

ใช้แบตเตอรี่แบบกระคุมที่มีจำหน่ายในท้องตลาด (CR2025)

ประกอบแบดเตอรี่โดยให้ขั้ว + และขั้ว – อยู่ในดำแหน่งที่ถูกต้อง

— หากรี โมทคอน โทรลมีประสิทธิภาพลดลง ให้เปลี่ยนแบตเตอรื่

# **A** คำเตือน

- อย่ากลืนกินแบตเตอรี่เข้าไป เนื่องจากอาจเกิดอาการไหม้จากสารเกมี
   รี โมทกอน โทรลที่จัดส่งให้พร้อมผลิตภัณฑ์นี้มีแบตเตอรี่เซลล์แบบเหรียญ/
   ถ่านกระดุม
- หากกลืนแบดเตอรี่เซลล์แบบเหรียญ/ถ่านกระดุมลงคอ อาจทำให้เกิดการ ใหม้ภายในร่างกายภายในเวลาเพียง 2 ชั่วโมง และอาจทำให้เสียชีวิตได้ เก็บแบดเตอรี่ทั้งใหม่และที่ใช้แล้วให้พันมือเด็ก
- หากช่องใส่แบตเตอรี่ปีคไม่สนิท ควรหยุคใช้ผลิตภัณฑ์และเก็บผลิตภัณฑ์ให้ พ้นมือเด็ก
- หากกุณกิดว่ากุณอาจกลืนแบคเตอรี่ลงกอ หรือแบคเตอรี่เข้าไปอยู่ในส่วน หนึ่งส่วนใดของร่างกาย โปรคไปพบแพทย์ทันที

# **A** ข้อควรระวัง

- อย่าวางแบคเตอรี่ใกล้กอง ไฟหรือให้โดนแสงแคคโดยตรง เนื่องจากอาจ ทำให้เกิดไฟใหม้ การระเบิด หรือเกิดความร้อนจัด
- อย่าปรับรีโมทคอนโทรลในสถานที่ที่ร้อนจัด เช่น ที่แผงหน้าปัด
- อาจเกิดอันตรายจากการระเบิดหากใส่แบตเตอรี่ถิเธียมไม่ถูกต้อง เปลี่ยนใช้ แบตเตอรี่ประเภทเดียวกันหรือเทียบเท่าเท่านั้น

### การทำงานเบื้องต้น

| ATT         | ลด/เรียกคืนเสียง                                                                                                    |
|-------------|----------------------------------------------------------------------------------------------------|
| DISP        | แสดงหน้าจอการกวบกุมแหล่งสัญญาณปัจจุบัน                                                                                                 |
| FM/▲ /AM/▼  | <ul> <li>เลือกแถบคลื่น</li> <li>เลือกชื่อ/ราชการ/โฟลเดอร์</li> </ul>                                                                   |
|             | <ul> <li>จูนเนอร์:</li> <li>ค้นหาสถานีโดยอัดโนมัติ (กด)*</li> <li>ค้นหาสถานีด้วยตนเอง (กดค้างไว้)*</li> <li>เลือกแทร์ก (กด)</li> </ul> |
| VOL +/VOL - | ปรับระดับเสียง                                                                                                    |
| SRC         | เลือกซอร์ส                                                                                                    |
| ▶/          | เริ่ม/หยุดการเล่นชั่วกราว<br>เปลี่ยนโหมดก้นหา (AUTOI, AUTO2, MANUAL)                                                                   |
| C.          | รับสายเรียกเข้า                                                                                                    |
| 0 - 9       | ป้อนตัวเลข                                                                                                    |
| 1 – 6       | ป้อนเลขสถานีที่ตั้งไว้ล้วงหน้า                                                                                                    |
| ANGLE       | ไม่ใช้สำหรับเครื่องนี้                                                                                                    |
| ASPECT      | เปลี่ยนสัดส่วนภาพ<br>• หากต้องการตรวจสอบการตั้งก่าอัตราส่วนภาพ<br>ปัจจุบัน ให้ใช้งานแผงสัมผัส (หน้า 12)                                |

| ENT    | ขึ้นขันการเลือก           |
|--------|---------------------------|
| DIRECT | เข้าสู่โหมดการค้นหาโดยตรง |
| CLR    | ลบค่าที่ใส่ผิด            |
|        |                           |

\* วิธีล้นหาอาจแตกต่างกันขึ้นอยู่กับโหมดล้นหาที่เลือกไว้

### การค้นหารายการโดยตรง

- การค้นหาแทร็คจากเมนู VCD ระหว่างเปิดเล่น PBC
- 1 กด DIRECT เพื่อเข้าสู่โหมดค้นหา
  - ทุกครั้งที่คุณกด DIRECT รายการจะค้นหาการเปลี่ยนแปลง
- กดปุ่มหมายเลขเพื่อเลือกรายการที่ต้องการ (ความอี่สถานี/ แชปเตอร์/ไฟล่ดอร์/ไฟล่/แทร็ค)
  - ในการลบคำที่ใส่ผิด กดปุ่ม CLR

#### 3 ยืนยันการเลือก

- สำหรับความถี่สถานีปัจจุบัน: กด V/
- สำหรับอื่นๆ: กด ENT

ในการออกจากโหมดค้นหา: กค DIRECT

# การติดตั้งและเชื่อมต่อ

# **A** คำเตือน

- อย่าต่อสายจุดระเบิด (สีแดง) กับสายแบตเตอรี่ (สีเหลือง) เข้ากับแชสซีรถ (กราวด์) เนื่องจากอาจทำให้เกิดการลัควงจร ซึ่งจะทำให้แดไฟไหม้ได้
- ห้ามตัดฟัวส์จากสาขจุดระเบิด (สีแดง) และสาขแบตเตอรี่ (สีเหลือง) แหล่ง จ่ายไฟด้องเชื่อมต่อกับสายไฟผ่านฟิวส์
- ต่อสาขจุดระเบิด (สีแดง) และสายแบตเตอรี่ (สีเหลือง) กับแหล่งจ่ายไฟที่ ทำงานผ่านกล่องฟิวส์

# \Lambda ข้อควรระวัง

- ติดตั้งเครื่องนี้ที่กอนโซลรถ
- ไม่สัมผัสกับส่วนที่เป็นโลหะของตัวเครื่องในระหว่างการใช้งานและหลัง จากที่ปัดเครื่องได้ไม่นาน ส่วนโลหะเช่นฮิทซิงค์และโครงจะร้อน
- งณะจอครถบริเวณที่เพคานค่ำ ให้ปีดเครื่องเพื่อพับเก็บเสาอากาศ เนื่องจาก งณะดิดตั้งอุปกรณ์ในรถที่มีระบบเสาอากาศอัตโนมัติ เสาอากาศวิทยุจะยึด ออกอัตโนมัติเมื่อเปิดเครื่องโดยอาศัยสายควบคุมเสาอากาศ (ANT. CONT) ที่เชื่อมต่ออยู่ (หน้า 43)

# ก่อนการติดตั้ง

# 🔲 ข้อควรระวังเกี่ยวกับการติดตั้งและการเชื่อมต่อ

- การติดตั้งและเดินสายไฟผลิตภัณฑ์นี้ต้องอาศัยทักษะและประสบการณ์ เพื่อ กวามปลอดภัยที่ดีที่สุด กวรให้ข่างผู้ข้านาญเป็นผู้ติดตั้งและเดินสายไฟ
- ติดตั้งเกรื่อง โดยให้เกรื่องทำมุม 30° หรือน้อยกว่า
- ตรวจสอบให้แน่ใจว่าติดตั้งเครื่องกับแหล่งจ่ายไฟกระแสตรง 12 โวลต์
- ห้ามติดตั้งเครื่องในจุดที่โดนแสงแดดส่อง โดนกวามขึ้น กวามร้อนจัด โดยตรง หลีกเลี่ยงสถานที่ที่มีฝุ่นมากเกินไปหรือโดนน้ำสาดได้ง่าย
- ห้ามใช้สกรูของตนเอง ใช้เฉพาะสกรูที่ให้มา หากคุณใช้สกรูผิด คุณอาจ ทำให้เครื่องได้รับความเสียหาย
- หลังจากติดตั้งเครื่องแล้ว ให้ตรวจดูว่าไฟเบรก ไฟกะพริบ ที่ปัดน้ำฝน ฯลฯ ในรถขนต์ทำงานอย่างเหมาะสม
- อย่ากดพื้นผิวแผงการคิดตั้งแรงเกินไปขณะดิดตั้งเครื่องเข้าที่ด้วรถ เพราะอาจ ทำให้เป็นรอย เกิดความเสียหาย หรือระบบบัดข้องได้
- หากไม่ได้เปิดเครื่อง (ข้อความ "Miswiring DC Offset Error", "Warning DC Offset Error" จะปรากฏขึ้น) สายลำโพงอาจลัดวงจรหรือสัมผัสกับแชส ชีรถ ทำให้ฟังก์ชันป้องกันถูกเปิดใช้งาน ในกรณีนี้ ควรตรวจสอบสายลำโพง

- เก็บสายทั้งหมดให้ห่างจากชิ้นส่วนโลหะที่แพร่ความร้อน
- หากระบบจุดระเบิดของรถชนต์ไม่มีดำแหน่ง ACC ให้เชื่อมต่อสายจุด ระเบิดกับแหถ่งจ่ายไฟที่สามารถเปิดปิดโดยใช้กุญแจระเบิดได้ หากกุณเชื่อม ต่อสายจุดระเบิดกับแหถ่งจ่ายไฟที่มีการจ่ายแรงดันไฟทันที เช่น กับสาย แบตเดอรี่ แบตเดอรี่อาจหมดลง
- หุ้มสายไฟที่ไม่ได้เชื่อมต่อด้วยเทปไวนิลหรือวัสดุอื่นที่ใกล้เกียงกันนี้ เพื่อ ป้องกันไม่ให้เกิดไฟลัดวงจร อย่าลอดฝาครอบและอย่าให้สายต่อที่ปลายสาย หรือขั้วต่อที่ไม่ได้มีการเชื่อมต่อแลบออกมา
- ยึดสายต่อด้วยที่รัดสาย และปิดทับด้วยเทปไวนิลรอบ ๆ สายที่สัมผัสกับขึ้น ส่วนโลหะเพื่อป้องกันสายและเพื่อป้องกันการลัดวงจร
- เชื่อมต่อสายถำโพงกับขั้วต่อที่ตอบสนองการทำงานให้ถูกค้อง เครื่องอางได้ รับความเสียหายหรือทำงานผิดพลาดหากคุณใช้สายขั้ว ⊖ หรือกราวน์กับ ชิ้นส่วนโลหะในรถยนด์

# การติดตั้งและเชื่อมต่อ

# 📕 รายการชิ้นส่วนสำหรับการติดตั้ง

หมายเหตุ: รายการชิ้นส่วนนี้ไม่ครอบคลุมส่วนประกอบทั้งหมดในบรรจุภัณฑ์

- 1 ชุดสายไฟ (× 1)
- 2 สายพ่วง, 2 เมตร (× 1)
- 3 ตะปู่ควงหัวแบน, M5 × 8 มม. (× 6)
- 4 สกรูหัวกลม, M5 x 8 มม. (x 6)
- 5 สายสัญญาณรี โมทที่พวงมาลัย (× 1)

สำหรับ KW-V640BTM ภูมิภาค 2/KW-M540BT รุ่นสำหรับออสเตรเลีย/ นิวซีแลนด์/KW-M540BTM

6 ใมโครโฟน, 3 เมตร (× 1)

# 📕 ขั้นตอนการติดตั้ง

- ถอดกุญแจออกจากสวิตช์กุญแจและตัดการเชื่อมต่อแบตเตอรี่
   O
- ค้องแน่ใจว่าเชื่อมต่อสายรับสัญญาณและสายส่งสัญญาณของ แต่ละเครื่องอย่างถูกค้อง
- 3 เชื่อมต่อสายลำโพงของชุดสายไฟ
- 4 ต่อสายเข้ากับชุดสายไฟตามลำดับต่อไปนี้ กราวด์ แบตเตอรี่ การจุดระเบิด
- 5 ต่อชุดสายไฟเข้ากับเครื่อง
- 6 ติดตั้งอุปกรณ์เข้าในรถ ให้แน่ใจว่าติดตั้งเครื่องในตำแหน่งอย่างปลอดภัย หากวางเครื่องไม่มั่นคง เกรื่องอาจทำงานผิดปกติ (เช่น อาจไม่มีเสียง)
- 7 ต่อแบตเตอรี่ 🔾 ใหม่
- 8 กำหนดค่า <Initial Settings> (หน้า 4)

# การติดตั้งเครื่อง

🔳 การติดตั้งเครื่องโดยใช้ขายึดที่ถอดออกจาก รถยนต์

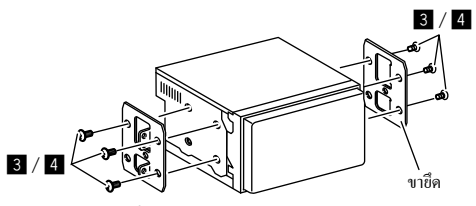

**หมายเหตุ:** เลือกสกรูที่เหมาะสม (ให้มาด้วย) สำหรับงายึด

# 📕 การติดตั้งในรถยนต์โตโยต้า

ดิดตั้งถงบนขายึดโดยใช้สกรูที่ให้มา (**4**) ใช้รูขึด (À หรือ B) ที่พอดีกับ ขายึด

ภาพด้านข้าง

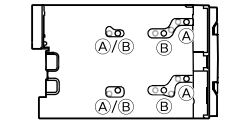

# การติดตั้งและเชื่อมต่อ

การต่อสาย

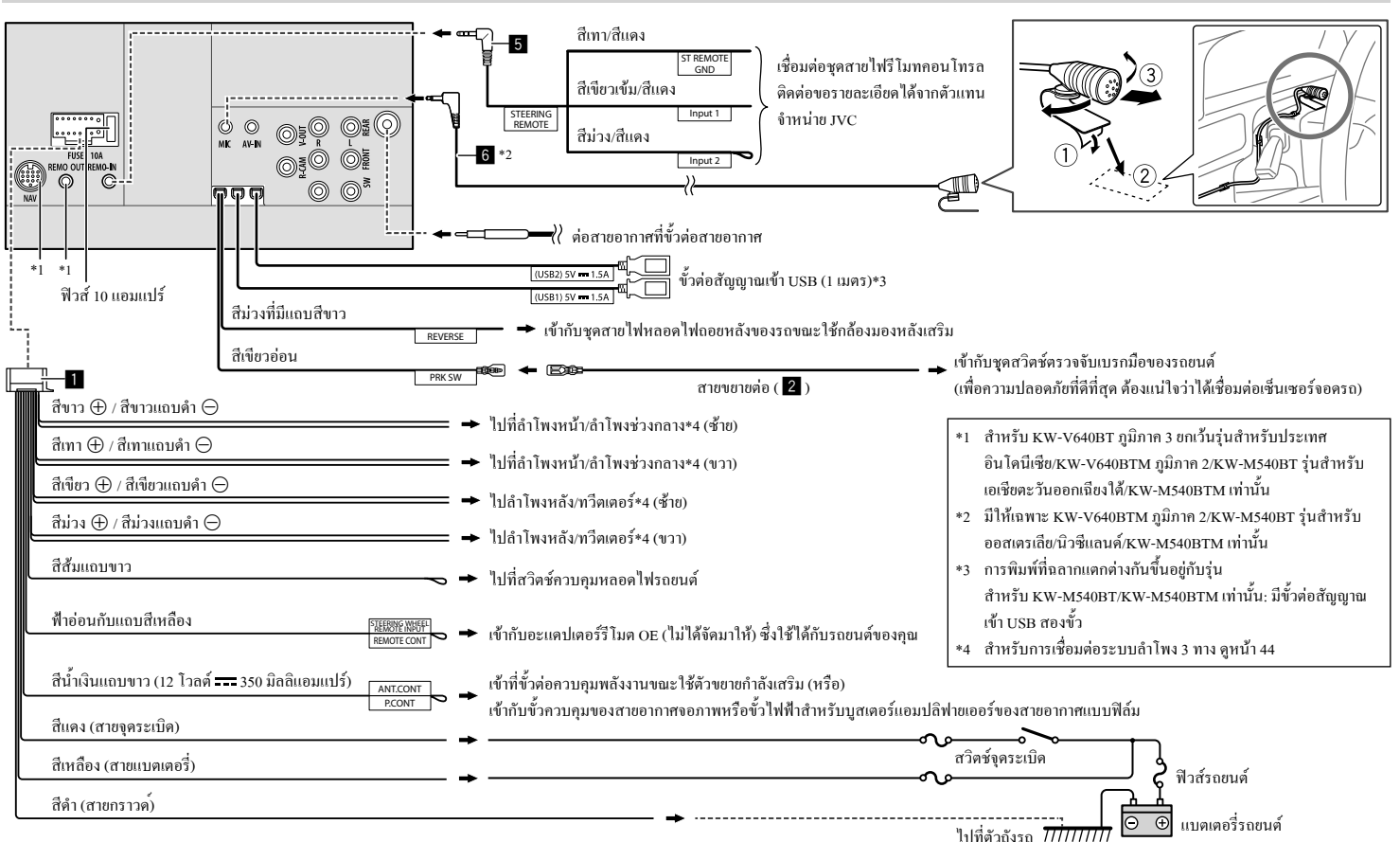

### การเชื่อมต่ออุปกรณ์ภายนอก

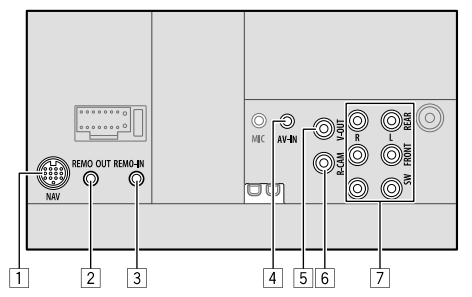

- 1 สัญญาณการนำทาง (NAV)\*1
- 2 ขั้วส่งสัญญาณขาออกทีวีจูนเนอร์ (REMO OUT)\*1
- 3 ช่องสัญญาณเข้ารีโมทคอนโทรถบนพวงมาลัย (REMO-IN)
  - ด่อกับชุคสายไฟรีโมทพวงมาลัยโดยใช้สายรีโมทพวงมาลัย (5)
     ดิดต่อขอรายละเอียดได้จากตัวแทนจำหน่าย JVC
- ช่องรับสัญญาณภาพและเสียง (AV-IN)
   เชื่อมต่อปลั้ก 4 ขาขนาดเล็ก:

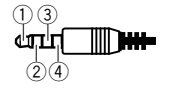

เสียงด้านซ้าย
 เสียงด้านขวา
 สายดิน
 วิดีโอดอมโพสิต

- 5 สัญญาณวิดีโอขาออก (V-OUT)
- 6 สัญญาณขาเข้ากล้องมองหลัง (R-CAM)

### 7 ขั้วสัญญาณขาออก\*2

- สัญญาณขาออกด้านซ้าย (สีขาว)
- สัญญาณขาออกด้านขวา (สีแดง) REAR: พรีเอาท์ถ้าโพงหลัง FRONT: พรีเอาท์ถ้าโพงหน้า SW: พรีเอาท์ชับวูฟเฟอร์ สำหรับครอสโอเวอร์ 3 ทิศทาง: REAR: พรีเอาท์กวีดเตอร์ FRONT: พรีเอาท์กวีดเตอร์ SW: พรีเอาท์วูฟเฟอร์
- \*1 สำหรับ KW-V640BT ภูมิภาค 3 ขกเว้นรุ่นสำหรับประเทศ อิน โตนีเซีย/KW-V640BTM ภูมิภาค 2/KW-M540BT รุ่นสำหรับเอเชีย ตะวันออกเฉียงใต้/KW-M540BTM เท่านั้น
- \*2 เมื่อเชื่อมต่อเครื่องขยายเสียงภายนอก ให้ต่อสายคินเข้ากับตัวถังรถ มิ ฉะนั้น เครื่องอาจเกิดความเสียหายได้

# เอกสารอ้างอิง

### การดูแลรักษา

#### การทำความสะอาดเครื่อง

- อย่าใช้ตัวทำละลายใดๆ (ตัวอย่างเช่น ทินเนอร์ เบนซิน ฯลฯ) ผงซักฟอก หรือยาม่าแมลง เพราะอาจทำให้จอภาพหรือตัวเครื่องเสียหายได้
- เช็ดแผงจอภาพเบาๆ ด้วยผ้านุ่มแห้ง

#### การจัดการดิสก่

- ไม่สัมผัสบริเวณบันทึกข้อมูลของแผ่นดิสก์
- ไม่ติดเทปกาวหรือวัสดุอื่น ใดบนแผ่นดิสก์ หรือเล่นแผ่นดิสก์ที่มีเทปกาว ดิดอยู่
- ไม่ใช้อุปกรณ์เสริมอื่นใดเพื่อเล่นดิสก์
- ทำความสะอาดจากถึ่งกลางแผ่นดิสก์ไปหาขอบ
- ทำความสะอาดแผ่นดิสก์ด้วยซิลิกอนแห้งหรือผ้านุ่ม อย่าใช้สารละลาย
- เมื่อนำแผ่นดิสก์ออกจากเครื่องนี้ ให้ดึงออกตรงๆ
- ถอดตัวยึดออกจากรูตรงกลาง และขอบของแผ่นดิสก์ก่อนใส่แผ่นดิสก์

## ข้อมูลเพิ่มเติม

# 🔳 เกี่ยวกับไฟล์ที่เปิดเล่นได้

#### ไฟล์เสียง

- อุปกรณ์นี้สามารถเปิดเล่น ไฟล์ต่อ ไปนี้ โดยใช้ โคเดคและนามสกุลต่อ ไปนี้
- สำหรับแผ่นดิสก์: MP3 (.mp3), WMA (.wma), WAV (.wav),
   AAC (.m4a)
- สำหรับอุปกรณ์จัดเก็บข้อมูล USB: MP3 (.mp3), WMA (.wma),
- WAV (.wav), AAC (.m4a), FLAC (.flac)

### เอกสารอ้างอิง

 เครื่องนี้สามารถเล่นไฟล์ที่ตรงตามเงื่อนไขด้านล่างนี้ได้. - บิทเรทของ-สำหรับแผ่นดิสก์-MP3: 8 kbps - 320 kbps 5 kbps - 320 kbps WMA: AAC: 16 kbps - 320 kbps สำหรับ USB: MP3/WMA/AAC: 8 kbps - 320 kbps ความถี่ในการส่งสัญญาณ: สำหรับแผ่นดิสก์: 32 กิโลเฮิรตซ์, 44.1 กิโลเฮิรตซ์, 48 กิโลเฮิรตซ์ MP3/AAC: 8 กิโลเฮิรตซ์, 11.025 กิโลเฮิรตซ์, 16 กิโลเฮิรตซ์, WMA: 22.05 กิโลเฮิรตซ์, 32 กิโลเฮิรตซ์, 44.1 กิโลเฮิรตซ์, 48 กิโกเสิรตซ์ WAV: 44.1 กิโลเสิรตซ์ สำหรับ USB: MP3/WMA/AAC: 16 กิโลเสิรตซ์ – 48 กิโลเสิรตซ์ 16 กิโลเสิรตซ์ – 96 กิโลเสิรตซ์ WAV/FLAC: - ไฟล์ที่บันทึกแบบ VBR (variable bit rate) และมีการแสดงเวลาเหลื่อมกัน เครื่องนี้สามารถแสดงรายละเอียดต่อไปนี้ – แท็ก: MP3: แท็ก ID3 (เวอร์ชั่น 1.0/1.1/2.2/2.3/2.4) แท็ก WMA แท็ก WAV แท็ก AAC แท็ก FLAC - ภาพ Jacket: ขนาดภาพ: ความคมชัด 32 × 32 ถึง 1 232 × 672 ขนาดข้อมล: น้อยกว่า 500 KB ชนิดไฟล์: JPEG/PNG/BMP

- เครื่องนี้ไม่สามารถเล่นไฟล์ต่อไปนี้ได้:
- ไฟล์ MP3 ที่เข้ารหัสในรูปแบบของ MP3i และ MP3 PRO
- ไฟล์ MP3 ที่ใส่รหัสด้วย Layer 1/2
- ไฟล์ WMA ที่เข้ารหัสด้วยรูปแบบที่ไม่สูญหาย เป็นมืออาชีพ และเสียง
- ไฟล์ WMA ไม่สามารถเล่นในระบบ Windows Media® Audio ได้
- ไฟล์ในรูปแบบของ WMA/AAC ที่มีการปกป้องลิขสิทธิ์ด้วย DRM
- ไฟล์ AAC จะมีการป้องกันการคัดลอกด้วย FairPlay (ยกเว้นไฟล์ที่ถูกจัด เก็บบน iPod/iPhone)
- ไฟล์ซึ่งมีข้อมูล เช่น AIFF, ATRAC3 ๆลๆ

#### ไฟล์วิดีโอ

- อุปกรณ์นี้สามารถเปิดเล่นไฟล์ต่อไปนี้โดยใช้โคเดคและนามสกุลต่อไปนี้
- สำหรับแผ่นดิสก์: MPEG1/MPEG2 (.mpg, .mpeg)
- สำหรับอุปกรณ์จัดเก็บข้อมูล USB: MPEG1/MPEG2 (.mpg, .mpeg),
   MPEG4 (.mp4, .m4v), H.264 (.mp4, .m4v, .avi, flv, f4v), WMV (.wmv),
   MKV (.mkv)
- สตรีมข้อมูลมาตรฐาน:
  - เสียง: MP3 หรือ Dolby Audio
  - MPEG1/MPEG2:

เสียง: MPEG1 Audio Layer-2 หรือ Dolby Audio วิดีโอ: ระบบ MPEG/สตรีมโปรแกรม

- เงื่อนไขอื่น ๆ ที่เปิดเล่นได้:
- MPEG1/MPEG2: ฟอร์นมต: MP@ML (Main Profile at Main Level)/ SP@ML (Simple Profile at Main Level)/MP@LL (Main Profile at Low Level)
- รูปแบบการส่งสัญญาณวิดีโอ NTSC (ตามค่าเริ่มต้น)
- เครื่องนี้สามารถเล่นไฟล์ที่มีขนาดต่ำกว่า 4 GB ได้

## 📕 เกี่ยวกับการเปิดเล่นดิสก์

#### ประเภทของแผ่นดิสก์ที่สามารถเล่นได้

- CD-DA: Audio CD
- DVD Video: รหัสพื้นที่: 2 หรือ 3 (ขึ้นอยู่กับประเทศและพื้นที่จำหน่าย)
- Dual Disc: ด้าน DVD
- VCD: CD วิดีโอ (รองรับกับ PBC)
- ดีวีดีที่บันทึกได้/เขียนใหม่ได้ (DVD-R/-RW, +R/+RW)
- DVD Video: UDF bridge
- ISO 9660 level 1, level 2, Romeo, Joliet
- ฟอร์แมตที่เปิดเล่นได้อื่น ๅ:

DVD-R ที่บันทึกในแบบหลายขอบเขค (ยกเว้นดิสก์แบบสองเลเยอร์) Finalized +R/+RW (เฉพาะฟอร์แมตวิดีโอ)

- ซีดีที่บันทึกได้/เขียนใหม่ได้ (CD-R/-RW):
  - ISO 9660 level 1, level 2, Romeo, Joliet
- ข้อมูลอื่น ๆ:
  - ขณะเปิดเล่นวิดีโอ DVD จะไม่สามารถสร้างสัญญาณเสียง DTS หรือจ่าย สัญญาณเสียงได้จากเครื่องนี้
  - เกรื่องนี้สามารถจดจำไฟล์ได้ทั้งหมด 5 000 ไฟล์ 250 โฟลเดอร์
     (สูงสุด 999 ไฟล์ต่อหนึ่งโฟลเดอร์) ในดิสก์แบบบันทึกได้/เขียนซ้ำได้
  - ใช้เฉพาะดิสก์แบบบันทึกได้/เขียนซ้ำได้แบบ "finalized" เท่านั้น
  - เกรื่องนี้สามารถเล่นแผ่นดิสก์แบบบันทึกได้/เขียนซ้ำได้แบบมัลติเซสชั่น แต่เซสชั่นที่เปิดอยู่จะถูกข้ามไปขณะเล่น

### เอกสารอ้างอิง

#### ประเภทและรูปแบบของแผ่นดิสก์ที่เล่นไม่ได้

• แผ่น DVD-Audio/DVD-ROM

- SVCD (Super Video CD), CD Text, CD-ROM, CD-I (CD-I Ready), DTS-CD
- JPEG/PNG/BMP/MPEG4/DivX/FLAC/MKV/H.264/WMV/DVD-VR/
   DVD+VR/DVD-RAM ที่บันทึกใน DVD-R/-RW หรือ +R/+RW
- JPEG/PNG/BMP/MPEG4/DivX/FLAC/MKV/H.264/WMV ที่บันทึกใน CD-R/-RW
- ดิสก์ DVD-RW แบบสองเลเยอร์
- ดิสก์ +RW แบบสองเลเยอร์
- ด้านที่ไม่ใช่ DVD ของแผ่น "DualDisc" เป็นส่วนที่ไม่เป็นไปตามมาตรฐาน "ระบบเสียงคิจิตอลของแผ่นคอมแพคติสก์"
- แผ่นดิสก์ที่ไม่เป็นทรงกลม
- แผ่นดิสก์ที่มีสืบนผิวหน้าที่บันทึกหรือแผ่นดิสก์ที่สกปรก
- แผ่นดิสก์แบบบันทึก/เขียนใหม่ได้ซึ่งยังไม่ได้สรุปการทำรายการ
- แผ่นดิสก์ขนาด 3 นิ้ว ความพยายามใส่แผ่นดิสก์นี้โดยใช้ตัวแปลงอาจทำให้ เครื่องทำงานผิดปกติ
- แผ่นดิสก์แบบบันทึกได้/เขียนซ้ำได้บางแผ่นหรือไฟล์บางไฟล์อางไม่ สามารถเล่นได้เนื่องงากลักษณะของแผ่นหรือไฟล์เองหรือเงื่อนไขในการ บันทึก

| รหสภา | ษา (สาหรบเลอกภาษาของ DVI | )) |                |
|-------|--------------------------|----|----------------|
| AA    | อฟาร์                    | GD | สกอตส์ เกลิค   |
| AB    | แอบคาเซียน               | GL | กาลิเซียน      |
| AF    | แอฟริกัน                 | GN | การานี่        |
| AM    | อเมฮาริก                 | GU | กูจาราติ       |
| AR    | อาราบิก                  | HA | ฮัวซา          |
| AS    | อัสซามิส                 | HI | ฮินดี          |
| AY    | อัยมารา                  | HR | โครเอเชียน     |
| AZ    | อเซอร์บายจาน             | HU | ฮังกาเรียน     |
| BA    | บาสคีร์                  | HY | อาร์เมเนียน    |
| BE    | ไบโลรัสเซียน             | IA | อินเตอร์สิงกัว |
| BG    | บัลเกเรียน               | IE | อินเตอร์ลิงเก  |
| BH    | พิหารี่                  | IK | อินูเปียก      |
| BI    | บิสลามา                  | IN | อินโคนีเชียน   |
| BN    | ເນงกาลิ, ນັงลา           | IS | ไอซ์แลนดิก     |
| во    | ทิเบตัน                  | IW | ອີນรູ          |
| BR    | เบรตัน                   | JA | ญี่ปุ่น        |
| CA    | คาตาลัน                  | Л  | ยิคดิช         |
| СО    | คอร์ซิกัน                | JW | จาวานิส        |
| CS    | เชค                      | KA | จอร์เจียน      |
| CY    | เวลซ์                    | КК | คาซาค          |
| DZ    | ภูฐานิ                   | KL | กรีนแลนดิก     |
| EL    | กรีก                     | KM | เขมร           |
| EO    | เอสเพอรัน โต             | KN | กันนาดา        |
| ET    | เอสโทเนียน               | ко | เกาหลี (KOR)   |
| EU    | บาสค์                    | KS | แคชมิริ        |
| FA    | เปอร์เชียน               | KU | กุรดิช         |
| FI    | ฟีนนิช                   | KY | เคอร์กิซ       |
| FJ    | ฟิจิ                     | LA | ลาติน          |
| FO    | ฟาโรอิส                  | LN | ลิงกาลา        |
| FY    | ฟริเซียน                 | LO | ลาว            |
| GA    | ไอริช                    | LT | ลิธัวเนียน     |
|       |                          |    |                |

<u>م</u>ر بر

| LV | แลตเวียน, เลตติช     | SM | ซาโมน           |
|----|----------------------|----|-----------------|
| MG | มาลากาซึ่            | SN | โซนา            |
| MI | เมารี                | so | ໂซมาลี          |
| MK | มาเซโคเนียน          | SQ | อัลบาเนียน      |
| ML | มาลาขาลัม            | SR | เซอร์เบียน      |
| MN | มองโกเลียน           | SS | ซิสวาติ         |
| MO | โมลดาเวียน           | ST | เซโซโธ          |
| MR | มาราชิ               | SU | ซูแคนิช         |
| MS | มาเลย์ (MAY)         | SW | สวาฮิลี         |
| MT | มัลดีส               | TA | ทมิฬ            |
| MY | พม่า                 | TE | ເທລູກູ          |
| NA | เนารู                | TG | ทาจิก           |
| NE | เนปาลิ               | TH | ไทย             |
| NO | นอร์วีเจียน          | TI | ติกรินขา        |
| OC | อื้อกซิตัน           | тк | เติร์กเมน       |
| OM | (อาฟัน) โอโรโม       | TL | ตากาล็อก        |
| OR | โอริยา               | TN | เซตสวานา        |
| PA | ปันจาบ               | то | ตองก้ำ          |
| PL | โปลิช                | TR | เตอร์กิช        |
| PS | ปาชโต, ปุชโต         | TS | ซองก้ำ          |
| QU | เกชัว                | TT | ทาทาร์          |
| RM | เรโต-โรมานซ์         | TW | <b>ກ</b> ີ ວ    |
| RN | กิรันดิ              | UK | ยูเกรเนียน      |
| RO | รูมาเนี่ยน           | UR | <b>ଶ</b> ୃୁ ଅନ୍ |
| RW | กินยาร์วันดา         | UZ | อุสเบก          |
| SA | สันสกฤติ             | VI | เวียดนาม        |
| SD | สินธิ                | vo | ໂວລາพັก         |
| SG | ซางโฮ                | wo | โวลอฟ           |
| SH | เซอร์ โบ- โครเอเทียน | XH | โซซา            |
| SI | สิงหาลีส             | YO | โยรูบา          |
| SK | สโลวัก               | ZU | ងុំព្           |
| SL | สโลเวเนียน           |    |                 |

# 📕 เกี่ยวกับการเปิดเล่นผ่าน USB

#### ข้อสำคัญ

ด้องแน่ใจว่าได้สำรองข้อมูลสำคัญไว้หมดแล้ว เพื่อไม่ให้ข้อมูลค้องสูญหาย เราจะไม่รับผิดชอบใด ๆ ต่อการสูญหายของข้อมูลที่จัดเก็บไว้ในอุปกรณ์ขณะ ใช้เครื่องนี้

#### ไฟล์บนอุปกรณ์ USB ที่สามารถเล่นได้

- เครื่องเล่นนี้สามารถเล่นไฟล์ต่อไปนี้ที่บันทึกไว้ในอุปกรณ์บันทึกข้อมูล ความจุสูง USB ได้
  - MPEG1/MPEG2/MPEG4/H.264/WMV/MKV/MP3/WMA/WAV/
     AAC (\_m4a)/FLAC
- อุปกรณ์นี้สามารถตรวจพบ:
  - ไฟล์ทั้งหมด 5 000 ไฟล์
  - โฟลเดอร์ 250 โฟลเดอร์สำหรับไฟล์วิดีโอ และสูงสุด 9 999 ไฟล์ต่อ โฟลเดอร์
  - โฟลเดอร์ 250 โฟลเดอร์สำหรับไฟล์ภาพ และสูงสุด 9 999 ไฟล์ต่อ โฟลเดอร์
  - โฟลเดอร์ 999 โฟลเดอร์สำหรับไฟล์เสียง และสูงสุด 1 000 ไฟล์ต่อ โฟลเดอร์
- จำนวนอักขระสูงสุด (เมื่ออักขระมีขนาด 1 ใบต์):
- ชื่อโฟลเคอร์: อักบระ 50 ตัว
- ชื่อไฟล์: อักบระ 50 ตัว

#### หมายเหตุเกี่ยวกับการใช้อุปกรณ์ USB

- หลีกเลี่ยงการใช้อุปกรณ์ USB หากใช้แล้วเป็นอุปสรรคต่อการขับขี่รถยนต์ อย่างปลอดภัย
- เมื่อเชื่อมต่อกับสายเคเบิล USB ให้ใช้สายเกเบิล USB 2.0

- การกระดุกจากไฟฟ้าสถิตที่อุปกรณ์ USB ซึ่งต่อเข้ากับเครื่องอาจทำให้ อุปกรณ์เล่นผิดปกติ ในกรณีนี้ ให้ตัดการเชื่อมต่ออุปกรณ์ USB แล้วตั้งเครื่อง และอุปกรณ์ USB ใหม่
- อย่าถอดและเสียบอุปกรณ์ USB หลายๆ ที่ ขณะที่หน้าจอแสดงข้อความ "Reading"
- การทำงานและแหล่งง่ายไฟอาจทำงานไม่ได้ตามต้องการเมื่อใช้กับอุปกรณ์ USB บางขึ้น
- ห้ามทิ้งอุปกรณ์ USB ไว้ในรถชนต์ ห้ามปล่อยให้โดนแสงแดดหรือวางไว้ ในที่ที่มีอุณหภูมิสูง ทั้งนี้เพื่อหลีกเลี่ยงการเสียรูปหรือทำความเสียหายให้ แก่อุปกรณ์

#### อุปกรณ์ USB ที่ไม่สามารถเปิดเล่นได้

- เครื่องนี้อาจเล่นไฟล์ในอุปกรณ์ USB ได้ไม่ถูกต้องหากใช้สายต่องยาย USB
- อุปกรณ์ USB ที่เสริมฟังก์ชันพิเศษ เช่น ฟังก์ชันการรักษาความปลอดภัย ข้อมูลจะไม่สามารถใช้ได้กับเครื่องนี้
- ห้ามใช้อุปกรณ์ USB ที่มีมากกว่า 2 พาร์ติชัน
- อุปกรณ์ USB บางตัวอาจจะไม่สามารถเสียบกับเครื่องได้เหมาะสมพอดีหรือ ไม่แน่น ทั้งนี้ขึ้นอยู่กับรูปทรงของอุปกรณ์และพอร์ท
- เครื่องนี้อาจไม่จดจำหน่วยกวามจำที่เสียบใน USB การ์ดรีดเดอร์

### 📕 เกี่ยวกับ iPod/iPhone

#### ข้อสำคัญ

ด้องแน่ใจว่าได้สำรองข้อมูลสำคัญไว้หมดแล้ว เพื่อไม่ให้ข้อมูลด้องสูญหาย เราจะไม่รับผิดชอบใด ๆ ต่อการสูญหายของข้อมูลที่จัดเก็บไว้ในอุปกรณ์ขณะ ใช้เครื่องนี้

#### iPod/iPhone ที่สามารถเชื่อมต่อได้

- Made for
  - iPod nano (7th Generation)\*
- iPod touch (6th Generation)
- iPod touch (5th Generation)
- iPhone 7 Plus
- iPhone 7
- iPhone SE
- iPhone 6S Plus
- iPhone 6S
- iPhone 6 Plus
- iPhone 6
- iPhone 5S
- iPhone 5C
- iPhone 5
- \* สามารถใช้ได้เมื่อเชื่อมต่อผ่านขั้วสัญญาณเข้า USB

#### หมายเหตุเกี่ยวกับการใช้ iPod/iPhone

 เมื่อใช้ง่าน iPod/iPhone, อางไม่สามารถทำงานบางอย่างได้อย่างถูกต้องหรือ ดามที่ต้องการ ในกรณีนี้ให้ไปที่เว็บไซด์ของ JVC:

<http://www.jvc.net/cs/car/>

- เมื่อกุณเปิดเกรื่องนี้ iPod/iPhone จะชาร์ตแบตเตอรี่ผ่านเกรื่องนี้
- ข้อมูลตัวอักษรอาจแสดงไม่ถูกต้อง
- สำหรับ iPod/iPhone บางรุ่น ประสิทธิภาพอาจไม่ปกติหรือไม่คงที่ระหว่าง ใช้งาน ในกรณีนี้ ให้ดัดการเชื่อมต่ออุปกรณ์ iPod/iPhone และตรวจสอบ สภาพของเครื่อง

หากประสิทธิภาพยังไม่ดีขึ้นหรือช้าลง ให้รีเซ็ต iPod/iPhone

# <u>การแก้ไขปัญ</u>หาเบื้องต้น

สิ่งที่ดเหมือนจะเป็นปัญหาอาจไม่ร้ายแรงเสมอไป ขอให้ตรวจสอบตามจด ต่างๆ เหล่านี้ก่อนโทรหาสนย์บริการ

 ดการใช้งานกับส่วนประกอบต่อพ่วง ได้จากคำแนะนำที่จัดมาให้พร้อมกับ อะแดปเตอร์สำหรับเชื่อมต่อ (รวมทั้งคำแนะนำที่จัดมาให้พร้อมกับส่วน ประกอบต่อพ่าง)

# ทั่วไป

#### ไม่มีเซียงออกมาจากลำโพง

- → ปรับเสียงให้อยู่ในระดับที่พอเหมาะ
- → ตรวจเช็คสายไฟและการต่อสาย

#### ไม่มีภาพปรากฏบนหน้าจอ

→ ปิดหน้างอ (หน้า 3)

#### รีโมทคอนโทรอไม่ทำงาน\*

- → เปลี่ยนแบตเตอรี่
- \* สำหรับ KW-M540BT รุ่นสำหรับออสเตรเลีย/นิวซีแลนค์: จัคซื้อรีโมต คอนโทรลเสริม RM-RK258

#### ข้อความ "No Signal"/"No Video Signal" ปรากภูขึ้น

- → เริ่มต้นเล่นในอุปกรณ์ภายนอกที่ต่อกับขั้วต่อสัญญาณเข้า AV-IN
- → ตรวจเช็คสายไฟและการต่อสาย
- → สัญญาณเข้าอ่อนเกินไป

#### ข้อความ "Miswiring DC Offset Error"/"Warning DC Offset Error" ปรากฏขึ้น

→ สายถ่าโพงถูกตัดหรือสัมผัสกับโครงรถ เดินสายไฟหรือติดฉนวนสาย ลำโพงตามที่เหมาะสม จากนั้นรีเซ็ตเครื่อง

#### ข้อความ "Parking off" ปรากฏขึ้น

→ ไม่มีภาพการเล่นปรากฏเมื่อไม่ได้ขึ้นเบรกมือไว้

#### ข้อความ "Learning Process Failed" ปรากภูขึ้น

→ ไม่รองรับรีโมตคอนโทรลที่พวงมาลัยของคุณ การเรียนรู้อาจไม่เสร็จ สมบูรณ์ ขอรายละเอียดจากตัวแทนจำหน่ายเครื่องเสียง

## แผ่นดิสก์

### (สำหรับ KW-V640BT/KW-V640BTM เท่านั้น)

#### เครื่องไม่สามารถเล่นแผ่นที่สามารถบันทึก/บันทึกซ้ำได้

- Aliai แล่นที่ดัดรูปแบบขั้นสุดท้ายแล้ว
- → ทำขั้นสุดท้าย (Finalize) แผ่นดิสก์โดยใช้อุปกรณ์ที่คุณใช้ทำการบันทึก

### เครื่องไม่สามารถข้ามแทร็คบนแผ่นที่สามารถบันทึก/บันทึกซ้ำได้

- Adแผ่นที่ตัดรูปแบบขั้นสุดท้ายแล้ว
- → ทำขั้นสดท้าย (Finalize) แผ่นดิสก์โดยใช้อุปกรณ์ที่คุณใช้ทำการบันทึก

### เดรื่องไม่เล่น

→ เครื่องไม่รองรับฟอร์แมตของไฟล์ที่เล่น

#### ไม่มีภาพปรากภบนมอนิเตอร์ภายนอก

- → เชื่อมต่อสายวิดีโอให้ถูกต้อง
- → เลือกสัญญานเข้าของมอนิเตอร์ภายนอกให้ถูกต้อง

#### ใม่สามารถเล่นแผ่น MPEG1/MPEG2/MP3/WMA/WAV/AAC

- → บันทึกแทร็คโดยใช้แอปพลิเคชันที่ใช้งานร่วมกันได้ในแผ่นดิสก์ที่เหมาะ สม (หน้ำ 45)
- → เพิ่มส่วนขยายที่เหมาะสมในชื่อไฟล์

### เครื่องไม่เล่นแทร์คในแผ่นดิสก์แบบบันทึกได้/แบบเขียนช้ำได้อย่างที่ต้องการ

→ ลำดับการเล่นอาจจะแตกต่างกับเมื่อใช้เครื่องเล่นต่างกับ

#### ข้อความ "Region Code Error" ปรากฏขึ้น

→ คนใส่แผ่นวิดีโอ DVD รหัสพื้นที่ไม่ถูกต้อง ใส่ดิสก์ที่มีรหัสพื้นที่ที่ถูก ต้อง

#### USB

#### "Reading" ไม่หายไปจากหน้าจอ

→ ปิดเครื่องและเปิดใหม่อีกครั้ง

#### ขณะเล่นแทร็ก บางครั้งเสียงขาดหาย

→ ก็อปปี้แทร็กลงในอปกรณ์ USB อย่างไม่ถูกต้อง ให้ก็อปปี้แทร็กใหม่ แล้ว ลองอีกครั้ง

#### แทร็คไม่เล่นอย่างที่ต้องการ

→ ลำดับการเล่นอาจจะแตกต่างกันเมื่อใช้เครื่องเล่นต่างกัน

#### แหล่งสัญญาณจะไม่เปลี่ยนเป็น "USB" ขณะต่ออุปกรณ์ USB พร้อมกับรับฟัง เสียงจากแหล่งสัญญาณอื่น หรือข้อความม "USB Device Error" อาจปรากฏ ขึ้นเมื่อเชื่อมต่ออุปกรณ์ USB

- → พอร์ต USB ใช้กำลังไฟมากกว่าขีดความสามารถที่ออกแบบไว้
- → ปีดการทำงานและถอดปล้ักอุปกรณ์ USB จากนั้นเปิดการทำงานและต่อ อปกรณ์ USB เข้าไปใหม่
- → หากขั้นตอนข้างต้นไม่สามารถแก้ปัญหาได้ ให้ปัดการทำงานและเปิดใหม่ (หรือรีเซ็ตเครื่อง) ก่อนเปลี่ยนเป็นอปกรณ์ USB อื่น

# การแก้ไขปัญหาเบื้องต้น

#### iPod/iPhone

#### ไม่มีเสียงออกมาจากลำโพง

- → ตัดการเชื่อมต่อ iPod/iPhone แล้วเชื่อมต่อใหม่
- → เลือกแหล่งสัญญาณอื่นแล้วเลือก "iPod" ใหม่

#### เปิด iPod/iPhone ไม่ได้หรือไม่ทำงาน

- → ตรวจสอบการเชื่อมต่อ
- อัพเดตเวอร์ชันเฟิร์มแวร์
- → ชาร์จแบดเตอรี่
- → วีเช็ด iPod/iPhone

#### เสียงผิดเพี้ยน

→ ปิดใช้งานอีควอไลเซอร์ในเครื่องหรือใน iPod/iPhone

#### มีเสียงรบกวนมาก

→ ปิด (ขกเลิกการเลือก) "VoiceOver" บน iPod/iPhone สำหรับรายละเอียด ไปรดดูที่ <a href="http://www.apple.com">http://www.apple.com</a>>

#### ไม่สามารถใช้งานฟังก์ชันใดๆ หากกำลังเล่นแทร็คที่มีปกอัลบั้ม

🔶 ใช้งานเครื่องได้หลังจากโหลดปกอัลบั้มแล้ว

#### ข้อความ "Authorization Error" ปรากฏขึ้น

→ ตรวจสอบว่า iPod/iPhone ที่เชื่อมต่อสามารถใช้งานได้กับเครื่องนี้หรือ ไม่ (หน้า 47)

#### WebLink<sup>TM</sup>

#### ไม่สามารถเปิด WebLink™

- → ตรวงสอบว่าได้ติดตั้งเวอร์ชั่นล่าสุดของแอป WebLink™ ลงในสมาร์ท โฟนที่เชื่อมต่อแล้ว
- → ตรวจสอบการเชื่อมต่อ
- → ชาร์จแบตเตอรี่
- → ตั้งก่าสมาร์ทโฟนใหม่
- → เชื่อมต่อสมาร์ทโฟนอีกครั้ง

### ີວາຍູ

#### การตั้งค่า SSM อัตโนมัติไม่ทำงาน

→ บันทึกสถานีด้วยตนเอง (หน้า 18)

#### มีเสียงแทรกขณะฟังวิทยุ

→ ต่อสายอากาศให้แน่น

#### AV-IN

#### ไม่มีภาพปรากฏบนหน้าจอ

- → เปิดอุปกรณ์วิดีโอ หากไม่ได้เปิดไว้
- พ่อกับอุปกรณ์วิดีโอให้ถูกต้อง

#### Spotify

#### ข้อความ "Check App" ปรากฏขึ้น

- → เริ่มต้นแอปพลิเคชัน Spotify ในอุปกรณ์ที่เชื่อมต่อไม่ได้
- → ไม่ได้ติดตั้งแอปพลิเคชั่น Spotify บนเครื่องที่เชื่อมต่อ
- → เชื่อมต่อสมาร์ทโฟนอีกครั้ง
- → เริ่มแอปพลิเคชัน Spotify อีกครั้ง

#### ข้อความ "Please login or sign up." ปรากฏขึ้น

→ คุณยังไม่ได้ลงชื่อใน Spotify

#### ข้อความ "Please check internet connection." ปรากฏขึ้น

→ ตรวจสอบการเชื่อมต่ออินเทอร์เน็ต

#### ข้อความ "Unable to start Spotify." ปรากฏขึ้น

- → เริ่มแอปพลิเคชัน Spotify อีกครั้ง
- → ไม่สามารถเริ่มต้นแอปพลิเคชัน Spotify หรือเล่นในสภาวะปัจจุบัน

#### ข้อความ "Please update the Spotify app on the phone." ปรากฏขึ้น

→ แอปพถิเกชัน Spotify ในอุปกรณ์ที่เชื่อมต่อไม่ใช่เวอร์ชันล่าสุด อัพเดต แอปพถิเกชั่น

# การแก้ไขปัญหาเบื้องต้น

#### Bluetooth

#### ดุณภาพเสียงโทรศัพท์ไม่ดี

- → ลดระยะห่างระหว่างเครื่องกับโทรศัพท์เคลื่อนที่ Bluetooth
- 🔶 เลื่อนรถไปยังบริเวณที่รับสัญญาณได้ดียิ่งขึ้น

#### เสียงสะดุดหรือถูกข้ามไประหว่างที่ใช้เครื่องเล่นเพลง Bluetooth

- → ลดระขะห่างระหว่างเครื่องกับเครื่องเล่นเสียง Bluetooth ตัดการเชื่อมต่อ อุปกรณ์เชื่อมต่อสำหรับไทรศัพท์มือถือระบบ Bluetooth
- → ปิดเครื่องและเปิดเครื่องใหม่ (หากเสียงขังไม่กลับสู่สภาพปกติ) ให้ต่อเครื่องเล่นเพลงอีกครั้ง

# ไม่สามารถควบคุมเครื่องเล่นเสียงที่เชื่อมต่อ

→ ตรวจสอบว่าเครื่องเล่นเสียงที่เชื่อมต่อสนับสนุน AVRCP (Audio/ Video Remote Control Profile) หรือไม่

#### อุปกรณ์ Bluetooth หาเครื่องไม่พบ

→ ค้นหาจากอุปกรณ์ Bluetooth อีกครั้ง

### เครื่องไม่จับคู่กับอุปกรณ์ Bluetooth

- → สำหรับอุปกรณ์ที่รองรับ Bluetooth 2.1: ลงทะเบียนอุปกรณ์ โดยการใช้รหัส PIN (หน้า 24)
- → สำหรับอุปกรณ์ที่รองรับ Bluetooth 2.0: ป้อนรหัส PIN สำหรับเครื่องและอุปกรณ์เป้าหมาย หากไม่มีรหัส PIN ระบุอยู่ในคำแนะนำ ลอง "0000" หรือ "1234"
- 🔶 ปิดอุปกรณ์ Bluetooth แล้วเปิดใหม่

#### มีเสียงสะท้อนหรือสัญญาณรบกวน

- → ปรับตำแหน่งไมโครโฟน
- → ปรับระดับเสียงก้องหรือการลดสัญญาณรบกวน (หน้า 26)

#### ไม่โครโฟนไม่ทำงาน

→ ตรวจสอบการตั้งค่า [MIC SETUP] (หน้า 38)

#### เครื่องไม่ตอบสนองเมื่อคุณพยายามคัดลอกสมุดโทรศัพท์ไปที่เครื่อง

→ ทคลองป้อนข้อมูลรายการเดิม (ที่บันทึกไว้) เข้าตัวเครื่อง

#### ข้อความ "Connection Error" ปรากฏขึ้น

→ ลงทะเบียนอุปกรณ์แล้วแต่การเชื่อมต่อลืมเหลว เชื่อมต่ออุปกรณ์ที่ลง ทะเบียน (หน้า 25)

#### ข้อความ "Please Wait..." ปรากฏขึ้น

→ เครื่องกำลังเครียมพร้อมเพื่อใช้ฟังก์ชัน Bluetooth หากข้อความดังกล่าว ไม่ปรากฏ ปิดเครื่องและเปิดใหม่ งากนั้นเชื่อมด่ออุปกรณ์อีกครั้ง (หรือ รีเซ็ตเครื่อง)

### ข้อความ "No Voice Device" ปรากฏขึ้น

→ โทรศัพท์มือถือที่เชื่อมค่อไม่มีระบบจคจำเสียง

#### ข้อความ "No Data" ปรากฏขึ้น

→ ไม่มีข้อมูลสมุคโทรศัพท์ในโทรศัพท์ Bluetooth ที่เชื่อมต่อ

#### ข้อความ "Initialise Error" ปรากฏขึ้น → เครื่องไม่สามารถเครียมใช้งาน โมดูล Bluetooth ลองใช้งานอีกครั้ง

ข้อความ "Dial Error" ปรากฏขึ้น → การโทรออกล้มเหลว ลองใช้งานอีกครั้ง ข้อความ "Hung Up Error" ปรากฏขึ้น → ยังไม่ได้วางสาย จอครถและใช้โทรศัพท์เกลื่อนที่ที่เชื่อมต่อเพื่อวางสาย

# ข้อความ "Pick Up Error" ปรากฏขึ้น

→ เครื่องไม่สามารถรับสายเรียกเข้า

# ข้อมูลจำเพาะ

### 📕 ส่วนจอมอนิเตอร์

| กว้าง 6.75 นิ้ว (แนวทแยง)     |
|-------------------------------|
| 151.8 มม. × 79.7 มม.          |
| จอ LCD แบบ Transparent TN     |
| ระบบ TFT Active Matrix        |
| 1 152 000 (800H × 480V × RGB) |
| 99.99%                        |
| จัดเรียงแบบ RGB-Stripe        |
| LED                           |
|                               |

# 📕 ส่วนเครื่องเล่น DVD

(สำหรับ KW-V640BT/KW-V640BTM เท่านั้น)

| ตัวแปลง D/A              | 24 บิต                                |
|--------------------------|---------------------------------------|
| ตัวถอดรหัสเสียง          | Linear PCM/Dolby Audio/MP3/WMA/       |
|                          | WAV/AAC (.m4a)                        |
| ตัวถอดรหัสภาพ            | MPEG1/MPEG2                           |
| ความแปรปรวนและความสั่น   | ต่ำกว่าขีดจำกัดที่วัดก่าได้           |
| สะเทือนของเสียง          |                                       |
| การตอบสนองคลื่นความถื่   | ฟิวส์ 96 กิโลเฮิรตซ์:                 |
|                          | 20 เฮิรตซ์ ถึง 20 000 เฮิรตซ์         |
|                          | ฟิวส์ 48 กิโลเฮิรตซ์:                 |
|                          | 20 เฮิรคซ์ ถึง 20 000 เฮิรคซ์         |
|                          | ฟิวส์ 44.1 กิโลเฮิรตซ์:               |
|                          | 20 เฮิรตซ์ ถึง 20 000 เฮิรตซ์         |
| ก่ากวามเพี้ยน โดยรวมของ  | 0.010% (1 กิโลเฮิรตซ์)                |
| สัญญาณ                   |                                       |
| อัตราสัญญาณเสียงต่อกลื่น | 82 เคซิเบล (DVD-Video 96 กิโลเฮิรตซ์) |
| รบกวน                    |                                       |
| พิสัยการเปลี่ยนแปลง      | 81 เคซิเบล (DVD-Video 96 กิโลเฮิรตซ์) |
| รูปแบบดิสก์              | DVD-Video/VIDEO-CD/CD-DA              |
|                          |                                       |

D) ไทย

### ข้อมูลจำเพาะ

| ความถี่ในการส่งสัญญาณ    | 44.1 กิโลเฮิรตซ์/48 กิโลเฮิรตซ์/     |
|--------------------------|--------------------------------------|
|                          | 96 กิโลเฮิรตซ์                       |
| จำนวนของบิต              | 16 บิต/20 บิต/24 บิต                 |
| <b>.</b>                 |                                      |
| 📕 ส่วนการเชื่อมต่อ       | ð USB                                |
| มาตรฐาน USB              | USB 2.0 ความเร็วสูง                  |
| ระบบไฟล์                 | FAT 16/FAT 32/NTFS                   |
| กระแสไฟสูงสุดของแหล่ง    | KW-V640BT/KW-V640BTM:                |
| จ่ายไฟ                   | DC 5 โวลต์ <b></b> 1.5 แอมแปร์ (× 1) |
|                          | KW-M540BT/KW-M540BTM:                |
|                          | DC 5 โวลต <b>์</b> 1.5 แอมแปร์ (× 2) |
| ตัวแปลง D/A              | 24 บิด                               |
| ตัวถอดรหัสเสียง          | MP3/WMA/AAC (.m4a)/WAV/FLAC          |
| ตัวถอดรหัสภาพ            | MPEG1/MPEG2/MPEG4/H.264/WMV/         |
|                          | MKV                                  |
| การตอบสนองคลื่นความถี่   | ฟิวส์ 96 กิโลเฮิรตซ์:                |
|                          | 20 เฮิรคซ์ ถึง 20 000 เฮิรคซ์        |
|                          | ฟิวส์ 48 กิโลเฮิรตซ์:                |
|                          | 20 เฮิรคซ์ ถึง 20 000 เฮิรคซ์        |
|                          | ฟีวส์ 44.1 กิโลเฮิรตซ์:              |
|                          | 20 เฮิรคซ์ ถึง 20 000 เฮิรคซ์        |
| ค่าความเพี้ยน โดยรวมของ  | 0.02% (1 กิโลเฮิรตซ์)                |
| สัญญาณ                   |                                      |
| อัตราสัญญาณเสียงต่อกลื่น | 104 dB                               |
| รบกวน                    |                                      |
| พิสัยการเปลี่ยนแปลง      | 90 dB                                |

### 📕 ส่วน Bluetooth

| เทคโนโลยี                 | Bluetooth 3.0                           |
|---------------------------|-----------------------------------------|
| ความถึ่                   | 2.402 จิกะเฮิรตซ์ ถึง 2.480 จิกะเฮิรตซ์ |
| กำลังขับ                  | +4 dBm (MAX), 0 dBm (AVE),              |
|                           | Power Class 2                           |
| ช่วงการรับส่งสัญญาณสูงสุด | ระขะที่ไม่มีสิ่งกีดขวางประมาณ 10 เมตร   |
|                           | (32.8 ft)                               |
| ตัวแปลงสัญญาณเสียง        | SBC/AAC                                 |
| รองรับการใช้หลายโปรไฟล์   | หลายโปรไฟล์                             |
| ไปรไฟล์                   | HFP (โปรไฟล์ชุดหูฟัง) 1.6               |
|                           | A2DP (โปรไฟล์การกระจายเสียงขั้น         |
|                           | สูง) 1.3                                |
|                           | AVRCP (โปรไฟล์การควบคุมเสียง/วิดีโอ     |
|                           | ระยะไกล) 1.5                            |
|                           | GAP (โปรไฟล์การเข้าถึงทั่วไป)           |
|                           | PBAP (โปรไฟล์การเข้าใช้งานสมุด          |
|                           | โทรศัพท์) 1.2                           |
|                           | SPP (โปรไฟล์พอร์ตอนกรม) 1.2             |

### 📕 ส่วนตัวปรับจูน FM

| ช่วงความถี่                                                            | KW-V640BT ภูมิภาคที่ 3/KW-M540BT:<br>ปรับช่วงช่องสัญญาณเป็น 50 กิโลเฮิรคซ์<br>(เอเชีย*1/ออสเตรเลีย*2/ยุไรป*2):<br>87.5 เมกะเฮิรคซ์ ถึง 108.0 เมกะเฮิรคซ์<br>ปรับช่วงช่องสัญญาณเป็น 200 กิโลเฮิรคซ์<br>(อเมริกาเหนือ):<br>87.9 เมกะเฮิรคซ์ ถึง 107.9 เมกะเฮิรคซ์<br>KW-V640BTM ภูมิภาคที่ 2/ |
|------------------------------------------------------------------------|----------------------------------------------------------------------------------------------------|
|                                                                        | KW-M540BTM:<br>87.5 เมกะเฮิรคซ์ ถึง 108.0 เมกะเฮิรคซ์<br>(50 กิโลเฮิรคซ์)                                                                                                    |
| ความไวใช้งาน<br>(S/N: 30 เคซิเบล,<br>Dev. 22.5 กิโลเฮิรตซ์)            | $6.2 \ \mathrm{dBf} \ (0.56 \ \mu \mathrm{V} / 75 \ \Omega)$                                                                                                    |
| ความไวของสัญญาณต่ำสุด<br>(DIN S/N: 46 ເດซิเบล,<br>Dev. 40 กิโลเฮิรดซ์) | 15.2 dBf (1.58 $\mu$ V/75 $\Omega$ )                                                                                                    |
| การตอบสนองคลื่นความถี่<br>(±3.0 เคซิเบล)                               | 30 เฮิรตซ์ ถึง 15 กิโลเฮิรตซ์                                                                                                    |
| อัตราสัญญาณเสียงต่อกลื่น<br>รบกวน                                      | 68 เคซิเบล (MONO)                                                                                                    |
| ระดับเสียงดำโพงแขก<br>(±400 กิโลเฮิรตซ์)                               | > 80 เคชิเบล                                                                                                    |
| การแขกเสียงสเตอริ โอ                                                   | 40 เคซิเบล (1 กิโลเฮิรคซ์)                                                                                                    |

\*1 สำหรับ KW-V640BT ภูมิภาค 3/KW-M540BT รุ่นสำหรับเอเชียตะวัน ออกเฉียงใต้เท่านั้น

\*2 สำหรับ KW-M540BT รุ่นสำหรับออสเตรเลีย/นิวซีแลนค์เท่านั้น

### 📕 ส่วนตัวปรับจูน AM

| ช่วงความถึ่           | KW-V640BT/KW-M540BT:                      |
|-----------------------|-------------------------------------------|
|                       | ปรับช่วงช่องสัญญาณเป็น 9 กิโลเฮิรตซ์      |
|                       | (เอเชีย*1/ยุโรป*2)                        |
|                       | 531 กิโลเฮิรตซ์ ถึง 1 611 กิโลเฮิรตซ์     |
|                       | 153 กิโลเฮิรตซ์ ถึง 279 กิโลเฮิรตซ์*2     |
|                       | ปรับช่วงช่องสัญญาณเป็น 10 กิโลเฮิรตซ์     |
|                       | (อเมริกาเหนือ)                            |
|                       | 530 กิโลเฮิรตซ์ ถึง 1 700 กิโลเฮิรตซ์     |
|                       | ปรับช่วงช่องสัญญาณเป็น 9 กิโลเฮิรตซ์      |
|                       | (ออสเตรเลีย)*2                            |
|                       | 531 กิโลเฮิรตซ์ ถึง 1 701 กิโลเฮิรตซ์     |
|                       | (9 กิโลเฮิรตซ์)                           |
|                       | KW-V640BTM/KW-M540BTM:                    |
|                       | 531 กิโลเฮิรคซ์ ถึง 1 602 กิโลเฮิรคซ์     |
|                       | (9 กิโลเฮิรตซ์)                           |
| ความไวใช้งาน          | KW-V640BT ภูมิภาค 3 รุ่นสำหรับ            |
|                       | เอเชียตะวันออกเฉียงใต้/KW-M540BT:         |
|                       | 28.5 dBµ                                  |
|                       | KW-V640BT ภูมิภาค 3 รุ่นสำหรับ            |
|                       | อิน โคนีเซีย/KW-V640BTM/                  |
|                       | KW-M540BTM: 28.5 µV                       |
| *1 สำหรับ KW-V640BT : | กูมิภาก 3/KW-M540BT รุ่นสำหรับเอเชียตะวัน |

ออกเฉียงได้เท่านั้น

\*2 สำหรับ KW-M540BT รุ่นสำหรับออสเตรเลีย/นิวซีแลนค์เท่านั้น

### 📕 ส่วนวิดีโอ

| ระบบสีของสัญญาณภาพเข้าจากภายนอก                        | NTSC/PAL      |
|--------------------------------------------------------|---------------|
| ระดับสัญญาณภาพเข้าจากภายนอก<br>(แจ็ก RCA)/(มินิแจ๊ก)   | 1 Vp-p/75 Ω   |
| ້<br>ระคับสัญญาณเสียงเข้าสูงสุดจากภายนอก<br>(มินิแจ็ค) | 2 โวลต์/25 kΩ |
| ระดับสัญญาณภาพออก (แจ๊ค RCA)                           | 1 Vp-p/75 Ω   |
| สัญญาณเข้า RGB แบบอนาล็อก*                             | 0.7 Vp-p/75 Ω |

\* สำหรับ KW-V640BT ภูมิภาค 3 ขกเว้นรุ่นสำหรับประเทศอินโดนีเซีย/ KW-V640BTM ภูมิภาค 2/KW-M540BT รุ่นสำหรับเอเชียตะวันออก เฉียงได้/KW-M540BTM เท่านั้น

### 📕 ส่วนสัญญาณเสียง

| กำลังสูงสุด<br>(ด้านหน้าและด้านหลัง)            | 50 วัตต์ × 4                            |
|-------------------------------------------------|-----------------------------------------|
| กำลังแบนค์วิคท์แบบเต็ม<br>(ด้านหน้าและด้านหลัง) | 22 วัตต์ × 4 (อข่างน้อย 1%THD)          |
| ระดับพรีเอาท์                                   | 4 โวลท์/10 k $\Omega$                   |
| อิมพีเคนซ์พรีเอาท์                              | $\leq$ 600 $\Omega$                     |
| อิมพีเคนซ์ของลำโพง                              | $4\Omega$ file $8\Omega$                |
| อิควอไลเซอร์                                    | 13 ແຄນຕັ້ນູນູາພ                         |
| ແຄນสัญญาณ                                       | ความถี่ (เฮิรตซ์):                      |
|                                                 | 62.5/100/160/250/400/630/1k/1.6k/       |
|                                                 | 2.5k/4k/6.3k/10k/16k                    |
|                                                 | ระดับเสียง:                             |
|                                                 | –09 ถึง +09 (–9 เคซิเบล ถึง +9 เคซิเบล) |

| HPF (ตัวกรองผ่านสูง) | ความถี่ (เฮิรดซ์):<br>ผ่านดลอด/30/40/50/60/70/80/90/100/ |
|----------------------|----------------------------------------------------------|
|                      | 120/150/180/220/250                                      |
|                      | ระดับการเปลี่ยนเสียง (เคซิเบล/Oct.):                     |
|                      | -6/-12/-18/-24                                           |
|                      | ใด้รับ (เคซิเบล):                                        |
|                      | -8/-7/-6/-5/-4/-3/-2/-1/0                                |
| LPF (ตัวกรองผ่านต่ำ) | ความถี่ (เฮิรตซ์):                                       |
|                      | 30/40/50/60/70/80/90/100/120/150/180/                    |
|                      | 220/250/ผ่านตลอด                                         |
|                      | ระดับการเปลี่ยนเสียง (เคซิเบล/Oct.):                     |
|                      | -6/-12/-18/-24                                           |
|                      | ได้รับ (เคซิเบล):                                        |
|                      | -8/-7/-6/-5/-4/-3/-2/-1/0                                |

# 🔲 ทั่วไป

| แรงดันใช้งาน                          | 14.4 โวลด์<br>(สามารถใช้ได้ 10.5 โวลด์ ถึง 16 โวลด์) |
|---------------------------------------|------------------------------------------------------|
| อัตราการใช้กระแสไฟสูงสุด              | 10 แอมแปร์                                           |
| ขนาดที่ติดตั้ง<br>(กว้าง × สูง × ลึก) | 178 uu. × 100 uu. × 162 uu.                          |
| ช่วงอุณหภูมิการทำงาน                  | -10°C ถึง +60°C                                      |
| น้ำหนัก (ตัวเครื่อง)                  | KW-V640BT/KW-V640BTM:<br>1.8 nn.                     |
|                                       | KW-M540BT/KW-M540BTM:<br>1.4 กก.                     |
|                                       |                                                      |

รูปแบบและข้อมูลจำเพาะอาจเปลี่ยนแปลง ได้โดยไม่ต้องแจ้งให้ทราบล่วงหน้า

### เครื่องหมายการค้าและสิทธิ์การใช้งาน

- Dolby, Dolby Audio and the double-D symbol are trademarks of Dolby Laboratories.
- "DVD Logo" is a trademark of DVD Format/Logo Licensing Corporation registered in the US, Japan and other countries.
- · The "AAC" logo is a trademark of Dolby Laboratories.
- Microsoft and Windows Media are either registered trademarks or trademarks of Microsoft Corporation in the United States and/or other countries.
- "Made for iPod," and "Made for iPhone" mean that an electronic accessory has been designed to connect specifically to iPod, or iPhone, respectively, and has been certified by the developer to meet Apple performance standards.

Apple is not responsible for the operation of this device or its compliance with safety and regulatory standards. Please note that the use of this accessory with iPod, or iPhone may affect wireless performance. iTunes, iPhone, iPod, iPod classic, iPod nano, and iPod touch are trademarks of Apple Inc., registered in the U.S. and other countries.

- · Lightning is a trademark of Apple Inc.
- This item incorporates copy protection technology that is protected by U.S. patents and other intellectual property rights of Rovi Corporation. Reverse engineering and disassembly are prohibited.
- · Android is a trademark of Google Inc.

- The Bluetooth<sup>®</sup> word mark and logos are registered trademarks owned by Bluetooth SIG, Inc. and any use of such marks by JVC KENWOOD Corporation is under license. Other trademarks and trade names are those of their respective owners.
- THIS PRODUCT IS LICENSED UNDER THE AVC PATENT PORTFOLIO LICENSE FOR THE PERSONAL USE OF A CONSUMER OR OTHER USES IN WHICH IT DOES NOT RECEIVE REMUNERATION TO

(i) ENCODE VIDEO IN COMPLIANCE WITH THE AVC STANDARD ("AVC VIDEO") AND/OR (ii) DECODE AVC VIDEO THAT WAS ENCODED BY A CONSUMER ENGAGED IN A PERSONAL ACTIVITY AND/OR WAS OBTAINED FROM A VIDEO PROVIDER LICENSED TO PROVIDE AVC VIDEO. NO LICENSE IS GRANTED OR SHALL BE IMPLIED FOR ANY OTHER USE. ADDITIONAL INFORMATION MAY BE OBTAINED FROM MPEG LA, L.L.C. SEE HTTP://WWW.MPEGLA.COM

- SPOTIFY and the Spotify logo are among the registered trademarks of Spotify AB.
- . WebLink<sup>™</sup> is a trademark of Abalta Technologies, Inc.
- · YouTube and the YouTube logo are registered trademarks of Google Inc.
- libFLAC

Copyright (C) 2000-2009 Josh Coalson Copyright (C) 2011-2013 Xiph.Org Foundation

Redistribution and use in source and binary forms, with or without

modification, are permitted provided that the following conditions are met:

 Redistributions of source code must retain the above copyright notice, this list of conditions and the following disclaimer.

- Redistributions in binary form must reproduce the above copyright notice, this list of conditions and the following disclaimer in the documentation and/or other materials provided with the distribution.
- Neither the name of the Xiph.org Foundation nor the names of its contributors may be used to endorse or promote products derived from this software without specific prior written permission. THIS SOFTWARE IS PROVIDED BY THE COPYRIGHT HOLDERS AND CONTRIBUTORS "AS IS" AND ANY EXPRESS OR IMPLIED WARRANTIES, INCLUDING, BUT NOT LIMITED TO, THE IMPLIED WARRANTIES OF MERCHANTABILITY AND FITNESS FOR A PARTICULAR PURPOSE ARE DISCLAIMED. IN NO EVENT SHALL THE FOUNDATION OR CONTRIBUTORS BE LIABLE FOR ANY DIRECT, INDIRECT, INCIDENTAL, SPECIAL, EXEMPLARY, OR CONSEQUENTIAL DAMAGES (INCLUDING, BUT NOT LIMITED TO, PROCUREMENT OF SUBSTITUTE GOODS OR SERVICES; LOSS OF USE, DATA, OR PROFITS; OR BUSINESS INTERRUPTION) HOWEVER CAUSED AND ON ANY THEORY OF LIABILITY, WHETHER IN CONTRACT, STRICT LIABILITY, OR TORT (INCLUDING NEGLIGENCE OR OTHERWISE) ARISING IN ANY WAY OUT OF THE USE OF THIS SOFTWARE, EVEN IF ADVISED OF THE POSSIBILITY OF SUCH DAMAGE.

ูดข้อมูลล่าสุด (คู่มือการใช้ฉบับล่าสุด ข้อมูลอัพเดตระบบ พึงก็ชั่นการทำงานใหม่ ๆ ฯลฯ) ได้จากเว็บไซต์ต่อไปนี้:

# <http://www.jvc.net/cs/car/>

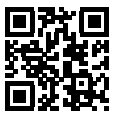

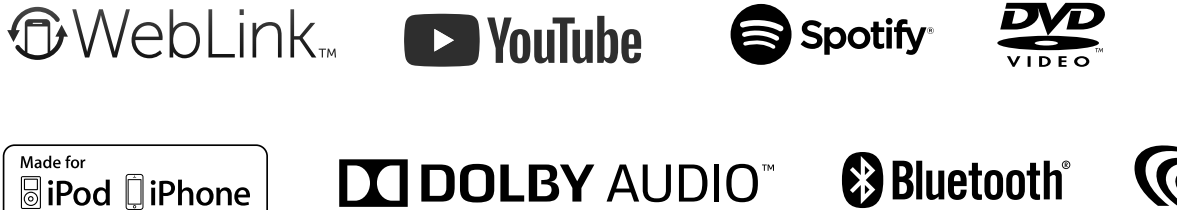

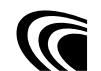